# **Continuous-Wave Fiber Laser User Guide**

# RFL-C40000~80000M

Wuhan Raycus Fiber Laser Technologies Co., Ltd.

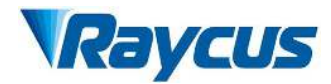

# Contents

| 1 S | afety Information                                            | 4  |
|-----|--------------------------------------------------------------|----|
|     | 1.1 Safety Labels                                            | 4  |
|     | 1.2 Laser Safety Grade                                       | 4  |
|     | 1.3 Safety Labels                                            | 5  |
|     | 1.4 Optical Safety                                           | 6  |
|     | 1.5 Electrical Safety                                        | 6  |
|     | 1.6 Other Safety Rules                                       | 6  |
| 2 P | roduct Description                                           | 7  |
|     | 2.1 Features                                                 | 7  |
|     | 2.2 Package Parts                                            | 7  |
|     | 2.3 Unpacking and Inspection                                 | 7  |
|     | 2.4 Operating environment                                    | 8  |
|     | 2.5 Attentions                                               | 10 |
|     | 2.6 Features                                                 | 10 |
| 3 I | nstallation                                                  | 11 |
|     | 3.1 Dimensions                                               | 11 |
|     | 3.2 Size and installation of output optical cable            | 14 |
|     | 3.3 Cooling system requirements and installation             | 15 |
|     | 3.4 Installation precautions                                 | 18 |
|     | 3.5 Protective End Cap of Output Cable and Using Description | 20 |
| 4   | Using the Product                                            | 23 |
|     | 4.1 Front Panel                                              | 23 |
|     | 4.2 Rear Panela                                              | 25 |
|     | 4.3 Power Connection                                         | 26 |
|     | 4.4 Control Interface Definition                             | 27 |
|     | 4.5 Installation sequence of the laser                       | 40 |
|     | 4.6 Start operation sequence                                 | 40 |
|     | 4.7 The instructions of Raycus software                      | 41 |
|     | 4.8 Control Mode Selection                                   | 60 |
|     | 4.9 Laser Wiring Diagram and Operation Steps                 | 63 |
|     | 4.10 Shut Down operation sequence                            | 69 |
| 5 A | Alarm Solutions                                              | 69 |
| 6   | Laser Maintenance                                            | 71 |
|     | 6.1 Air Conditioning Maintenance                             | 71 |

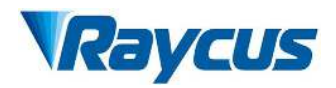

| 6.2 Drainage of Laser                         | 71 |
|-----------------------------------------------|----|
| 7 Warranty, Repair and Return                 | 72 |
| 7.1 General Warranty                          | 72 |
| 7.2 Limitations of Warranty                   | 72 |
| 7.3 Technical support and product maintenance | 73 |

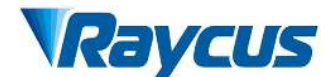

## **1** Safety Information

Thank you for choosing Raycus Fiber Laser. This user manual provides you with important safety, operation, maintenance and other relevant information. Please read the manual carefully before using this product. To ensure safe operation and optimum product operation, please observe the following cautions and warnings as well as other information within this manual.

#### 1.1 Safety Labels

The detailed description of safety signs is as follows.

| WARNING: Describes a hazard that leads to severe injury or death to people.                      |
|--------------------------------------------------------------------------------------------------|
| <b>CAUTION:</b> Describes a hazard that leads to general injury to people or damages to product. |

# 1.2 Laser Safety Grade

According to European Standard EN 60825-1, Clause 9 and Chinese Standard GB 7247.1-2012 Safety of Laser Products Part 1:Equipment Classification Requirements, this series of lasers are Class 4 laser instruments. The product emits laser radiation at a wavelength of 1080 nm or around 1080 nm. Direct or Indirect exposure to high power laser radiation causes damage to the eye or skin. Although the radiant laser is not visible, the beam will cause irreparable damage to the retina or cornea, so appropriate and certified laser safety glasses must be worn throughout the laser emitting.

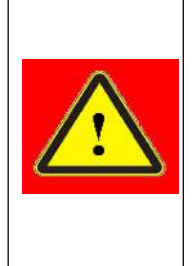

**WARNING:**Users must use appropriate laser goggles when operating this device. The laser goggles should be selected according to the range of wavelength emitted from this product. Users must ensure that the protect range of laser goggles over the entire range of laser wavelengths. Please DO NOT directly view the laser output head when laser emitting.

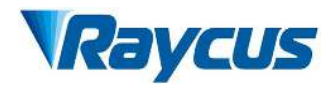

# 1.3 Safety Labels

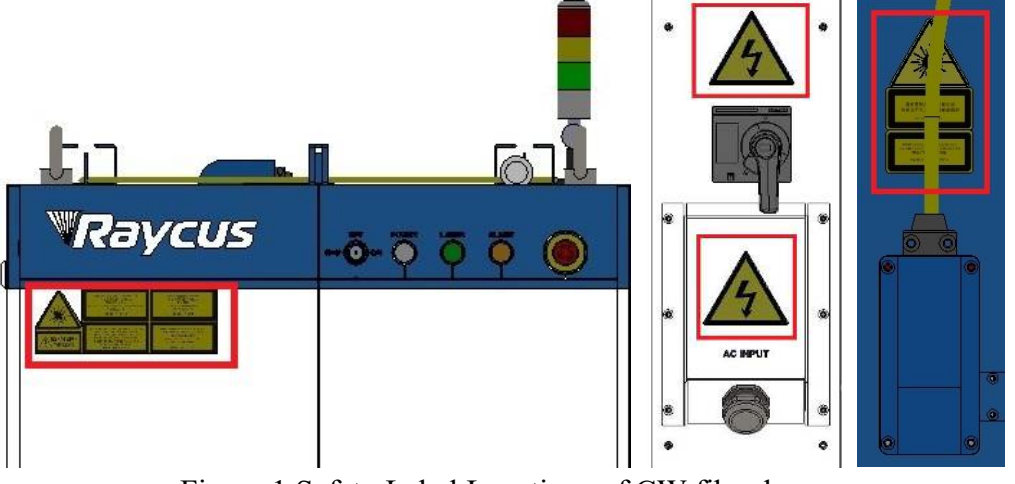

Figure 1 Safety Label Locations of CW fiber laser

Laser safety signs include: safety warning, laser output head warning, product certification, product nameplate, etc. The detailed explanation of safety signs is as follows:

# Table 1 Safety Label

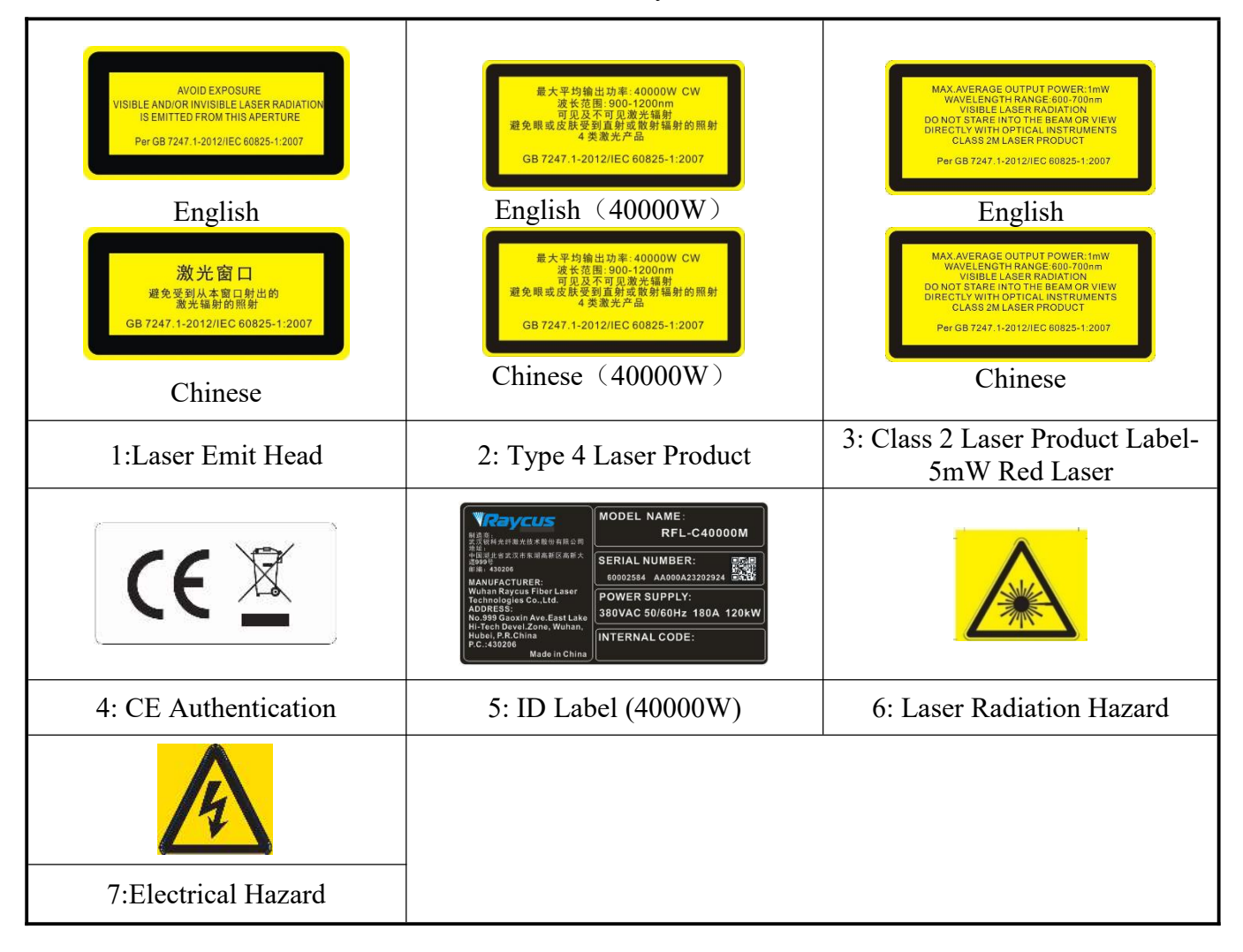

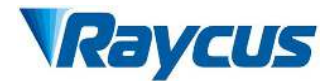

# 1.4 Optical Safety

Any dust on the end of the collimator assembly can damage the crystal of output head or the entire laser.

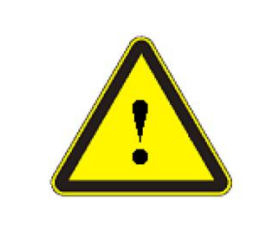

**CAUTION:**DO NOT emit when the protective cap is not removed, otherwise the lens or crystal will be damaged.

# 1.5 Electrical Safety

a) Ensure that the PE line is effectively grounded, and the installation environment is safe and reliable.

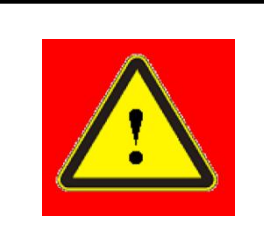

**WARNING:** The disconnection of the product grounding will electrify the enclosure, which may result in personal injury to the operator.

- b) Please ensure that all interface signals (including GND) of external devices connected to the laser are well insulated from PE, otherwise it may cause abnormalities in laser signal acquisition and transmission.
- c) Ensure that the AC voltage is supplied normally.

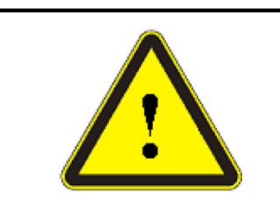

**CAUTION:** Wrong wiring mode or power supply voltage will cause an unrecoverable damage to the laser device.

# 1.6 Other Safety Rules

- a) Do not view the laser output head directly when laser is emitting.
- b) Do not use fiber lasers in dark or dim environments.
- c) If this device is used in a manner not specified in this document, the protection provided by the device may be impaired and the warranty will be voided.
- d) It is forbidden to manually operate the laser cable head/cutting head when the green light of the laser tricolor light is on;
- e) There are no user serviceable parts, equipment or assemblies inside the product. All service and maintenance shall be performed conducted by a certified Raycus engineer. In

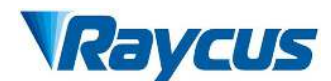

order to prevent electric shock, please do not break the seal or uncover the shield. Failure to comply with this instruction will be treated as invalid warranty.

#### 2 Product Description

#### 2.1 Features

Fiber lasers are more compact and ready to use than conventional laser structures, with higher electrical and optical conversion efficiency, lower power consumption and better beam quality. Thanks to its flexible laser output, it can be easily integrated with system equipment.

Main Features:

 $\succ$  High beam quality

- ≻ High reliable
- ➢ Free-maintenance operation
- High electro-optical conversion efficiency
- Convenient control menu
- ➢ Fast modulation

Applications:

Industrial cutting and welding

➤ Scientific research

#### 2.2 Package Parts

Please refer to package accessories in the packing box.

#### 2.3 Unpacking and Inspection

Through the specially designed packaging materials and cabinets, Raycus ensures that the lasers are fully protected during transportation. Nevertheless, in order to prevent unpredictable situations during transportation, the users still need to carefully check whether the package is correctly placed before unpacking, and there is no damage from phenomenon such as collision, cracking and flooding on the outside of the box. Once you find that there is an abnormality in the external cabinet, please inform Raycus Company in time to deal with it as soon as possible.

Please double check if each listed content is inside the package; and contact Raycus as soon as possible if there are any issues.

Take extra care when removing the unit from the package and make sure that the fiber optic cable stays away from any possible collision and vibration. Please DO NOT distort, bend or pull the output cable when unpacking the device; and avoid any collision to the head of laser output.

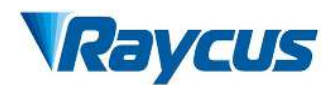

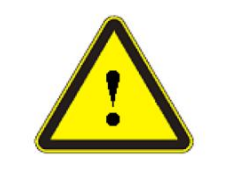

**CAUTION:** The fiber optic cable and output head are precise optic instrument, ANY vibration or impact to the output head, and twist or excessive bend to the cable will damage the instrument.

# 2.4 Operating environment

The operation conditions are listed as the Table 2.

|                                | Туре                               | •                 | RFL-C40000M                                     | RFL-C60000M                                                             | RFL-C80000M |  |
|--------------------------------|------------------------------------|-------------------|-------------------------------------------------|-------------------------------------------------------------------------|-------------|--|
| Supply voltage (V)             |                                    |                   | Three-phase for<br>5(                           | Three-phase four-wire system AC 323V~AC 437V,<br>50/60Hz (including PE) |             |  |
| Power s                        | upply capacity                     | y (kVA)           | >140                                            | >210                                                                    | >280        |  |
| Refrigeration capacity<br>(kW) |                                    |                   | >80                                             | >120                                                                    | >160        |  |
| Water<br>cooling<br>parameter  | Water<br>cooling<br>flow<br>(L/min | TOP<br>(L/min)    | >125                                            | >210                                                                    | >300        |  |
|                                |                                    | Bottom<br>(L/min) | >165                                            | >245                                                                    | >268        |  |
|                                | Pressure<br>fall                   | TOP (bar)         | >1.4                                            | >0.9                                                                    | >1.1        |  |
|                                |                                    | Bottom<br>(bar)   | >1.5                                            | >1.0                                                                    | >0.9        |  |
| Placement environment          |                                    |                   | Flat ground, no vibration and shock             |                                                                         |             |  |
| Ambient Temperature            |                                    |                   | 10°C~40°C                                       |                                                                         |             |  |
| Operating Relative Humidity    |                                    |                   | <70%                                            |                                                                         |             |  |
| Store Temperature              |                                    |                   | -10°C~60°C                                      |                                                                         |             |  |
| S                              | Store Humidit                      | у                 | <90%                                            |                                                                         |             |  |
|                                | Cooling                            |                   | Water cooling, Cooling water temperature 22±1°C |                                                                         |             |  |

| Table 2  | The opera | tion envi | ronment co | onditions  | for the | laser |
|----------|-----------|-----------|------------|------------|---------|-------|
| 1.0010 - | rme opera |           |            | 0110110110 |         |       |

Precautions for laser operating environment:

- a) Make sure the product is properly grounded before use.
- b) Requirements for vibration and shock in the operating environment of the laser : Long-term vibration should be less than 2G, and shock should be less than 10G;
- c) The laser output head is connected with fiber optic cable. Please inspect the output head carefully for dust or other contaminations. Use appropriate lens paper to clean it if necessary.

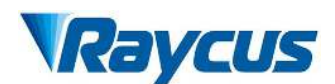

d) Customers can select a water chiller with the corresponding cooling capacity based on the product power at their site. The cooling capacity of the water chiller is determined when the ambient temperature is 40°C and the water supply temperature is 22°C.

Failure to follow the instructions when operating the laser may cause malfunction and damage:

- a) High humidity air and condensation can accelerate the aging of electrical components, and even cause electrical malfunctions such as component damage, short circuits, open circuits, etc., leading to laser startup trips, false alarms from the laser, and circuit board burnout.
- b) If condensation forms on the lens or bare fiber, it can reflect or refract laser light and absorb laser energy, causing damage to optical components.
- c) Condensation on the laser can cause the cabinet to rust and accelerate the corrosion of the water-cooled board.

It is advisable to avoid operating the laser in a condensation-prone environment. To minimize the risk of condensation on the laser, reduce product failure rates, and extend its service life, it is strongly recommended to equip the laser with an air-conditioned room (it is strictly prohibited to place the water chiller inside the air-conditioned room). The size of the air-conditioned room should ensure proper heat dissipation for the laser's air conditioning system (maintaining a distance of  $\geq 0.5$ m from the air conditioning vents), while also facilitating maintenance and repair of the laser. The comparison table of ambient temperature, relative humidity, and dew point is shown in Table 2.

Tips: Install the laser in an air-conditioned environment for longer life and better performance.

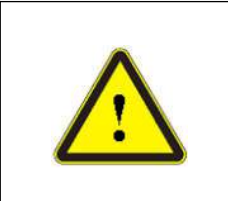

Do not expose this product to high humidity (humidity > 90%).

• Do not operate this product at temperatures below the ambient dew point (as shown in Table 2)

Table 2: Comparison Table of Constant Dew Point under AmbientTemperature and Relative Humidity

| Ambient          | Maximum relative humidity |     |      |     |      |      |      |     |     |
|------------------|---------------------------|-----|------|-----|------|------|------|-----|-----|
| temperature (°C) | 20%                       | 30% | 40%  | 50% | 60%  | 70%  | 80%  | 90% | 95% |
| 20               | -3.5                      | 2   | 6    | 9   | 12   | 14.5 | 16.5 | 18  | 19  |
| 25               | 0.5                       | 6   | 10.5 | 14  | 16.5 | 19   | 21   | 23  | 24  |

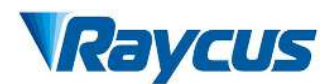

| 30 | 4.6 | 10.5 | 15   | 18.5 | 21.5 | 24   | 26 | 28 | 29 |
|----|-----|------|------|------|------|------|----|----|----|
| 35 | 8.5 | 15   | 19.5 | 23   | 26   | 28.5 | 31 | 33 | 34 |
| 40 | 13  | 20   | 24   | 27.5 | 31   | 33.5 | 36 | 38 | 39 |

• Green zone: The dew point temperature is 22°C lower than the cooling water temperature of the laser, which falls within the safe range;

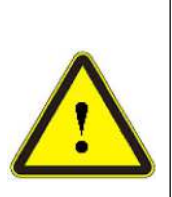

• Red zone: The dew point temperature is higher than 22°C, which exceeds the cooling water temperature of the laser by 22°C. Condensation will occur, and measures must be taken before use.

Measure 1: Inject compressed dry air through the CDA interface;

Measure 2: Install cabinet air conditioning to reduce the ambient temperature.

# 2.5 Attentions

- a) The output laser is collimated by the collimating lens, it is important to keep the collimating lens clean, otherwise it will damage the device.
- **b**) Please cap the output head when it is not in use. Do not touch the output lens at any time. Use appropriate lens paper to clean it if necessary.
- c) Safety keep the cap when using the laser. To avoid dust, make sure the opening direction of the cap is put down.
- d) Failure to follow the instructions may cause laser power loss, such loss is not covered by warranty.

|                                | l able 3:                   | Product technical data | sheet       |   |  |  |  |  |
|--------------------------------|-----------------------------|------------------------|-------------|---|--|--|--|--|
|                                | Product Specifications      |                        |             |   |  |  |  |  |
| <b>Optical properties</b>      |                             |                        |             |   |  |  |  |  |
| Туре                           | RFL-C40000M                 | RFL-C60000M            | RFL-C80000M |   |  |  |  |  |
| Output<br>Power(kW)            | 40                          | 60                     | 80          | / |  |  |  |  |
| Operation Mode                 | Operation Mode CW/Modulated |                        |             |   |  |  |  |  |
| Polarization<br>State          |                             | /                      |             |   |  |  |  |  |
| Output Power<br>Tunability (%) |                             | /                      |             |   |  |  |  |  |
| Emission<br>Wavelength         |                             | 1080nm±5nm             |             |   |  |  |  |  |

# 2.6 Features

T 1 1

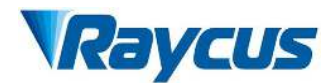

| Output Power<br>Unstability                                                                     | Rated output<br>power;<br>continuous<br>running<br>time: more               |                                       |            |             |                    |  |
|-------------------------------------------------------------------------------------------------|-----------------------------------------------------------------------------|---------------------------------------|------------|-------------|--------------------|--|
| Modulation<br>Frequency (Hz)                                                                    |                                                                             | 50]                                   | Hz~2kHz    |             | Rated output power |  |
| Red Guide Laser<br>Power                                                                        |                                                                             | 1                                     | ~1.5mW     |             | /                  |  |
| Fiber output<br>Type                                                                            | QP                                                                          | QP HQP                                |            |             |                    |  |
| Beam Quality<br>(BPP,mm•mrad)                                                                   | 3.5~4.3                                                                     | 5.5~6.<br>5                           | 5          | .5~7.5      | Rated output power |  |
| Fiber core<br>diameter(µm)                                                                      | 100                                                                         | 150                                   |            | 180         | customizabl<br>e   |  |
| Delivery Cable<br>Length                                                                        | 30m                                                                         |                                       | 28m        | 1           | customizabl<br>e   |  |
| Electrical characteristics                                                                      |                                                                             |                                       |            |             |                    |  |
| Operating<br>Voltage                                                                            | Operating Three-phase four-wire systemAC323V~AC437V, 50/60Hz (including PE) |                                       |            |             |                    |  |
| Maximum power<br>Consumption                                                                    | 120 kW                                                                      |                                       | 240 kW     | /           |                    |  |
| Control Method Hardwire+Analog Control/LIN Communication Control/RS232<br>Communication Control |                                                                             |                                       |            |             |                    |  |
| Other characteristics                                                                           |                                                                             |                                       |            |             |                    |  |
| Dimension(W×H<br>×D) (mm)                                                                       | 1145×1700×1410                                                              | 00×1410 1850×1730×1410 2045×1580×1340 |            |             |                    |  |
| Weight (kg)                                                                                     | 1100                                                                        | 100 1650 1750                         |            |             |                    |  |
| Product Specifications                                                                          |                                                                             |                                       |            |             |                    |  |
| Optical properties                                                                              |                                                                             |                                       |            |             |                    |  |
| Туре                                                                                            | RFL-C40000M                                                                 | RF                                    | L-C60000M  | RFL-C80000M |                    |  |
| Output<br>Power(1-W)                                                                            | 40                                                                          |                                       | 60         | 80          | /                  |  |
| Operation Mode                                                                                  |                                                                             | CW                                    | /Modulated |             | /                  |  |

# **3** Installation

#### 3.1 Dimensions

The main body dimensions of RFL-C40000M-CE CW fiber laser are shown in Figure 1(a).

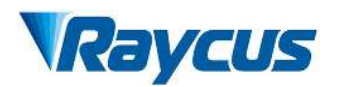

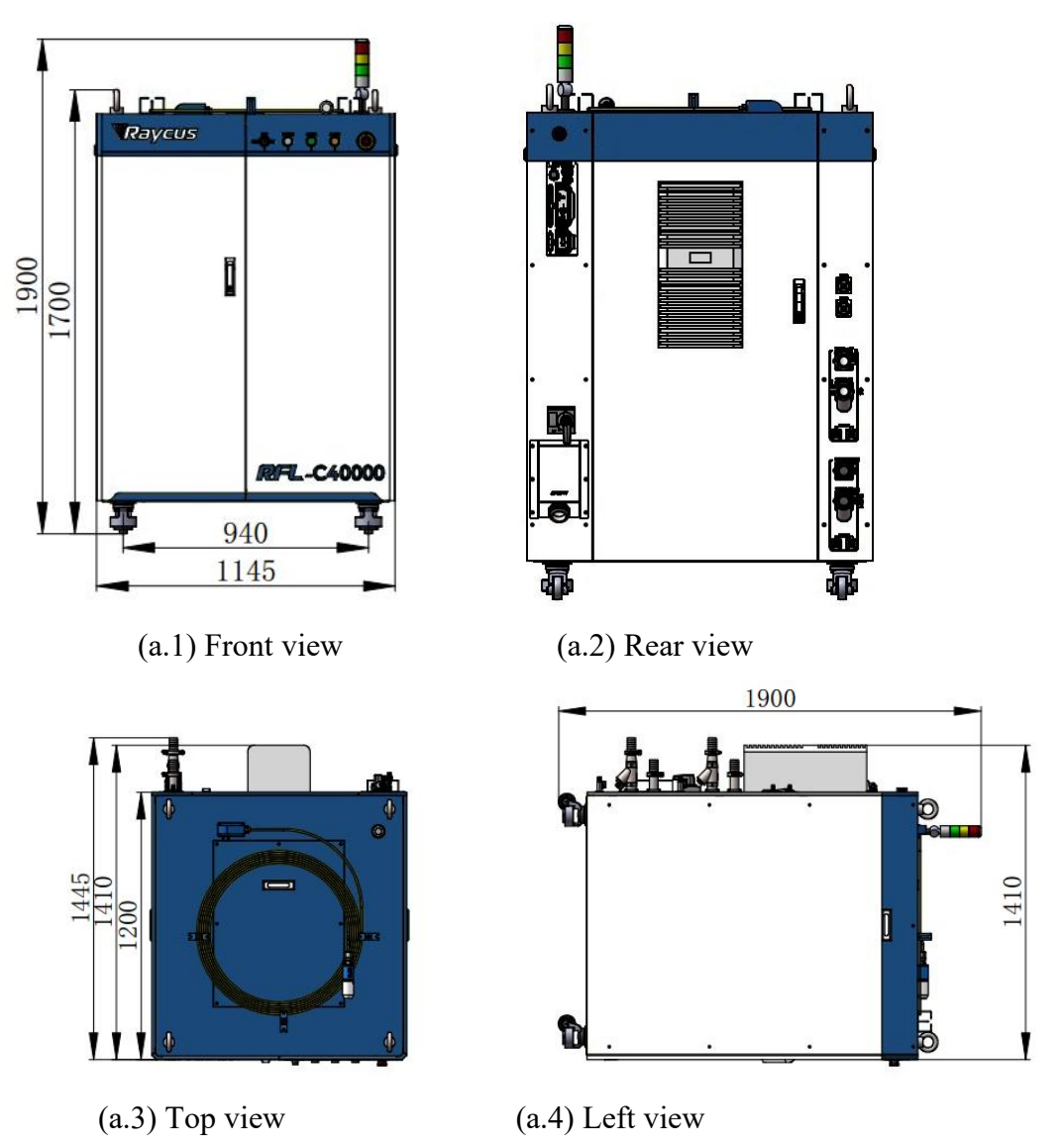

Figure1 The dimensions of RFL-C40000M-CE CW fiber laser

The structure size of RFL-40000M-CE laser is 1145×1700×1410mm (width×height×depth; including casters and rings, without warning light); RFL-C40000M-CE laser weighs less than 1100kg.

The main body dimensions of RFL-C60000M-CE CW fiber laser are shown in Figure 2(a).

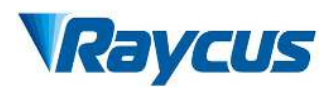

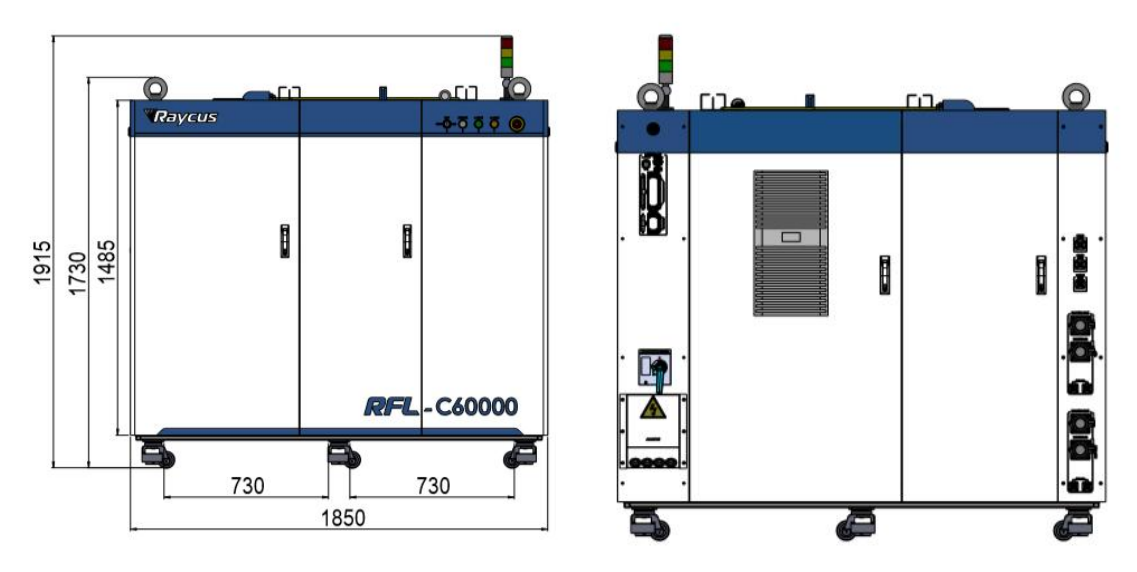

a) Front view and rear view

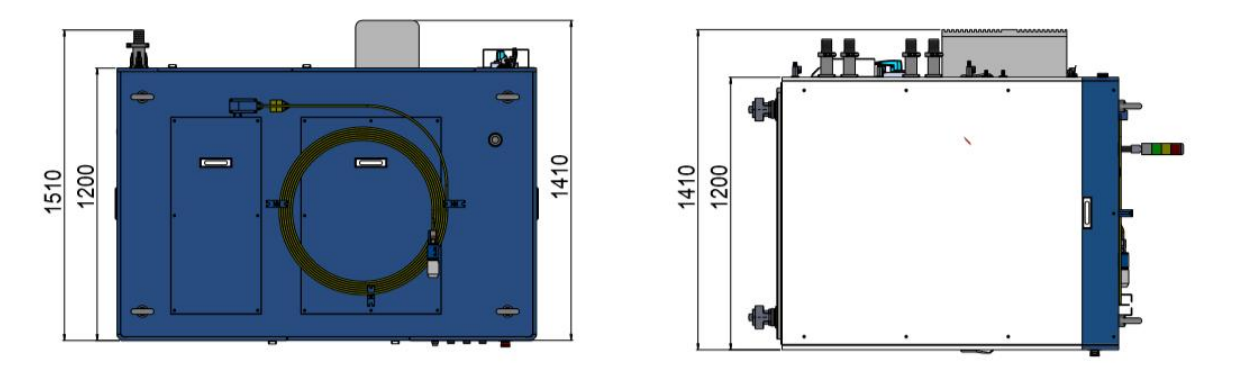

b) Top view and side view Figure2 The dimensions of RFL-C60000M-CE CW fiber laser

The structure size of RFL-C60000M-CE laser is 1850×1730×1410mm (width×height×depth; including casters and rings, without warning light); RFL-C60000M-CE laser weighs less than 1650kg.

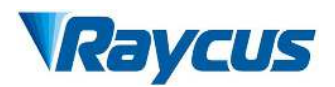

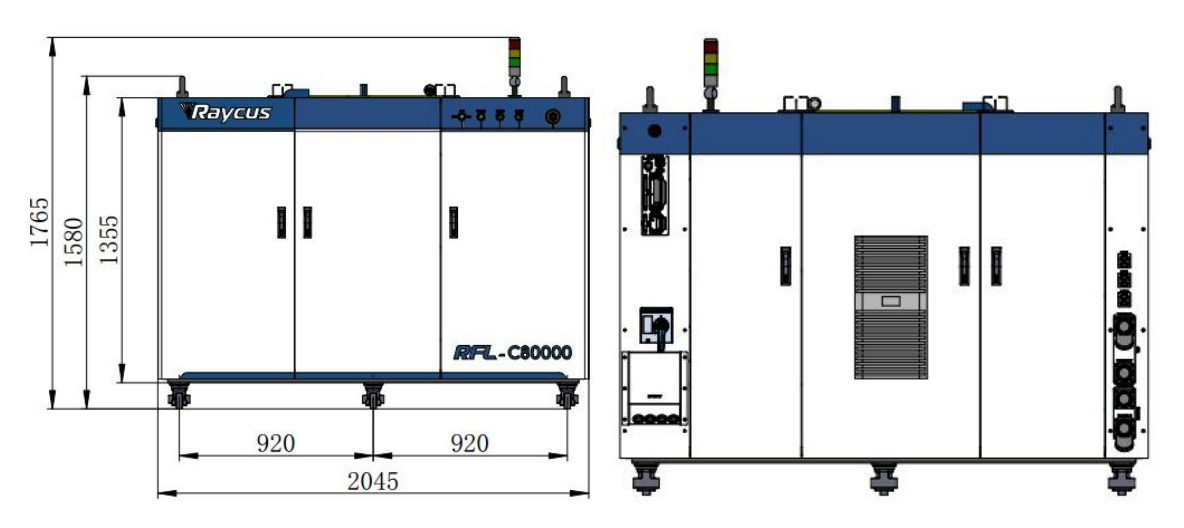

a) Front view and rear view

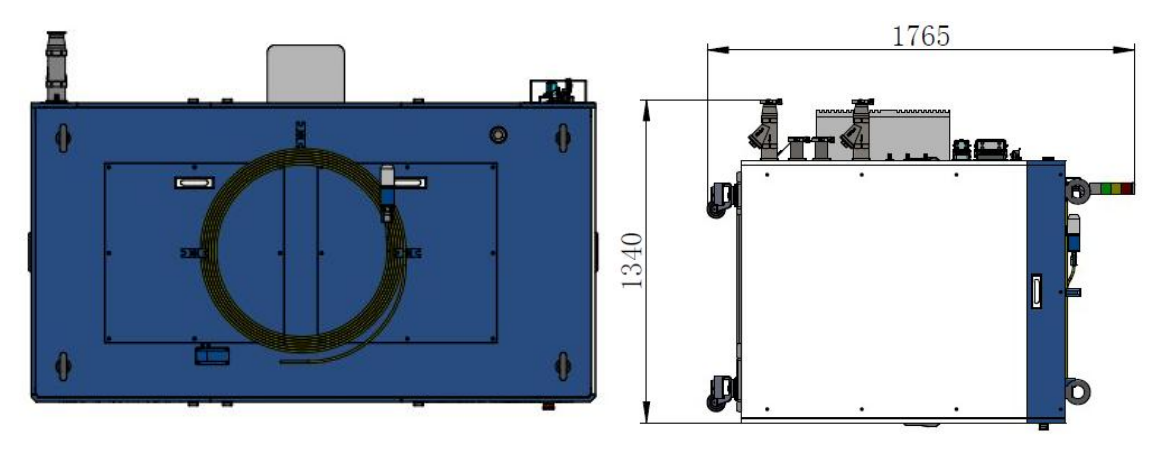

b) Top view and side view

Figure3 The dimensions of RFL-C80000M-CE CW fiber laser

The structure size of RFL-C80000M-CE laser is 2045×1580×1340mm (width×height×depth; including casters and rings, without warning light); RFL-C80000M-CE laser weighs less than 1750kg.

# 3.2 Size and installation of output optical cable

CW fiber laser uses the RFL-QP output optical cable, and the external dimensions of the output optical cable head are shown in Figure 4.

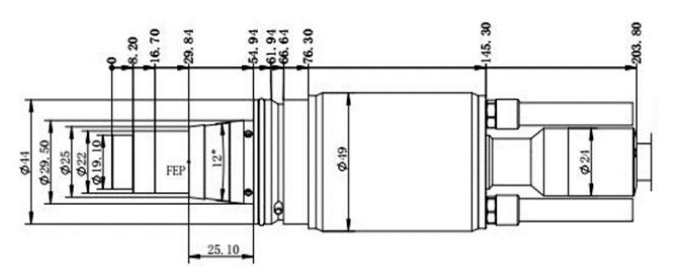

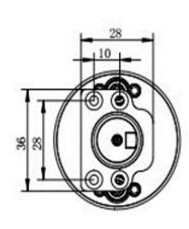

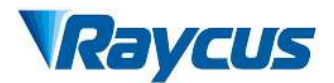

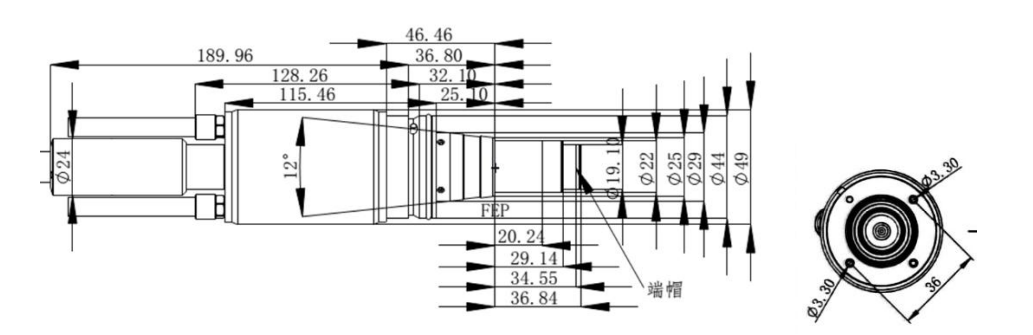

Figure 4 External dimensions of the output optical cable head

RFL-HQP External dimensions of the output optical cable head (RFL-C60000) Figure 5 External dimensions of the output optical cable head

#### Note: The dimensions in the above diagram are in the unit of millimeter (mm).

Before the laser works, make sure that the two copper contacts (Interlock pins) on the output head are shorted, otherwise the laser will not work properly. Before installing the output cable into the processing head, the lens of the output cable must be inspected. If the output cable lens is dirty, the lens must be cleaned. It is forbidden to disassemble the output lens by anyone other than staff in Raycus, otherwise the warranty will be invalidated.

#### 3.3 Cooling system requirements and installation

The laser cooling system mainly consists of a low-temperature water circuit and a room temperature water circuit. The cooling system requirements are:

a) The water quality requirements for the cooling system are shown in Table 5;

| No. | Items                                    | Reference Standard                                |
|-----|------------------------------------------|---------------------------------------------------|
| 1   | Type of cooling water:                   | deionized water/distilledwater/ultrapure<br>water |
| 2   | РН                                       | 6.0-8.0                                           |
| 3   | Conductivity/TDS                         | <15µS/cm / <30mg/L                                |
| 4   | Residual chlorine content                | none                                              |
| 5   | Turbidity (insoluble particulate matter) | <1NTU (visually none)                             |

Table 5 Requirements for Cooling Water Quality

b) In order to prevent the water in the water cooler from growing mold and causing pipeline blockage, it is recommended to add alcohol when filling pure water, and the amount of alcohol added is  $5\% \sim 10\%$  of pure water;

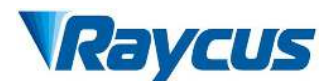

c) When the ambient temperature is below 0°C, the cooling system is prone to freezing, which can cause damage to the laser. It is recommended to use a suitable antifreeze solution (Clariant laser antifreeze is recommended) when the ambient temperature is below 5°C. The concentration of the antifreeze should not be too high, as it may affect the system's heat dissipation. The antifreeze should be replaced every two months, and the antifreeze ratio is shown in Table 6.

| No. | Anti-freezing<br>temperature range (°C) | Mixing ratio (anti-freezing fluid stock solution: deionized water/purified water) |
|-----|-----------------------------------------|-----------------------------------------------------------------------------------|
| 1   | -36~-45                                 | 6:4                                                                               |
| 2   | -26~-35                                 | 5:5                                                                               |
| 3   | -16~-25                                 | 4:6                                                                               |
| 4   | -6~-15                                  | 3:7                                                                               |
| 5   | -2~-5                                   | 2:8                                                                               |

| Table of the antifreeze ratio | Table 6 | The | antifreeze | ratio |
|-------------------------------|---------|-----|------------|-------|
|-------------------------------|---------|-----|------------|-------|

- d) Antifreeze is corrosive. Therefore, once the weather turns warm (when the ambient temperature consistently remains above 10°C), it is recommended to promptly clean the cooling system and replace the cooling water with industrial alcohol solution.
- e) If the laser is to be transported or not used for more than a week, the internal cooling water should be drained, and clean compressed air with a pressure of less than 0.7 MPa should be used to blow out the residual water inside the device (including the laser and chiller). Failure to do so may cause irreversible damage to the laser water circuit system (such as corrosion, blockage, or freezing);
- f) For low-temperature water circuits of lasers with different power levels, use rubber hoses of corresponding specifications to connect the pipelines according to the method shown in the diagram. After installing the rubber hoses into the pagoda, use clamps of corresponding specifications to tighten them (the tightening process of the clamp should be fast at first and then slow down as it approaches the set torque value, until the torque reaches the required torque. Then, leave it for 30 minutes, and tighten it again to the set torque. The tightening torque for the steel band clamp in Figure 9 is 6NM, and the tightening torque for the strong clamp in Figure 10 is 8NM);

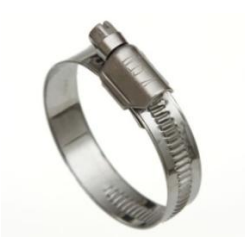

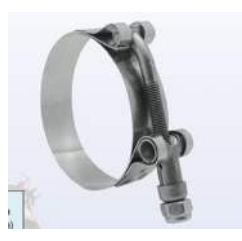

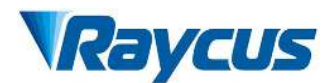

Figure 9 Steel band clamp Figure 10 Strong clamp g) The cooling water connection for the RFL-C40000M lasers is shown in Figure 12, and the cooling water connection for the RFL-C60000M/80000M lasers is shown in Figure 13. The direction of the arrow indicates the direction of water flow.

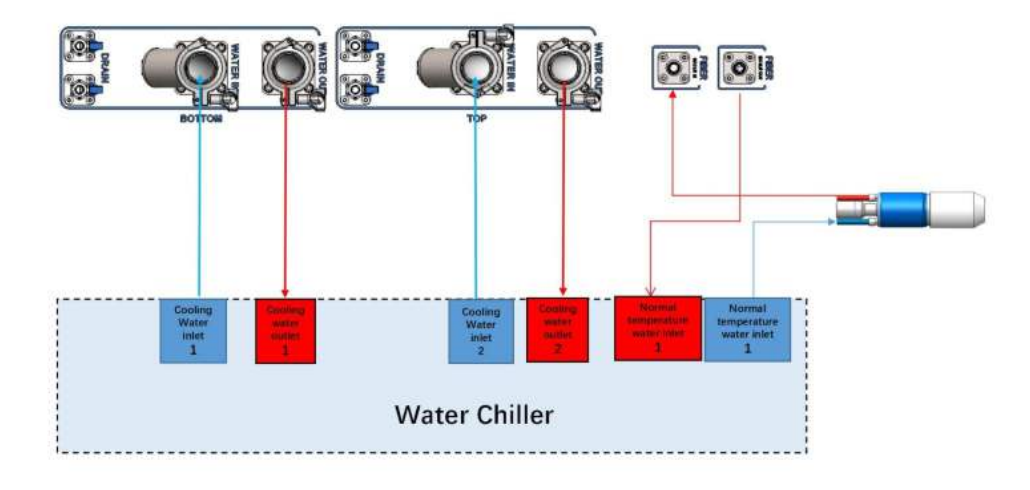

Figure 12 Schematic diagram of the cooling system connection for the RFL-C40000M

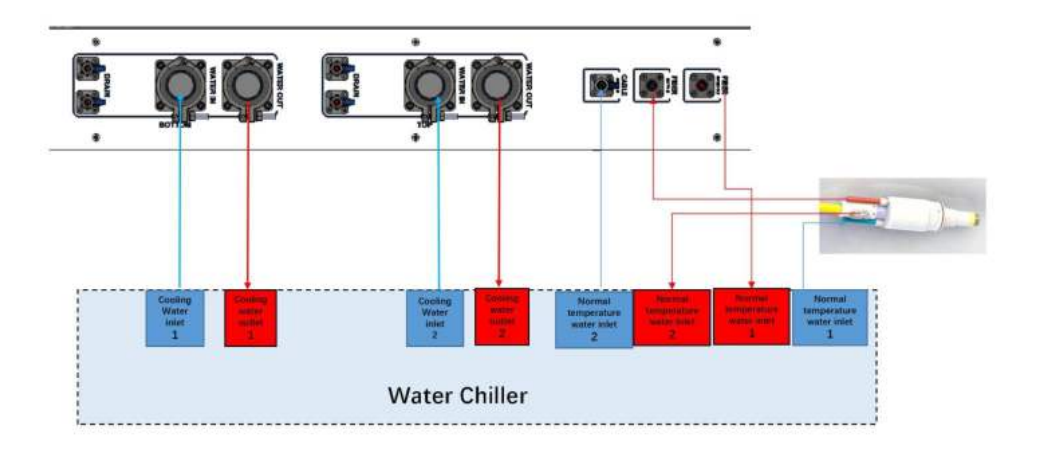

Figure 13 Schematic diagram of the cooling system connection for RFL-C60000M/80000M

The above suggested connection method is only for customer reference. When there are accessory devices on the actual cutting head, please connect according to the actual situation, but it is necessary to ensure that the laser accurately monitors the flow of the optical cable head.

# Water cooling requirements for output optical cables:

a) Water flow requirements: The water flow rate of the QP/HQP output optical cable should be greater than 3.0L/min, and for the armored part of the 60000M/80000M product optical

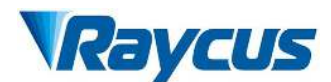

cable, the water flow rate should be greater than 0.5L/min;;

- b) Water cooling pressure: inlet pressure ranging from 0.4 to 0.6 MPa;
- c) Type of inlet and outlet connectors: QP/HQP Optical cable output end: φ8 quick-connect connector, shipped with φ8 red and blue water tube; 60000M/80000M product optical cable armor part shipped with φ6 red water tube and φ6 quick-connect connector; rear panel of the entire machine has a φ13 pagoda head, shipped with φ13 red and blue water tube and hose clamp;
- d) The water chiller needs to be equipped with a filter element that filters particles with a size of less than 100um. The filter element should be cleaned once a month;
- e) Maximum cooling water temperature: 35°C; minimum cooling water temperature: 5°C above the saturation dew point temperature;
- f) Additives in cooling water: Meet the above requirements for pH value and solid particle size;

#### Other requirements for the cooling system:

When starting the cooling system for the first time, check the entire water circuit system and connectors for any signs of water leakage;

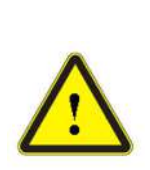

a) Before starting the laser, ensure that the cooling system is functioning properly and the water temperature reaches a suitable level;

b) Unsuitable cooling water can easily cause corrosion and blockage of the laser's water channel, resulting in the product being unable to dissipate heat and function properly.

c) Failure to add antifreeze or incorrect proportion of antifreeze added can cause damage to the laser

#### 3.4 Installation precautions

Precautions for laser installation:

- a) Place the laser horizontally in a suitable position and make necessary fixations;
- b) Connect the power cord and control cable of the laser properly when it is not powered on;
- c) Connect the cooling system to the laser and the output optical cable head according to the inlet and outlet water identification;
- d) Please check the laser output head and ensure it is clean before installing it into the equipment;
- e) During the installation of output optical cables, do not step on, squeeze, or excessively bend the protective sleeve to avoid damaging the optical fibers;
- f) During the installation of optical cable output heads, ensure the cleanliness of the

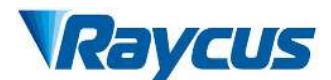

surrounding environment (avoid using electric fans to cool down during hot summer days, as this can cause excessive dust in the air);

- g) When the transmission optical cable of the laser is in non-working states such as transportation and storage, its minimum bending diameter should not be less than 20cm. When the laser is emitting light, the minimum bending diameter should not be less than 30cm;
- h) Customers can utilize the bottom rollers to transport or move the product. Before moving the laser, please ensure that the support blocks of the leveling casters are lifted off the ground. Once the laser is positioned, adjust the support blocks to make them contact the ground to prevent the laser from shifting. The horizontal adjustment rollers at the bottom of the laser are shown in Figure 14;
- During transportation, it is recommended to use our original packaging box for the laser. If the original packaging box is not feasible, the design of the transportation packaging can be completed under the guidance of our technical staff.

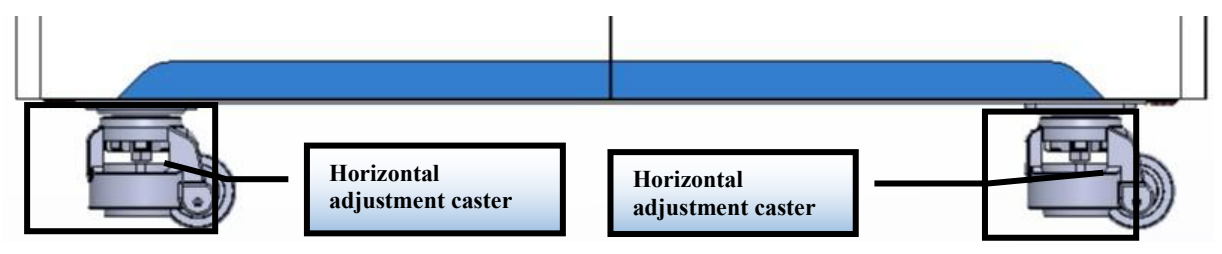

Figure 14: Horizontal adjustment casters at the bottom of the laser

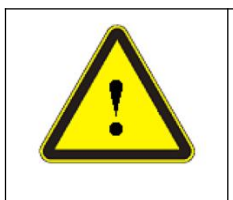

# **CAUTION:**

(1) All control line connections for the laser should be made in a non-powered state.

 $(2)\$ Installing control lines while powered on may cause damage to the laser.

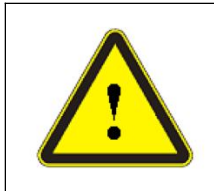

# **CAUTION:**

(1) The placement of the laser output cable should be as natural as possible, and the output cable should not be twisted;(2) If the coil diameter of the output optical cable is too small, it will damage the laser.

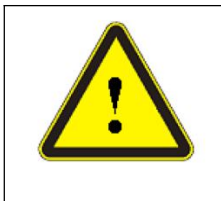

# **CAUTION:**

(1) In the process of installation and disassembly, please handle the laser output head gently, and avoid vibration;(2) Before assembling the laser output head, ensure that the optical lens and cutting head cavity are clean and free of pollution.

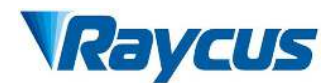

# 3.5 Protective End Cap of Output Cable and Using Description

## 3.5.1 Types of Protective End Caps and Factory Status

The output cable model used by the multi-module high-power fiber laser is QP/HQP output cable. There are two types of protective end caps included with the machine, as shown in Figure 15.

Type A end cap: It is assembled onto the output optical cable at the factory, and equipped with a protective window plate to ensure the cleanliness of the end cap (also known as the crystal) during transportation.

Type B end cap: Attached to the packaging accessories, it is generally packaged in a laminated box. The end cap does not have a protective window sheet, which is used to prevent the end cap from being damaged when loading and cutting the optical cable (or welding the head).

| Tabla 7. | Instructions | for Using | the Protective | End Car   | of Out   | aut Optical | Cable |
|----------|--------------|-----------|----------------|-----------|----------|-------------|-------|
|          | msuucuons    | tor Using |                | , Enu Cap | ) or Ouq | Jui Optical | Caul  |

| Model                 | Optical cable<br>model | Type of end cap at<br>factory delivery  | Type of end cap used                             |
|-----------------------|------------------------|-----------------------------------------|--------------------------------------------------|
| RFL-C40000M           | QP                     | Type A End Cap (with protective window) | Type B End Cap<br>(without protective<br>window) |
| RFL-<br>C60000~80000M | HQP                    | Type A End Cap (with protective window) | Type B End Cap<br>(without protective<br>window) |

Note: According to the difference of the protective end cap of the cable in the actual use of the customer, some models need to replace the protective end cap. Please refer to the " Cleaning Instructions for the Output Optical Cable Before Installation " to clean the output optical cable and the protective end cap.

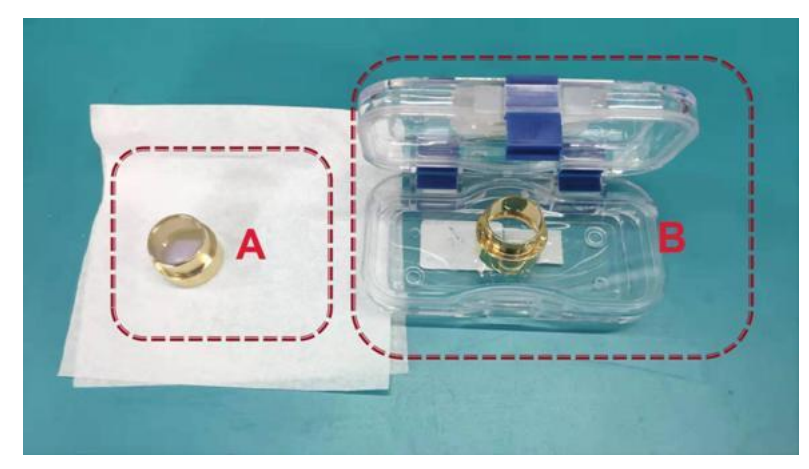

Figure 15 Optical Cable Protection End Cap Diagram

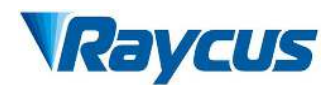

## 3.5.2 Pre-installation Cleaning Instructions for Output Cables

It is prohibited to perform manual operations on the laser cable head/cutting head when the green light of the laser's three-color indicator is illuminated;

Cleaning steps for output optical cables:

a) Preparation tools

Cleaning agent: absolute ethanol, or isopropyl alcohol.

Cleaning tools: cleaning cotton swabs, dust-free paper, compressed air bottles, etc.

b) Steps

Clean workbench should be turned on for at least 5 minutes, and the output optical cable should be taken out of the black packaging box, as Figure 6. The outer surface of the shell shall be blown with compressed air bottle for preliminary cleaning

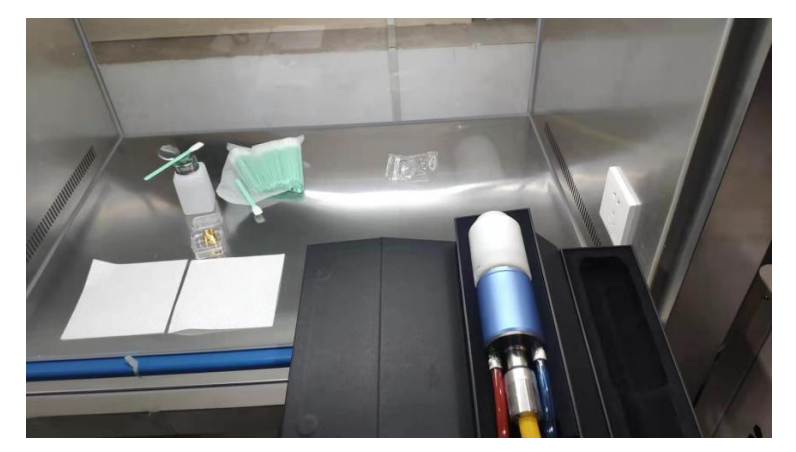

Figure 16: Output optical cable placed in the packaging box

1) Place the output optical cable in a clean workbench;

The following operations need to be carried out in a clean workbench. If the operation is not carried out in a clean environment, it will cause great risk to the output optical cable; operators need to wear finger cots to operate.

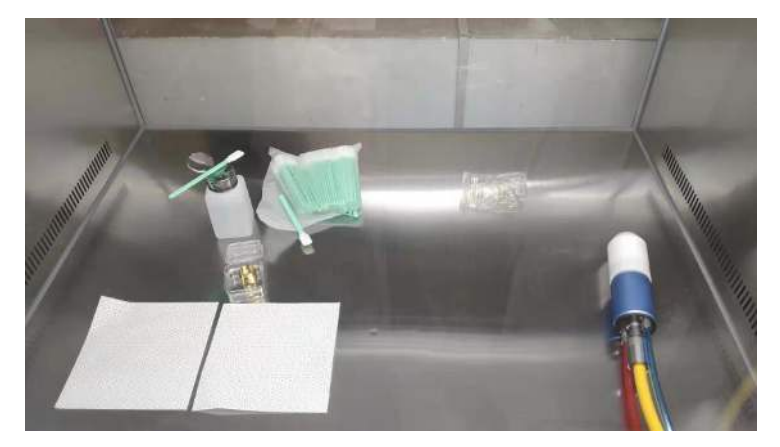

Figure 17: Output optical cable placed in a clean workbench with ventilation turned on 2) Remove the white dust cap and place it face down on new lint-free paper.

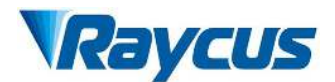

The dust-free paper is for one-time use, and there is a risk of dust falling if it is used multiple times.

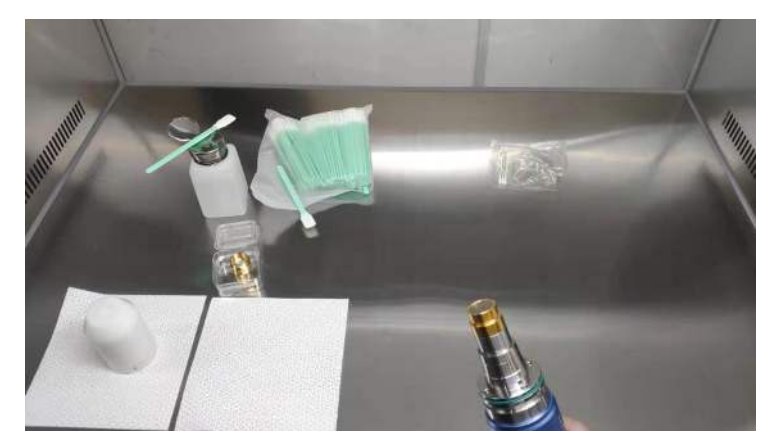

Figure 18 Output optical cable with white dust cover removed

3) Use a cotton swab and anhydrous ethanol to clean the metal casing of the optical cable, then remove the end cap (with protective window) attached to the optical cable, and place it on a clean paper .

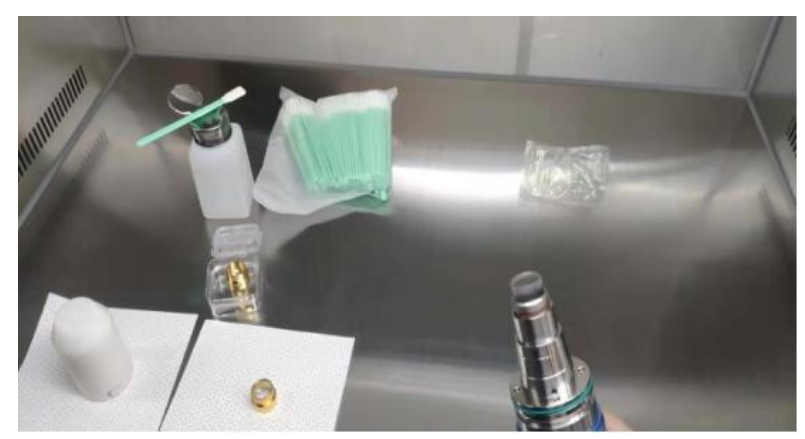

Figure 19: Removing the A-type end cap from the optical cable

- 4) Check the cleanliness of the end caps in this state. If the cleanliness is not enough, please clean the end caps.
- 5) Please refer to the cleaning method: <u>http://www.raycuslaser.com/view/1852.html</u>
- 6) Reference video: https://mp.weixin.qq.com/s/hRXrPkb8DAyvDYegSWwYLg

Note: The end cap cleaning is generally performed by our professional staff. If the customer needs to operate it by himself, we need to go through the relevant training of our staff and obtain the relevant qualifications before the above operations can be carried out. If the operation method is improper, it will cause irreversible and serious damage to the output optical cable during use. After ensuring the cleanliness, inst

After ensuring the cleanliness, install the B- type end cap. During the installation process, there will be resistance when screwed to the bottom, which is a normal phenomenon. It is necessary to ensure that there is no gap between the end cap and the main body sleeve. And

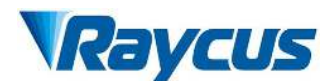

then check the finish and cleanliness of the end cap's glossy surface, as Figure 9 shown. Then connect the fiber optic cable output head to the cutting head (or welding head) with the B-type end cap installed. This operation needs to ensure the cleanliness of the inner and outer surfaces of the cutting head (or welding head) connector.

Note: The connection with the cutting head (or welding head) still needs to be carried out in a clean workbench, and it is necessary to check the cleanliness and smoothness of the relevant components of the cutting head (or welding head) itself.

Keep the corresponding accessories as Figure 10 shown in order to facilitate the retransportat ion of the laser or output cable.

Note: The fiber optic cable must be loaded with Type A end caps each time it is transported. That is, every time the output optical cable is unloaded from the cutting head and needs to be transported, the end cap of type B must be replaced with the end cap of type A, and the white dust cover must be covered, and finally put into a black box for transport.

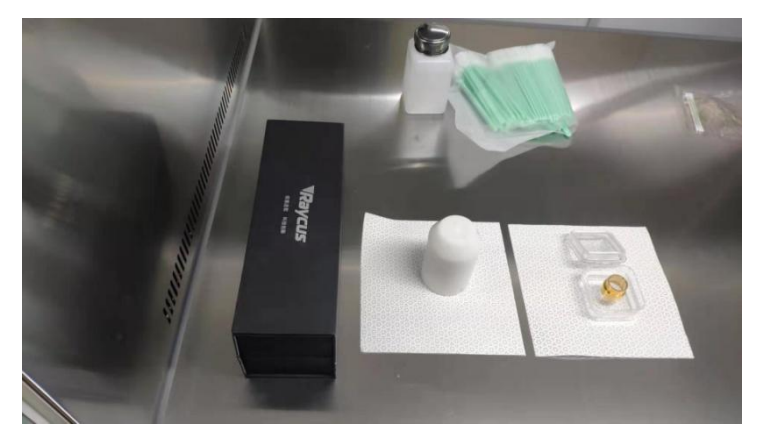

Figure 20 Accessories that customers need to keep: black protective box, white dust cover, type A end cover

### 4 Using the Product

Please log in to the official website of Raycus to download the new PC software and the PC software user manual. Website: http://www.raycuslaser.com

#### 4.1 Front Panel

Figure 21 shows the front panel.

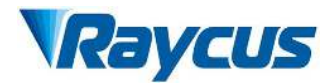

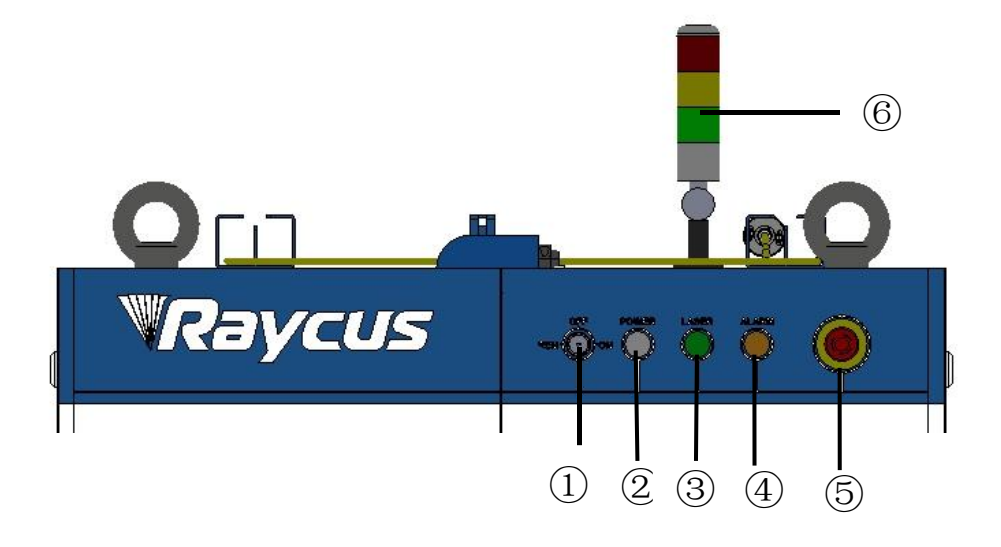

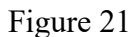

#### Note: 1)-REM/OFF/ON 2)-POWER 3-LASER

#### (4)-ALARM (5)-STOP (6)-INDICATOR LIGHT

**REM/OFF/ON:** The key switch, the main control switch of the laser. Insert the key and turn it to the "ON" position, the main control part of the laser is powered on, and the POWER light is on; Rotate to the "REM" position, you need to close the 8 and 9 pins of the XP2 interface on the rear panel to realize remote power-on, and rotate to REM to activate the hard-wired control mode of the laser.

**POWER:** Control power indicator, when the white indicator light is on, it means the main control system is on.

**LASER:** The power button of the laser main power supply has a green light indicator function. After the laser main control system is powered on and all INTERLOCKs are detected as normal, press this button, the laser main power supply is powered on, and the button lights up after the main power supply is powered on.

ALARM: INTERLCOK alarm indication, the ALARM indicator lights up during the poweron self-check on the control panel. After the self-inspection is completed, all INTERLOCK interfaces are normally closed, and the ALARM indicator is off. During the operation of the laser, if any INTERLOCK is disconnected and the laser preparation is not completed, the indicator light will be on.

**STOP:** Emergency stop button, press to turn off the main power of the laser immediately; turn the button clockwise to release the button, and press the LASER button again to start the main power of the laser.

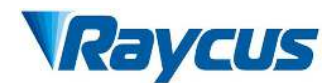

**INDICATOR LIGHT:** After the main power supply of the laser is powered on, the green indicator light is on when the laser is Ready; when the laser is emitting light, the red indicator light is on; when the laser has a fault, the yellow indicator light is on, accompanied by an alarm sound.

#### 4.2 Rear Panela

Figure 22 shows the rear panel.

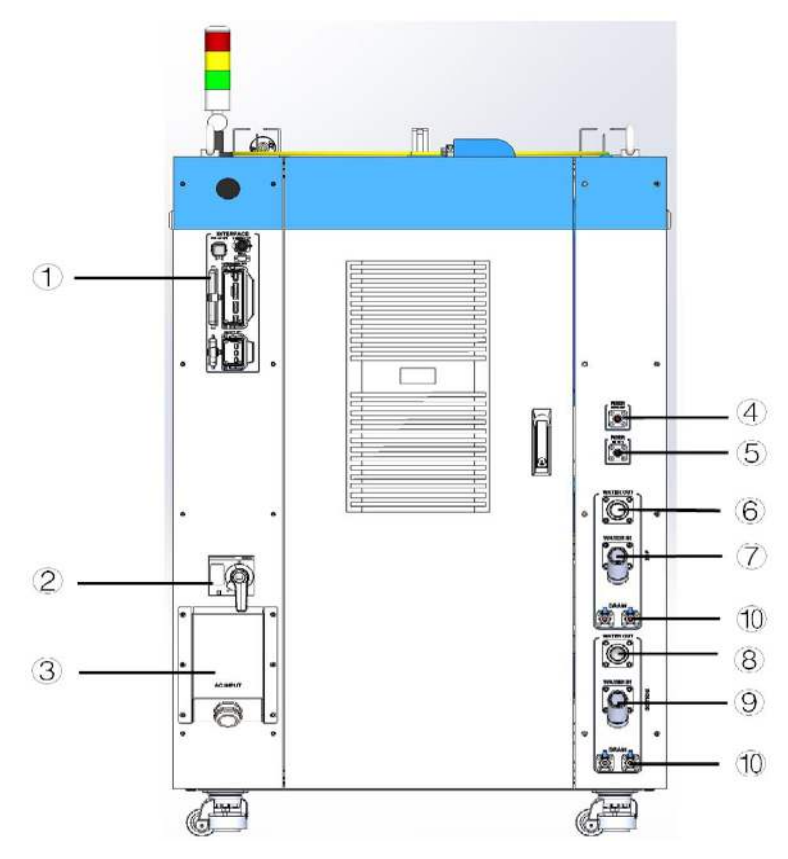

Figure 22 Rear panel diagram of laser

 $\Phi$ -INTERFACE : This interface provides all control signals, including: RS232 communication, laser on/off control, laser remote control mode selection, analog control, modulation signal, Interlock interface, etc. This socket comes with a protective cover and a lock. When you are not using the product, you can cover the power input socket with the protective cover and lock it with the lock.

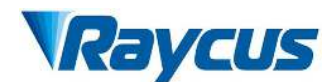

**Ø-BREAKER:** The circuit breaker (air switch) on the rear panel of the laser is the main power switch of the laser.

**3-AC INPUT:** The power input socket must be matched with the plug provided by us. This socket comes with a protective cover and a lock. When you are not using the product, you can cover the power input socket with the protective cover and lock it with the lock.

 $\oplus$ - FIBER WATER OUT: Output optical cable water outlet, this interface is connected to the output optical cable water inlet, connected to the  $\varphi$ 13 inner diameter water pipe.

 $\circ$ - FIBER WATER IN: Output optical cable water inlet interface, this interface is connected to the water outlet of the normal temperature water of the water cooler, and connected to the  $\varphi$ 13 inner diameter water pipe.

 $\odot$ - TOP WATER OUT: The water outlet on the top of the laser is connected to the water inlet of the water chiller. RFL-C40000M is connected to a water pipe with an inner diameter of  $\phi$ 38, RFL-C60000M is connected to a water pipe with an inner diameter of  $\phi$ 45, and RFL-C80000M is connected to a water pipe with an inner diameter of  $\phi$ 51.

 $\emptyset$ - TOP WATER IN: The water inlet on the top of the laser is connected to the cooling water outlet of the water chiller. RFL-C40000M is connected to a water pipe with an inner diameter of  $\phi$ 38, RFL-C60000M is connected to a water pipe with an inner diameter of  $\phi$ 45, and RFL-C80000M is connected to a water pipe with an inner diameter of  $\phi$ 51.

&-Bottom Water Outlet: The water outlet at the bottom of the laser is connected to the cooling water return inlet of the water chiller. RFL-C40000M is connected to a water pipe with an inner diameter of  $\varphi$ 38, RFL-C60000M is connected to a water pipe with an inner diameter of  $\varphi$ 45, and RFL-C80000M is connected to a water pipe with an inner diameter of  $\varphi$ 51.

O-Bottom Water Inlet: The water inlet at the bottom of the laser is connected to the cooling water outlet of the water chiller. RFL-C40000M is connected to a water pipe with an inner diameter of  $$\varphi$ 38, RFL-C60000M is connected to a water pipe with an inner diameter of  $$\varphi$ 45, and RFL-C80000M is connected to a water pipe with an inner diameter of  $$\varphi$ 51.

(10)-DRAIN: Laser drain port, connect to a water pipe with an inner diameter of  $\phi 10_{\circ}$ 

#### 4.3 Power Connection

The definition and parameter requirements of AC INPUTline interface are shown in Table 8.

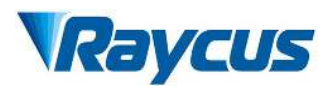

| Interface  | Identific | Wire diameter |         |         |       |
|------------|-----------|---------------|---------|---------|-------|
| definition | ation     | RFL-          | RFL-    | RFL-    | Colou |
|            |           | C40000M       | C60000M | C80000M | r     |
| AC380V-L1  | L1        | 50            | 120     | 185     | Brown |
| AC380V-L2  | L2        | 50            | 120     | 185     | Gray  |
| AC380V-L3  | L3        | 50            | 120     | 185     | Black |
| 安全地        | PE        | 25            | 95      | 185     | Kelly |

## Table 8 The definition and parameter requirements of AC INPUTline

The standard length of the power cord provided by Raycus is 15m.

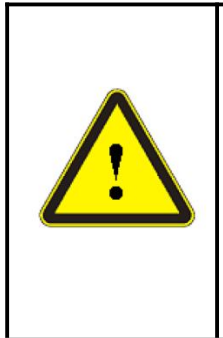

a) Before connecting to the AC power supply, please verify whether the provided AC power supply meets the specifications listed in Table 1;

c power suppry meets the specifications listed in Table 1,

b) Incorrect wiring will cause damage to the laser. Therefore, before powering on the laser, please check whether the power cord is connected correctly.

c) The laser operates with a high current. Please spread out the cables and avoid stacking them, to prevent heating of the cables due to prolonged operation.

## 4.4 Control Interface Definition

This type of laser does not provide a control signal line, except a control signal connector. The appearance of the joint is shown in Figure 23

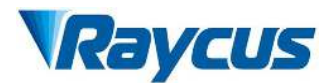

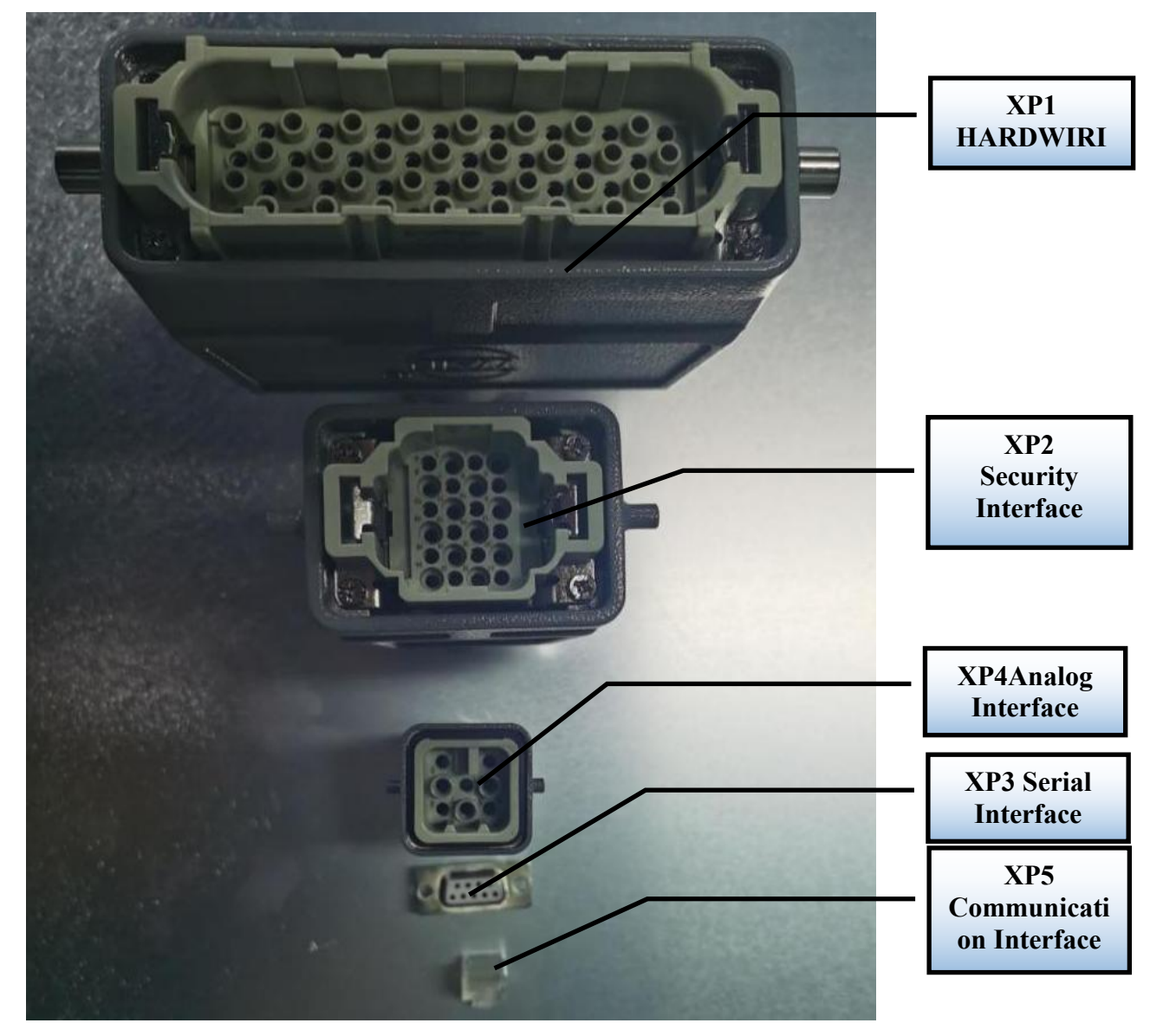

Figure 23 Control signal line

# 4.4.1 Control interface definition

The 24-pin safety interface has remote control system power-on, remote main power supply po wer-on, and active and passive outputs for some lasers. Detailed interface definitions are provided i n Table 9

| Pin No. | Туре               | Description                                                                                           |
|---------|--------------------|----------------------------------------------------------------------------------------------------|
| 1       | MOD+               | Output control, voltage input signal;                                                                 |
| 2       | MOD-               | Maximum modulation frequency: 5kHz;.                                                                  |
| 3       | OUT(FET S<br>pole) | Laser output indication, MOS pipe D, S output;<br>current<0.5A. V <sub>DS</sub> <30V. passive signal. |

# Table 9 Definition of XP2 safety interface

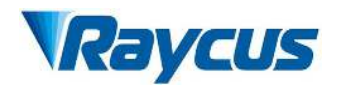

| 4  | OUT(FET D pole)    |                                                                                                    |  |  |  |
|----|--------------------|----------------------------------------------------------------------------------------------------|--|--|--|
| 5  | OUT                | Connect the negative pole of the external laser-emitting indicator, current<100mA                                                                                               |  |  |  |
| 6  | OUT                | Connect the negative pole of the external power-on indicator, current < 100mA                                                                                                   |  |  |  |
| 7  | OUT(24V)           | Connect the positive pole of the external laser-emitting indicator; active signal, current <400mA                                                                               |  |  |  |
| 8  | IN                 | On REM mode, the main control board is powered on when pin-8 and                                                                                                    |  |  |  |
| 9  | IN                 | pin-9 are closed; 24V active contact output, no external voltage or grounding.                                                                                                  |  |  |  |
| 10 | 24V OUT            | Connect the positive pole of the external power-on indicator;<br>active signal, current<400mA                                                                                   |  |  |  |
| 11 | OUT                | Emergency output 1 on the front panel, relay output contact, passive<br>contact,<br>current <100mA_voltage<30V:                                                                 |  |  |  |
| 14 | OUT                | If the current panel stop pressed, pin-11 and pin-14 are open, or else close.                                                                                                   |  |  |  |
| 12 | OUT                | Emergency output 2 on the front panel, relay output contact, passive contact,                                                                                                   |  |  |  |
| 13 | OUT                | current <100mA, voltage<30V;<br>If the current panel stop pressed, pin-12 and pin-13are open, or else                                                                           |  |  |  |
| 15 | OUT(FET S pole)    | Main power supply power on output indication, MOS pipe D, S output                                                                                                    |  |  |  |
| 16 | OUT(FET D<br>pole) | current $< 0.5$ A, $V_{DS} < 30$ V, passive signal.                                                                                                    |  |  |  |
| 17 | IN                 | Interlock1 input, the pin-17 and pin-20 should be closed normally;                                                                                                    |  |  |  |
| 20 | IN                 | active contacts, no external voltage or grounding.                                                                                                    |  |  |  |
| 18 | IN                 | Interlock2 input, the pin-18 and pin-19 should be closed normally:                                                                                                    |  |  |  |
| 19 | IN                 | active contacts, no external voltage or grounding.                                                                                                    |  |  |  |
| 21 | IN                 | Close the pin-21 and pin-22 to start the main power supply remotely.                                                                                                    |  |  |  |
| 22 | IN                 | active contacts, no external voltage or grounding.                                                                                                    |  |  |  |
| 23 | OUT                | Pin-23 and pin-24 indicate the laser key switch status:<br>Opened - the laser key switch is in the OFF position;<br>Closed - The laser key switch is in the ON or REM position. |  |  |  |
| 24 | OUT                | Passive contact, external voltage signal, the voltage is less than 30V, the current is less than 1A.                                                                            |  |  |  |

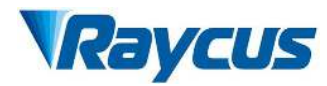

# a) MOD signal

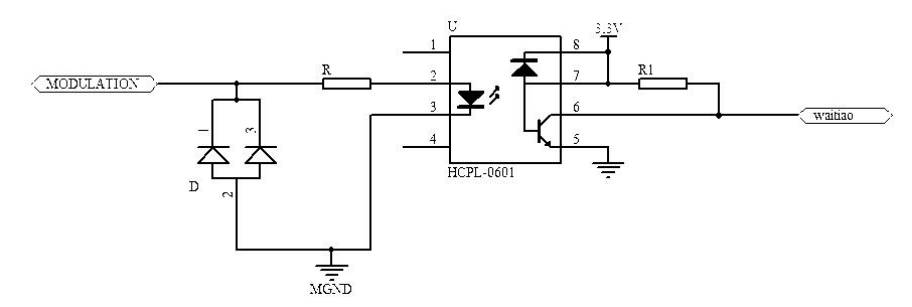

Figure 24: MOD Signal Circuit Diagram

This signal requires a voltage >18V and does not allow reverse polarity.

b) Passive light-emitting indicator and main power-on indicator

The 3/4 light output indication of XP2, and 15/16 is the output indication for the main powe r being on. The internal circuit diagram is shown in Figure 25:

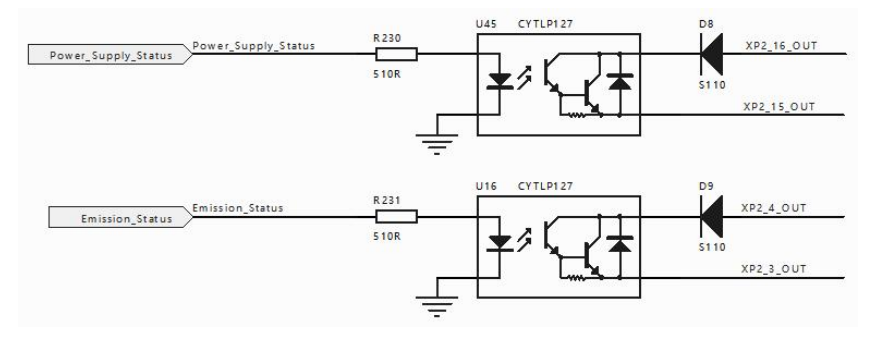

Figure 25 Circuit diagram of light output and main power on indication

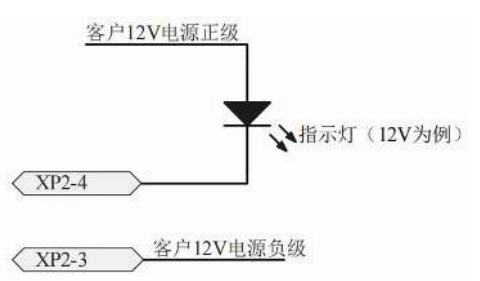

Figure 26 Recommended wiring diagram for light output indication (taking 12V as an example)

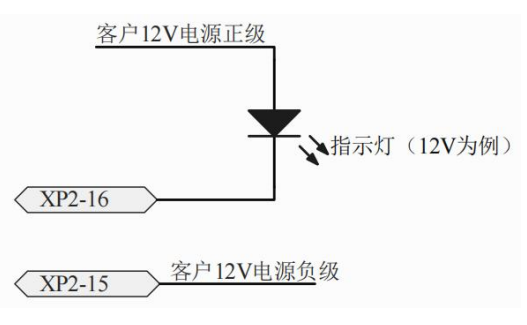

Figure 27 Recommended wiring diagram for indicating that the main power supply is powered on (taking 12V as an example)

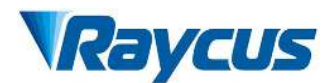

c) Active light indicator and a main power-on indicator

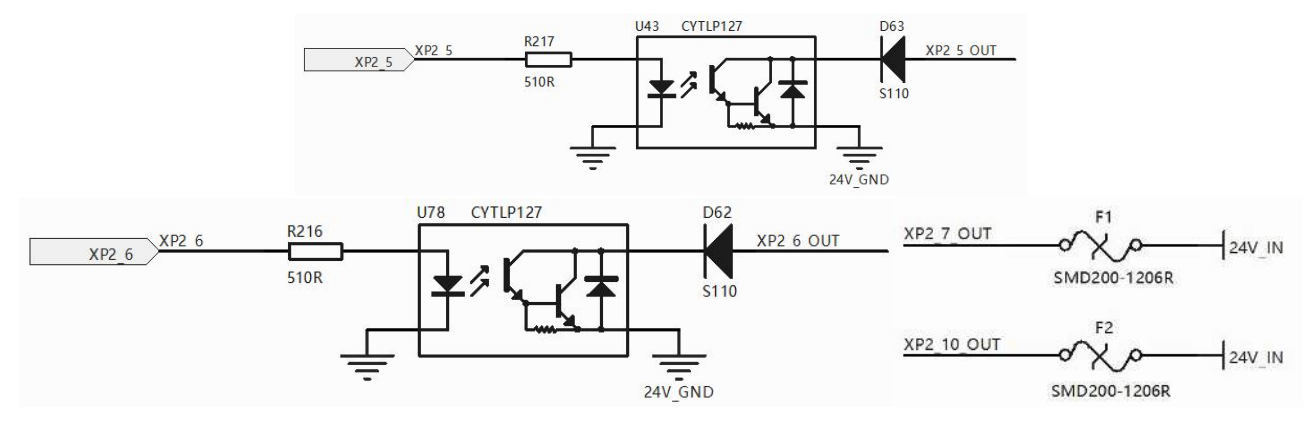

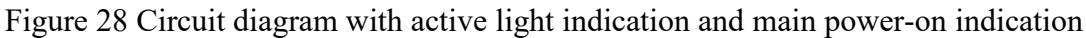

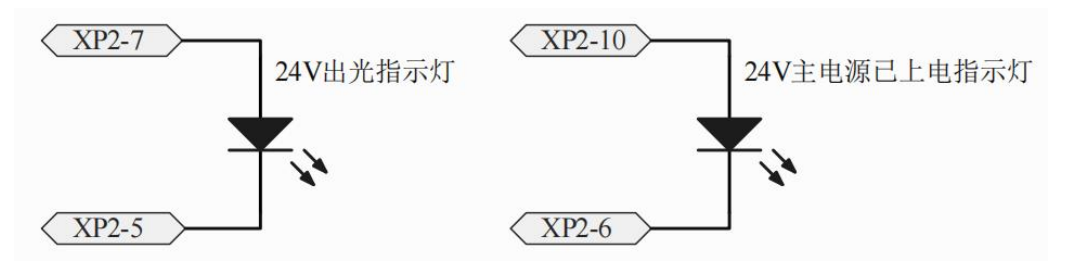

Figure 29 Recommended wiring diagram for active light output indication and main power supply powered-on indication

d) Power on the remote control board

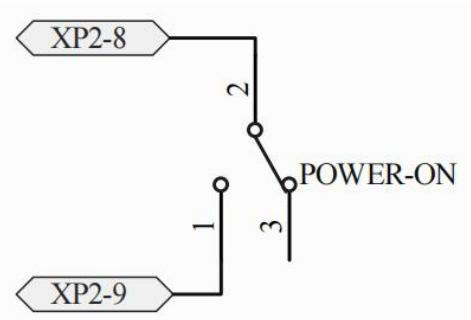

Figure 30 Recommended wiring diagram for powering up the remote control board When the laser key switch is set to REM mode, the main control board's pins 8/9 must be

short-circuited before powering on.

e) Power on the remote main power supply

This signal is used to power up the main power supply through the XP2 interface.

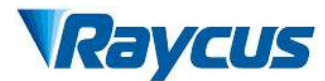

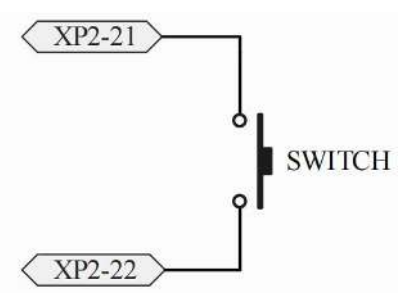

Figure 31 Wiring diagram for remote main power supply power-up of XP2

f) The control board has beem powered on and is outputting

This signal is a relay output. After the main control board is powered on, the relay engages, causing the passive contact to close, without distinction between positive and negative pole s. It is externally connected to a voltage signal with a voltage less than 30V and a current le ss than 1A.

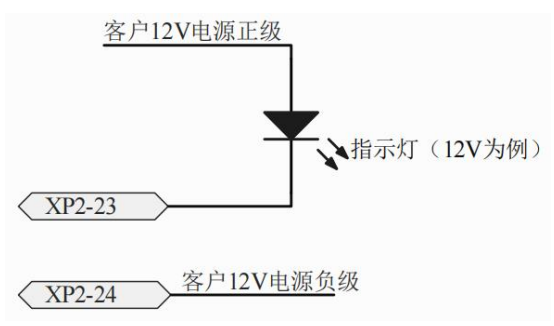

Figure 32 Recommended wiring diagram for powering up the XP2 remote control board

# 4.4.2 HARDWIRING XP1

64 pin hardwire interface, control signal input and output interface of laser in remote mode. Input high level is greater than 18V valid, input low level is less than 3V valid.Specific interface definitions are shown in Table 7 below.

|     | Interface Definition |                                              | <b>T</b>     |                                                                                                    |  |
|-----|----------------------|----------------------------------------------|--------------|----------------------------------------------------------------------------------------------------|--|
|     | Pin No.              | Pin Definition                               | Туре         | Description                                                                                                    |  |
|     | A1                   | Laser request signal                         | Input signal | Laser request signal, only after this bit is valid<br>will the laser receive other XP1 hard-wired<br>interface input commands.                                                                                                    |  |
| XP1 | A2                   | Programming<br>mode<br>start-up<br>execution | Input signal | The programming mode is initiated by the rising edge and terminated by the falling edge. The program number is determined by A8 to A14. In REM mode, if the program number is 0000000 and A6 is high, the laser power is set by an external analog quantity; if the program number is 0000000 and A6 is low, the laser power is set by the Raycusr; |  |

Table 7 XP1 hardwire interface definition

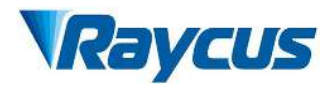

| A3     | Enabling<br>Internal patter               | Input signal     | High level enables PC software control function.                                                                                                    |
|--------|-------------------------------------------|------------------|----------------------------------------------------------------------------------------------------|
| A4     | Reset signal                              | Input signal     | Active on rising edge; to clear laser alarm bit;<br>effective high-level time at least 1 ms.                                                                              |
| A5     | Red light<br>indicator                    | Input signal     | The guide led light indicator is on when A5 is high.                                                                                                    |
| A6     | Simulation<br>control<br>enabling energy  | Input signal     | When A6 is high, the analog input signal is<br>enabled. The program number Program<br>Number is required to be set to 0, or A8~A14<br>are all low (non-programming mode). |
| A7     | Stop<br>programming<br>Mode               | Input signal     | In programming mode, program execution is terminated immediately when A7 is high.                                                                                         |
| A8~A14 | Set program<br>Number                     | Input signal     | Hardwired address for selecting a stored<br>program number. A8 is the lowest bit and A14<br>is the highest bit.                                                           |
| A15    | synchronous<br>input                      | Input signal     | Synchronous input signal, used with the program command WAIT in programming mode.                                                                                         |
| A16    | СОМ                                       | Reference ground | Reference ground for all input signals of XP1.                                                                                                    |
| C1     | Laser-driven<br>power supply              | Input signal     | The rising edge turns on the main power, and<br>the falling edge turns off the main power.                                                                                |
| B1     | The laser is ready                        | Output<br>signal | The laser is ready to emit laser light when B1 is high.                                                                                                    |
| B2     | Laser output                              | Output           | The laser is emitting light when B2 is high.                                                                                                    |
| В3     | The laser<br>operates in<br>internal mode | Output<br>signal | The laser works in the internal control mode<br>when B3 is high. In this mode, the laser can be<br>controlled by communication.                                           |
| B4     | Laser anomalies                           | Output           | The laser is abnormal when B4 is high.                                                                                                    |
| В5     | Laser red light indication                | Output<br>signal | The laser is emitting guide light when B5 is high.                                                                                                    |
| B6     | AD mode                                   | Output           | The laser works in the AD mode when B6 is                                                                                                    |
| B7     | Feedback signal<br>of A1                  | Output<br>signal | The laser has received the A1 signal when B7 is high.                                                                                                    |
| B8     | Main power<br>supply of laser             | Output<br>signal | The main power of laser is on when B8 is high.                                                                                                    |
| B9     | Program                                   | Output<br>signal | Laser program is running when B9 is high.                                                                                                    |
| B10    | Program ending                            | Output<br>signal | Laser program is ended when B10 is high. B10 clears when the A2 is invalid.                                                                                               |

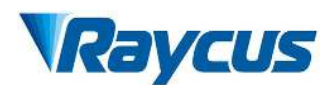

| - | B11 | Abnormal Wave<br>Mode<br>Termination        | Output<br>signal | Laser program is ended abnormally when B11<br>is high. B11 can be cleared when the A4 is<br>high. |
|---|-----|---------------------------------------------|------------------|---------------------------------------------------------------------------------------------------|
|   | B12 | Synchronous<br>output                       | Output<br>signal | Sync signal output in programming mode.                                                           |
|   | B13 | Warning output                              | Output<br>signal | Laser is warning when B13 is high.                                                                |
|   | B14 | Not connect                                 |                  |                                                                                                   |
|   | B15 | External power<br>supply (Positive<br>pole) | Input signal     | The 24 V input voltage, power supply of all XP1 output signal. Only when B15 and B16              |
|   | B16 | External power<br>(Negative pole)           | Input signal     | access 24 V power, output signal is effective.                                                    |

#### 4.4.3 RS232 XP3

The 9-pin serial interface RS232 is used for the communication between the laser and the Raycus software. It can be used to communicate with the Raycus software or the software of the Raycus software which integrates the communication protocol of Raycus. The definition is as follows.

Table 8 RS232 serial interface definition

| Pin No. | Туре | Description                           |
|---------|------|---------------------------------------|
| 2       | IN   | RXD, serial receiving pin of laser    |
| 3       | OUT  | TXD, serial transmitting pin of laser |
| 5       | COM  | GND, signal ground                    |

Baud rate: 9600, Data bits: 8, Stop bits: 1, No parity and no flow control

#### 4.4.4 AnalogXP4

The analog interface, an 8-core Harting interface, is used to control the output power of the laser by analog in AD mode, and can also monitor the output light and power feedback signals of the laser. The interface definition is shown in Table 12 below.

| Pin No. | Туре      | Description                                                           |  |  |
|---------|-----------|-----------------------------------------------------------------------|--|--|
| 1 IN    |           | $0V \sim 10$ V analog signal, laser power control signal in AD mode , |  |  |
| 1       | 111       | 0V~10 V corresponding to 0%~100% output power                         |  |  |
| 2       | AGND      | Analog signal ground                                                  |  |  |
| 3       | OUT       | Power amplifier voltage output.                                       |  |  |
|         |           | 0 V: 0% laser power output;                                           |  |  |
| 4       | Reference | Reference ground for power amplifier voltage                          |  |  |
| 5       | OUT       | High back-amplification voltage (reserve, no use)                     |  |  |
| 6       | Reference | Reference ground for high backup voltage (reserve, no use)            |  |  |

Table 12 XP4 analog interface definition

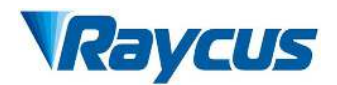

# 4.4.5 ETHERNET Interface TCP/IP

| Pin No. | Function | Description        |
|---------|----------|--------------------|
| 1       | TX+      | Data transmission+ |
| 2       | TX-      | Data transmission- |
| 3       | RX+      | Data acceptance+   |
| 4       | N/C      | Not connect        |
| 5       | N/C      | Not connect        |
| 6       | RX-      | Data acceptance-   |
| 7       | N/C      | Not connect        |
| 8       | N/C      | Not connect        |

Table 13 XP5 communication interface definition

The Ethernet port configuration is as follows:

- Default IP address of the laser : 192.168.0.10;
- Laser port: 10001.
- Laser communication protocol (network port & serial port)

All commands and return values in this protocol are composed of ASCII characters. When entering, please pay attention to the following points:

- a) Commands generally consist of 3 or 4 letters, and sometimes numerical values are attached;
- b) All commands and return values end with the "Enter" character (CR, 0x0D, \r). If this product receives a string containing a "Enter" character but the command is invalid, it will return to the "Command Err!\r";
- c) For ease of identification, all commands are written in uppercase letters, but in reality, this product does not distinguish between uppercase and lowercase letters. To facilitate identification, a space is added between the command and the parameter;
- d) This product will send a return value for every command received. The return value generally includes the command content itself. If the returned content contains numerical values or error types, a colon (":") will be used to separate the returned command content from the numerical values or error types.

The specific protocol content and command examples of this product are shown in Table 14

CommanDescriptionCommand exampleABFAiming Beam OFF –Turn off redSend: 'ABF\r'<br/>Return: 'ABF\r'ABNAiming Beam ON – Turn on redSend: 'ABN\r'<br/>Return: 'ABN\r'<br/>Return: 'ABN\r'DEABCDisable External Aiming Beam ControlSend: 'DEABC\r'<br/>Return: 'DEABC\r'

Table 14

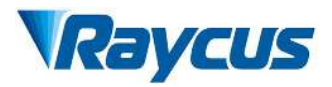

| FEADO       |                                             | Send: 'EEABC\r'                                            |
|-------------|---------------------------------------------|------------------------------------------------------------|
| EEABC       | Enable External Aiming Beam Control         | Return: 'EEABC\r'                                          |
| DEC         | Disable External Control                    | Send: 'DEC\r'                                              |
|             |                                             | Return: 'DEC\r'                                            |
| EEC         | Enable External Control                     | Send: 'EEC\r'                                              |
|             |                                             | Return: 'EEC\r'                                            |
| DLE         | Disable Hardware Emission Control           | Send: DLEA<br>Return: 'DLEAr'                              |
|             |                                             | Send: 'ELE\r'                                              |
| ELE         | Enable Hardware Emission Control            | Return: 'ELE\r'                                            |
| EM          | Stop Emission                               | Send: 'EMOFF\r'                                            |
| OFF         |                                             | Return: 'EMOFF\r'                                          |
| EMON        | Start Emission                              | Send: 'EMON\r'                                             |
|             |                                             | Return: 'EMON\r'                                           |
| MPWK<br>OFF | Main Power OFF                              | Send: 'MPWROFF\r'<br>Return: 'MPW/ROFF\r'                  |
|             |                                             |                                                            |
| MPWR        | Main Power ON                               | Send: 'MPWRON\r'<br>Poturn: 'MDWPON\r'                     |
|             |                                             |                                                            |
|             |                                             | Send: 'SPW 100\r'                                          |
|             |                                             | Return: 'SPW:100\r'                                        |
|             |                                             | (Set pulse width as 100ms)                                 |
|             |                                             | 'ERR: input Err/r'                                         |
| SPW         | Set Pulse Width                             | (Input pulse width $< 0.0001$ $)$                          |
|             |                                             | 'ERR: Out of Range\r'                                      |
|             |                                             | (Over maximum pulse width)                                 |
|             |                                             | 'ERR: Duty Cycle too High\r'                               |
|             |                                             | 'ERR: Duty Cycle too Low\r'                                |
|             |                                             | 'SPW:100, Duty=100%\r'                                     |
|             |                                             | Send: 'SPRR 1000\r'                                        |
|             |                                             | Return: 'SPRR: 1000\r'                                     |
|             |                                             | 'ERR: input Err\r'                                         |
| SPRR        | Set Pulse Repetition Rate                   | 'ERR: Out of Range\r'                                      |
|             |                                             | 'ERR: Duty Cycle too High'r<br>'ERR: Duty Cycle too Low'r' |
|             |                                             | 'SPW: 100. Duty=100%\r'                                    |
|             |                                             |                                                            |
|             | Set Diode Current (%)                       | Send: 'SDC $100$ \r'                                       |
| SDC         | above the minimum current setting value     | Other return values:                                       |
| SDC         | which can be set to 0. If the set value is  | 'FRR: Input Frr\r'                                         |
|             | greater than 100, the default is input 100. | 'Laser is worked in AD Mode\r'                             |
|             |                                             |                                                            |
| PCS         | Read Current Set point                      | Send: 'KUS\r'<br>Peturn: 'PCS: 56.7 $r$ '                  |
|             |                                             | (The current set value is 56 7 %)                          |
| 1           |                                             |                                                            |
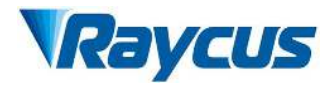

| RPRR   | Read Pulse Repetition Rate (Hz)                                                                                                    | Send: 'RPRR\r'<br>Return: 'RPRR:10\r'<br>(Repeat frequency is10Hz)                                                                                                    |
|--------|----------------------------------------------------------------------------------------------------|----------------------------------------------------------------------------------------------------|
| RBT    | Read Board Temperature                                                                                                    | Send: 'RBT\r'<br>Return: 'RBT:36.6\r'                                                                                                    |
| RPW    | Read Pulse Width (ms)                                                                                                    | Send: 'RPW\r'<br>Return: 'RPW:5.5\r'<br>(pulse width is 5.5ms)                                                                                                    |
| RCT    | Read Laser Temperature                                                                                                    | Send: 'RCT\r'<br>Return: 'RCT:34.5\r'                                                                                                    |
| PERR   | Reset Errors                                                                                                    | Send: 'PERR\r'<br>Return: 'PERR\r'                                                                                                    |
| SUT    | Set Up Time (ms)                                                                                                    | Send: 'SUT 50\r'<br>Return: 'SUT:50\r'                                                                                                    |
| SDT    | Set Down Time (ms)                                                                                                    | Send: 'SDT 50\r'<br>Return: 'SDT:50\r'                                                                                                    |
| RUT    | Read Up Time (ms)                                                                                                    | Send: 'RUT \r'<br>Return: 'RUT:50\r'                                                                                                    |
| RDT    | Read Down Time(ms)                                                                                                    | Send: 'RDT \r'<br>Return: 'RDT:50\r'                                                                                                    |
| PSRT   | Program Start                                                                                                    | Send: 'PSRT 1\r'<br>Return: 'PSRT:1\r'                                                                                                    |
| PSTP   | Program Stop                                                                                                    | Send: 'PSTP\r'<br>Return: 'PSTP\r'                                                                                                    |
| ECM    | Enable Calibration Mode<br>–Power linear correction mode (in this<br>mode, the external analog is corrected and<br>output after filtering, so the response time of<br>AD analog is larger than that of through<br>mode) | Send: 'ECM \r'<br>Return: 'ECM\r'                                                                                                    |
| DCM    | Disable Calibration Mode<br>(AD analog response time is less than 100 us<br>in this mode)                                                                                                    | Send: 'DCM\r'<br>Return: 'DCM\r'                                                                                                    |
| Others | Command Error                                                                                                    | Send: 'BGM\r'<br>Return: 'Command Err!\r'                                                                                                    |
| STA    | Read Device Status<br>– Read the product status. A return value of<br>32-Bit digital information. The meaning of<br>each Bit is as follows (undefined or<br>'reserved' Bit negligible):                                 | Send: 'STA'<br>Return: 'STA:4100'<br>returned value 4100(Decimal) can<br>be converted to 0 x1004<br>(hexadecimal), and then converted<br>to binary to see that Bits2 and 12 |

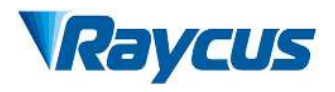

| D'4 0          | Normal operation                       |  |  |  |
|----------------|----------------------------------------|--|--|--|
| Bit 0          | Authorization time                     |  |  |  |
| D' 1           | Normal                                 |  |  |  |
| Bit I          | Temperature too high                   |  |  |  |
| Die            | Emission off                           |  |  |  |
| Bit 2          | Emission on or in preparation          |  |  |  |
| D: 0           | No high reflection                     |  |  |  |
| Bit 3          | High reflection Abnormal               |  |  |  |
| D:/ 4          | External AD mode=off                   |  |  |  |
| Bit 4          | External AD mode=on                    |  |  |  |
| D: 6           | Power Correction Mode=off              |  |  |  |
| Bit 5          | Power Correction Mode=on               |  |  |  |
|                | Normal                                 |  |  |  |
| Bit 6          | Sub-controlling communication abnormal |  |  |  |
| D:47           | Normal                                 |  |  |  |
| Bit /          | Sub-module abnormal                    |  |  |  |
| D:+ 0          | Guide red light=off                    |  |  |  |
| <b>Β</b> ΙΙ δ  | Guide red light=on                     |  |  |  |
| D:4 0          | The laser is not ready                 |  |  |  |
| BIL 9          | The laser is ready                     |  |  |  |
| D:+ 10         | QCW mode=off                           |  |  |  |
| Bit 10         | QCW mode=on                            |  |  |  |
| D:+ 11         | Module Main Power=off                  |  |  |  |
| <b>Б</b> Ш 11  | Module Main Power=on                   |  |  |  |
| D:+ 10         | Modulation mode=off                    |  |  |  |
| BII 12         | Modulation mode=on                     |  |  |  |
| D:+ 12         | Normal                                 |  |  |  |
| לו וום         | Leakage sensors 1 leaking              |  |  |  |
| D;+ 14         | Normal                                 |  |  |  |
| <i>D</i> II 14 | Leakage sensors 2 leaking              |  |  |  |
| D:+ 15         | No laser                               |  |  |  |
| ыт 13          | Laser is power on                      |  |  |  |
| D:+ 16         | Gate mode=off                          |  |  |  |
| ын 10          | Gate mode=on                           |  |  |  |

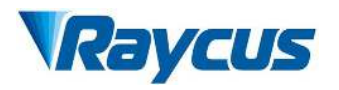

| D:4 17  | AC input normal                            |
|---------|--------------------------------------------|
| BIT 1 / | AC input abnormal                          |
| D': 10  | External Emission control=off              |
| Bit 18  | External Emission control=on               |
| D:4 10  | Normal                                     |
| Bit 19  | Laser fault                                |
| D:4 20  | Slow up slow down mode off                 |
| Bit 20  | Slow up slow down mode on                  |
| D:4 21  | A laser operates in ON" mode               |
| Bit 21  | A laser operates in REM" mode              |
| D:4 22  | Wave mode off                              |
| BIL 22  | Wave mode on                               |
| D:+ 22  | Surge protector normal                     |
| Bit 25  | Serge protector failure                    |
| D:4 24  | Normal                                     |
| B1t 24  | Low temperature fault                      |
| D:+ 25  | Normal                                     |
| Bit 25  | Humidity alarm                             |
| D:+ 76  | Normal                                     |
| BIL 20  | Water flow meter 1 Flow Alarm              |
| D:+ 27  | Red light internal control                 |
| BIL 27  | Red Light External Control                 |
| D:+ 29  | Normal                                     |
| БЦ 28   | Water flow meter 2 Flow Alarm              |
| Dit 20  | Normal                                     |
| DII 29  | Module locked                              |
|         | Optical circuit safety interlock           |
| Bit 30  | normal<br>Optical circuit safety interlock |
|         | abnormal                                   |
| Bit 31  | Normal                                     |
|         | High average power                         |

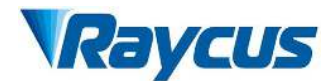

### 4.5 Installation sequence of the laser

- a) Carefully take out the laser and move it to the installation position;
- b) Remove the protective cap from the optical cable output end, use strong light to check if there is dust on the output end lens. If there is, clean it before use, and then replace the protective cap on the output end;
- c) Install the output optical cable on the processing equipment according to the actual situation (also install the cooling water pipe for the output head). Ensure the output optical cable is neatly arranged and the output head is well protected. Remove the protective cap, reconfirm whether the output end lens is clean, and then install the output head;
- d) Connect the cooling system, water inlet filter assembly, and laser cooling water pipe;
- e) Connect the control circuit and power supply according to the external control mode.

### 4.6 Start operation sequence

- a) Turn on the water chiller, check whether the water pipe is leaking. If not, turn off the water chiller and proceed with the electrical connection;
- b) Ensure that the circuit breaker is in the OFF state, and the emergency stop button on the front panel of the laser has been pressed; all electrical connections must be completed before powering on the laser;
- c) Confirm that the three-phase electrical wiring is correct and the power supply meets the specifications of the power supply section;
- d) Close the circuit breaker on the rear panel and release the emergency stop switch on the front panel of the laser . Turn on the key switch. If the laser gives a temperature and humidity alarm, turn off the key switch. After the air conditioner has been working for 10 minutes, turn on the key switch again. If the laser gives a temperature and humidity alarm, turn off the key switch again. After the air conditioner has been working for another 10 minutes, if the laser does not give a temperature and humidity alarm when the key switch is turned on, turn off the key switch and turn on the water chiller. Ensure that all doors of the laser are closed, the optical cable output head is inserted into the cutting head (or corresponding equipment), and all safety circuit interfaces are closed;
- e) Select the desired control mode, turn on the key switch, activate the main power supply, turn off the red light, and wait for the laser to be ready. When the green light of the three-color light above the machine illuminates, it indicates that the laser is ready to emit light.

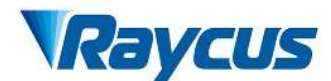

### 4.7 The instructions of Raycus software

Raycus Laser has developed a dedicated laser monitoring software, which enables humanmachine interaction through the software to read and set laser parameters as well as control functions. The interface displayed by the software is divided according to functional categories, including laser management platform, working mode, language selection, about, authorization, main status interface, circuit status interface, module enable interface, interface interface, alarm interface, module parameter interface, programming mode interface, log interface, etc.

#### 4.7.1 Laser management software

Raycus Laser provides laser management software, through which functions such as searching for lasers and configuring parameters can be performed. Turn on the laser by opening the knob on the rear panel of the laser and rotating the laser key to ON or REM. Power on the laser. Open the laser management software and click "Search for Devices" to search for the laser.

In the laser management software, configure the laser IP address, subnet mask, and default gateway through "Parameter Configuration", as shown in Figure 33. Once the IP address is confirmed, you can connect to the laser, and the successful connection is shown in Figure 34. The factory default IP address of the Raycus laser is 192.168.0.10. After completing the laser IP address configuration, click to open the software and enter the Raycus host computer interface.

| No. | Laser Type | Laser SN | IP address         | Control           |
|-----|------------|----------|--------------------|-------------------|
| 1   | CS901      | ^        | Network config     | 🔞 Config 🛛 Contro |
|     |            | IP ad    | dress 192.168.0.10 |                   |
|     |            | Subnet   | mask 255.255.255.0 |                   |
|     |            | Default  | gat 192.168.0.1    | *                 |
|     |            |          | Set Cancel         |                   |
|     |            | Previous | page 1/1 Next page |                   |

Figure 33 Raycus Laser Management Platform Configuring IP Address

### 4.7.2 Usage of the Raycus software

The main interface of the Raycus software display is shown in Figure 35.

Basic usage method of Raycus laser Raycus software:

a) Click "Mode", select "Control Mode", and click "OK" to enter the control mode;

b) Click "Power on main power OFF" to power on the main power supply of the laser. This button changes to "Power on main power ON", and the "Power" indicator in the main status bar is lit;

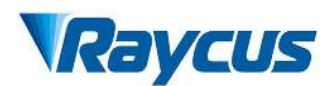

c) Click the red light ON button to turn off the red light and wait for the laser preparation to complete. After the laser preparation is completed, the "Ready" indicator in the main status bar will be lit;

d) Set "Power [%]" or "Power [W]", set "Frequency" and "Duty Cycle", and click "Set";

e) Click "Laser Emission ON", the laser emits light, and the "Emission" indicator in the main status bar is lit;

f) If it is necessary to set the output optical power to a ramp up or ramp down mode, you can set the "Power ramp up time" and "Power ramp down time" in the "Laser" area, and click "Set" to enter the power ramp up or ramp down mode for the laser;

g) If you need to edit the optical power waveform yourself, you can refer to Section 8.13 of this operating instruction to edit the waveform, set the "Program Number" in the "Laser" area, enter the programming mode, and click "Laser Emission ON" to output the laser according to the edited waveform.

| Raycus                                | Wuhan Raycu<br>LCN        | us Fiber Laser<br><b>1901</b> | 😰 Sel                      | lect laser 🍣           | Mode 🛅 La              | anguage 🄇                 | 🖉 License 💽 A         | vbout 🕇 M    | inimize 🔕 Exit            |
|---------------------------------------|---------------------------|-------------------------------|----------------------------|------------------------|------------------------|---------------------------|-----------------------|--------------|---------------------------|
| 0<br>Power[%                          | <b>%</b>                  | <b>0.01</b><br>Power[kW       | kW                         | 19.                    | 0 °C<br>ure[°C]        | Power                     | Ready                 | Alarm        | Emission                  |
| Control Circuit<br>State<br>Emergency | Module state              | Module pa                     | nram XP1                   | Log Alarn              | Control                | Healthy                   | Debug<br>er <b>OF</b> | Re           | set                       |
| Fiber Interlock                       | Ramp                      | o control<br>itor mode        | Program                    | m execut<br>m complete | Laser<br>Rise time[    | ms]                       | Fall time[r           | ns]          | Read Set                  |
| Interlock2<br>Analog voltage          | QCW<br>0.046 [V]          | mode<br>Cooling water         | Program                    | m exception            | Program<br>Guide I     | No                        | ONO Pov               | ver correcti | Read Set                  |
| Frequency<br>Duty                     | 0.0 [Hz]                  | Cooling water<br>Laser wate   | temp2 25.0<br>er flow1 0.0 | [°C]<br>[L/min]        | External of Power[%]   | ontrol                    | OFF Ar                | nalog contro |                           |
| Pulse width<br>Fiber temperature      | 0.000 [ms]                | Laser wate<br>Fiber wat       | ter flow 2 0.0             | [L/min]                | O Power[W<br>Frequency | Duty                      | PulseWidth            | Emi          | eooow                     |
| Laser use time<br>Today power on tir  | me 00:15:23               | Total power                   | on time 06                 | 5:37:38                | Re                     | ad                        | Set                   | ON           | OFF                       |
| Today laser on tir                    | me 00:00:00<br>B.O.10 Sta | Total laser                   | on time 00                 | Debug                  | Softwar                | on time[s]<br>re version: | V4.0 Har              | dware vers   | compensation<br>ion: V4.3 |

Figure 35 The main interface of the Raycus software

## 4.7.3 Selection of working mode for Raycus software

The laser operation mode is set through the Raycus software, and its operation menu is shown in Figure 36. The definitions of various modes are shown in Table 15. When the display programming mode is selected, the waveform editing menu will be displayed on the software.

0

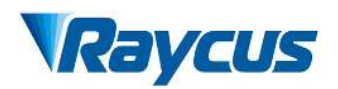

| <b>Raycus</b> Wuha                                                                                                    | n Raycus Fiber Laser                                                                               | Select laser 🔒                                             | 🖁 Mode 🛅 L                                                        | anguage 🕝          | License 💿 A              | About 🔻 Mi     | nimize 😫 Exit                        |
|----------------------------------------------------------------------------------------------------|----------------------------------------------------------------------------------------------------|------------------------------------------------------------|-------------------------------------------------------------------|--------------------|--------------------------|----------------|--------------------------------------|
| <b>95</b> %<br>Power[%]                                                                                                   | 0.02 kW<br>Power[kW]                                                                               | 19.<br>Tempera                                             | 0 ℃<br>ture[°C]                                                   | Power              | Ready                    | Alarm          | Emission                             |
| Control Circuit XP1                                                                                                    | Alarm                                                                                              |                                                            | Control                                                           |                    |                          |                |                                      |
| Emergency (                                                                                                    | REM Prog                                                                                           | gram mode                                                  |                                                                   | Main Power         | OF                       | <b>B</b> Res   | set                                  |
| Fiber Interlock                                                                                                    | Ramp control                                                                                       | Select                                                     | mode                                                              |                    |                          |                |                                      |
| <ul> <li>Interlock1</li> <li>Interlock2</li> <li>Analog voltage</li> <li>0.040</li> <li>Frequency</li> <li>0.0</li> </ul> | Monitor mode Mode:<br>QCW mode<br>[V] Cooling wate<br>[Hz] Cooling wate                            | Monitor<br>Monitor<br>Control<br>Diagnosis<br>Debug<br>Set | Cancel                                                            |                    | Fall time[r              | wer correction | Read Set<br>Read Set<br>On ON<br>OFF |
| Duty 0.0<br>Pulse width 68199<br>Fiber temperature 21.0                                                                   | [%]     Laser water flow1 (       1 [ms]     Laser water flow2 (       [°C]     Fiber water flow ( | 0.0 [L/min]<br>0.0 [L/min]<br>0.0 [L/min]                  | <ul> <li>Power[%]</li> <li>Power[W]</li> <li>Frequency</li> </ul> | ] [<br>] (<br>Duty | <b>⊕</b> ⊕<br>PulseWidth | Emi            | • 6000W                              |
| Laser use time<br>Today power on time 01<br>Today laser on time 00                                                        | :14:43 Total power on time<br>:25:29 Total laser on time                                           | 07:36:58<br>00:30:31                                       | Re<br>this light                                                  | ead<br>on time[s]  | 00:00.000                | ON             | OFF                                  |
| Laser IP: 192.168.0.10                                                                                                    | State: Connected                                                                                   | Monito                                                     | r Softwa                                                          | re version:        | V4.0 Har                 | dware versi    | ion: V4.3                            |

Figure 36 Display menu for laser operation mode selection display area

| Mode<br>selection  | Meaning of mode selection mode                                                                               |
|--------------------|----------------------------------------------------------------------------------------------------|
| Observing<br>Mode  | This mode provides the most concise software menu                                                            |
| Control Mode       | This mode enables the upper computer to control buttons, and users can use<br>this mode to control the laser |
| Diagnostic<br>Mode | This mode displays all the states and parameters of the laser for easy diagnosis of the laser                |
| Debug Mode         | can modify the parameters of the laser (it is necessary to verify the laser                                  |

Table 15 Laser operating modes and their meanings

## 4.7.4 Language Selection

The laser language selection operation menu is shown in Figure 37. Currently, only Simplified Chinese and English languages are supported. After clicking to set the language, you need to reopen the Raycus software before the settings will take effect.

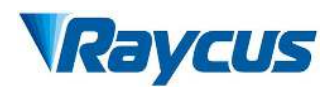

| Waycus Wuh                                 | an Raycus Fiber Laser<br><b>LCM901</b>           | 😨 Select laser                   | 🖁 Mode 🛅 Lang                               | juage 🌍 License 🛢 | 🛛 About 🔝 Minimize 💈 Exit |
|--------------------------------------------|--------------------------------------------------|----------------------------------|---------------------------------------------|-------------------|---------------------------|
| <b>95</b> %<br>Power[%]                    | 0.02 kV                                          | v 19.<br>Tempera                 | 0°C                                         | ower Ready        | Alarm Emission            |
| Control Circuit   XP1                      | Alarm                                            |                                  |                                             |                   |                           |
| State<br>Emergency                         | REM                                              | Program mode                     | Control                                     | ain Power         | OFF Reset                 |
| Fiber Interlock                            | Ramp control                                     | Program execut<br>Langua         | l aser<br>ge                                | Fall tim          | e[ms] Read Set            |
| Interlock1 Interlock2 Analog voltage 0.051 | QCW mode     Selec                               | t language Englis<br>Chiese      | h ~                                         |                   | Read Set                  |
| Frequency 0.0                              | [Hz] Cooling w                                   | Set Englis                       |                                             |                   | Analog control            |
| Duty 0.0<br>Pulse width 6819               | [%] Laser water flov<br>91 [ms] Laser water flov | v1 0.0 [L/min]<br>v2 0.0 [L/min] | <ul><li>Power[%]</li><li>Power[W]</li></ul> |                   |                           |
| Fiber temperature 20.0                     | [°C] Fiber water flo                             | w 0.0 [L/min]                    | Frequency                                   | Duty PulseWidth   | Emission                  |
| Laser use time<br>Today power on time 0    | 1:16:33 Total power on ti                        | me 07:38:48                      | Read                                        | ]                 | ON OFF                    |
| Today laser on time 0                      | 0:25:29 Total laser on ti                        | me 00:30:31                      | this light on                               | time[s] 00:00.00  | 00                        |
| Laser IP: 192.168.0.10                     | State: Connected                                 | Monito                           | r Software v                                | version: V4.0 H   | ardware version: V4.3     |

Figure 28 Laser Language Selection Operation menu

## 4.7.5 About

Information such as laser factory time, model, laser serial number, master serial number, key version number, and system information can be queried in the "About" item of the Raycus software. The specific display menu is shown in Figure 38.

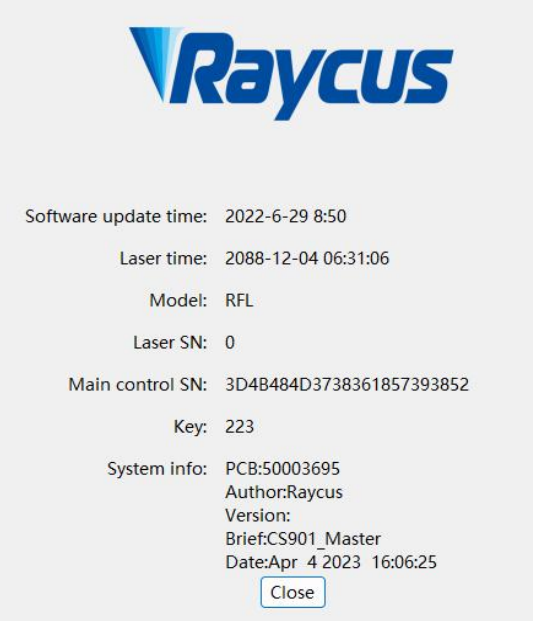

Figure 38 Laser related information query menu

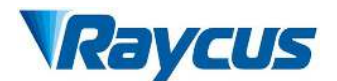

## 4.7.7 Main status display area

The main status display area of the laser is shown in Figure 40, and the display content is shown in Table 16.

| Power | [%] | Power[kV | V] | Temperature | [°C] | Power | Ready | Alarm | Emission |
|-------|-----|----------|----|-------------|------|-------|-------|-------|----------|
| 0     | %   | 0.02     | kW | 20.0        | °C   |       |       |       |          |

Figure 40 Schematic diagram of the main display area of the laser

| Table To Display       | Contents and Weating of the Wain Display Area of the Easer                                                                                              |
|------------------------|----------------------------------------------------------------------------------------------------|
| Display Content        | Meaning                                                                                                    |
| Output power [%]       | real-time display of the currently set power percentage                                                                                                 |
| Output power [W]       | Displays the average output power of the current laser in real-time                                                                                     |
| Laser temperature(°C)  | Real time display of the current laser water cooled plate                                                                                               |
| The Power indicator    | indicates the current status of the main power supply:<br>green - the main power supply is powered on<br>gray - the main power supply is not powered on |
| The Ready indicator    | indicates the Ready status of the current laser:<br>green - the laser is ready to output laser light;<br>Grey - laser is not ready                      |
| The Alarm indicator    | indicates the current alarm status of the laser:<br>yellow - the laser is abnormal,<br>Grey - no abnormality in the laser                               |
| The Emission indicator | indicates the current output state of the laser:<br>red - the laser is outputting laser light,<br>Grey - laser not outputting laser light               |

Table 16 Display Contents and Meaning of the Main Display Area of the Laser

## 4.7.7.1 Laser working status display area

The laser operation status display area is shown in Figure 41, and the display content is shown in Table 17.

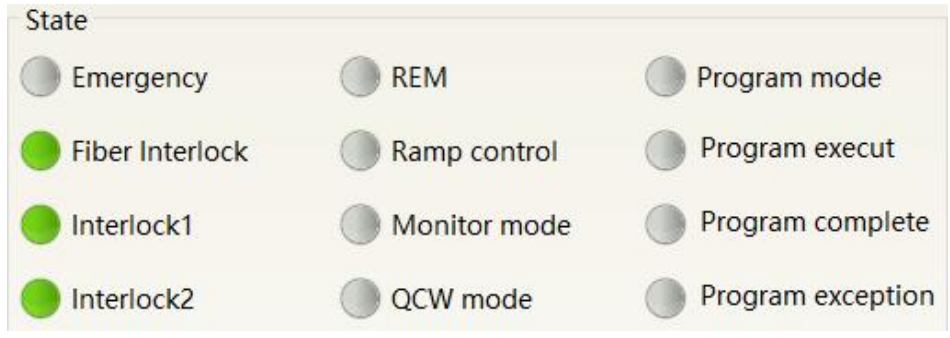

Figure 41 Schematic diagram of laser operation status display area

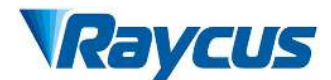

| Table 17 Contents and | meanings of | displayed in th | ne main displa | y area of the laser |
|-----------------------|-------------|-----------------|----------------|---------------------|
|                       | U           | 1 2             |                |                     |

| Display                                            | Meaning                                                                                                    |
|----------------------------------------------------|----------------------------------------------------------------------------------------------------|
| Emergency stop                                     | red - indicates that the emergency stop button on the front panel of<br>the laser is pressed;<br>Grey - indicates that the emergency stop button on the front panel of<br>the laser has been reset                                                                                                    |
| The status of<br>output optical cable<br>interlock | green - the interlock contact on the output optical cable head is<br>closed;<br>Grey - The Interlock contact on the output cable head is open                                                                                                    |
| InterLock1 closed                                  | green - the 17 and 20 pins on the XP2 safety interface are closed<br>Grey - pins 17 and 20 on the XP2 safety interface are disconnected                                                                                                    |
| InterLock2 closed                                  | green - pins 18 and 19 on the XP2 safety interface are closed<br>Grey - pins 18 and 19 on the XP2 safety interface are disconnected                                                                                                    |
| REM                                                | green - the laser operates in REM mode<br>Grey - laser operates in ON                                                                                                    |
| Power ramp up<br>ramp down mode                    | green - the laser is operating in power ramp up ramp down mode<br>Grey - the laser is not operating in power ramp up ramp down mode                                                                                                    |
| Monitoring mode                                    | green - The upper computer software is in monitoring mode and can<br>only view laser status information, and cannot perform any control<br>on the laser. This mode is activated when the 10001 port of the laser<br>is used by the customer.<br>Grey - upper computer software running in normal mode |
| QCW mode                                           | green - the laser is operating in QCW mode<br>Grey - laser operating in continuous mode                                                                                                    |
| Programming<br>mode                                | green - the laser is running in programming mode, and the program<br>number is not 0;<br>Grey - The laser is not running in programming mode and the<br>program number is 0                                                                                                    |
| Executing                                          | green - the laser is executing a program in programming mode<br>Grey - The laser is not in programming mode or the program in<br>programming mode is not being executed                                                                                                    |
| Execution<br>Complete                              | Green - Laser execution completes the program in programming<br>mode                                                                                                    |
| Execution<br>abnormal                              | red - The laser is in programming mode and the execution program<br>is abnormally interrupted<br>Grey - The laser is not in programming mode or the laser is in<br>programming mode and in a normal state                                                                                             |

## 4.7.7.2 Display area for accumulated working time of laser

The display menu of laser cumulative working time is shown in Figure 28. It can display the cumulative startup time, cumulative laser output time, today's startup time, and today's light output time of the current laser, in units of hours, minutes, and seconds.

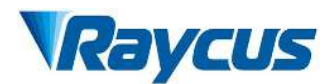

| Laser use time      |          |                     |          |
|---------------------|----------|---------------------|----------|
| Today power on time | 00:48:36 | Total power on time | 05:28:52 |
| Today laser on time | 00:01:24 | Total laser on time | 00:06:21 |

Figure 42 Display menu for accumulated working time of laser

## 4.7.7.3 Laser power on, mode selection, light output control area

The display area for laser power on, mode selection, and light output control is shown in Figure 43, and the display content is shown in Table 18

| Control         |          |      |              |   |   |      |      |
|-----------------|----------|------|--------------|---|---|------|------|
|                 | Main Pow | /er  |              | C | R | eset |      |
| Guide laser     | OFF      | Powe | r correction |   | D | Emis | sion |
| External contro | OFF      | Anal | og control   |   | Ð | ON   | OFF  |

Figure 43 Display area for laser power on, mode selection, and light output control

Table 18 Display content and meaning of laser power on, mode selection, and light output control

display

| Display                 | Meaning                                                                                                    |
|-------------------------|----------------------------------------------------------------------------------------------------|
| Main power on<br>button | Click ON to power on the main power supply; Click OFF to power off<br>the main power supply                                           |
| Reset                   | clears the current laser alarm                                                                                                    |
| Red light               | Click ON to turn on red light; Click OFF to turn off the red light                                                                    |
| power correction        | Click ON to activate the laser power correction mode; Click OFF to turn off the laser power correction mode;                          |
| External control mode   | Click ON to activate laser external control; Click OFF to turn off the laser external control; Automatic memory of mode power failure |
| AD mode                 | Click ON in to activate AD analog mode; Click OFF to turn off the AD analog mode;                                                     |
| Laser emission          | Output laser                                                                                                    |
| Laser emission          | Turn off the laser                                                                                                    |

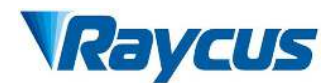

### 4.7.7.4 Slow rise and slow fall parameter area

The display menu of the laser power ramp up ramp down parameter setting area is shown in Figure

44. Click Read Parameters to read the power rise and fall times stored in the laser. Click Set Parameters to set a new power up and down time. When the rise and fall times are all set to 0, the power ramp up and ramp down function is automatically turned off; When one is not 0, the ramp up or ramp down function is automatically turned on, and the "ramp up environment mode" indicator

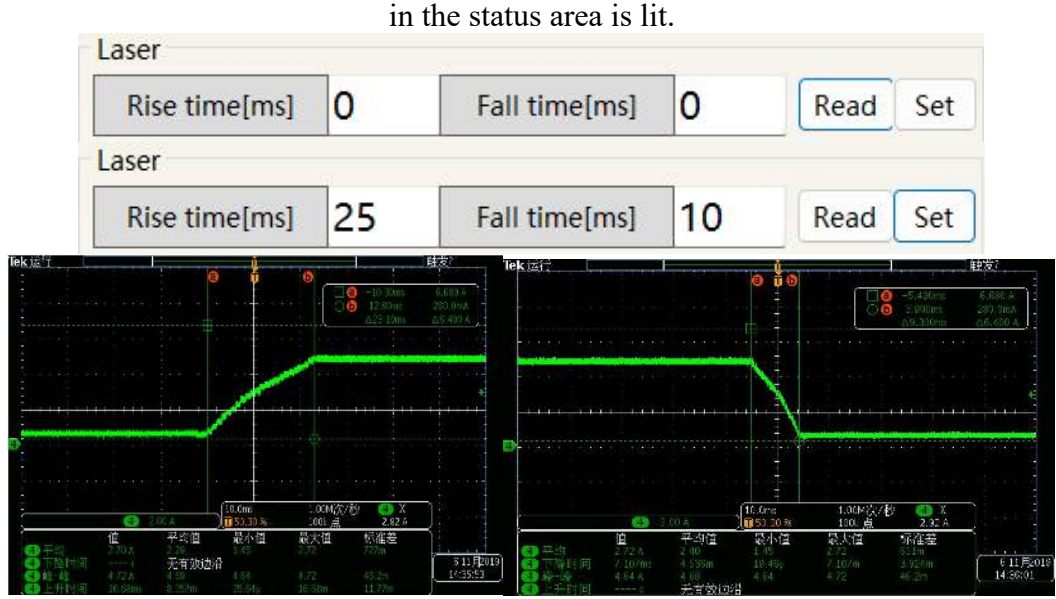

Figure 44 Display menu and measured waveform of power ramp up and ramp down setting area

### 4.7.7.5 Programming mode test area

The laser programming mode display menu is shown in Figure 45, where the program is written and written to the laser (see Section 8.13 of this description for specific methods); In this interface, select the program number, click Settings, and the "Program Mode" indicator in the status area will light up. Click "Laser Emission ON", and the "Executing" indicator in the status area will light up. After the program execution is completed, the "Executing Completed" indicator in the status area will light up. During the execution process, click "Laser Emission OFF", and the "Executing Abnormality" indicator in the status area will light up.

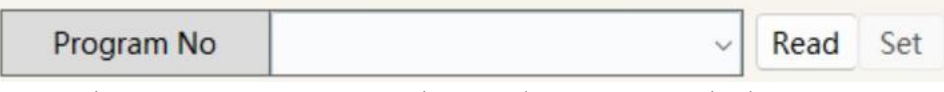

Figure 45 Laser Programming Mode Test Area Display menu

### 4.7.7.6 Output parameter reading and setting area

The display menu of the laser output parameter setting area is shown in Figure 46. The light output parameter setting is invalid when the AD mode is turned on.

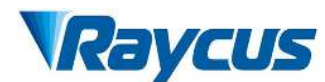

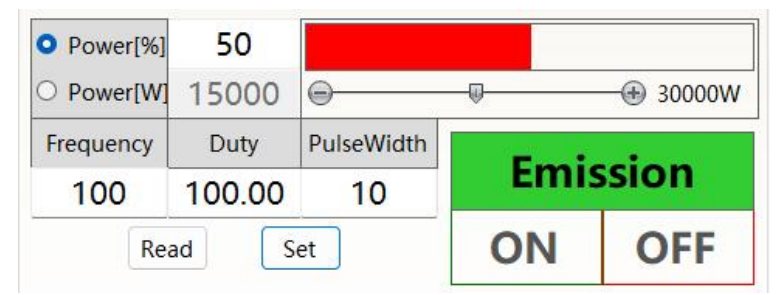

Figure 46 Display menu of light output parameter setting area

### 4.7.8 Laser circuit status display area

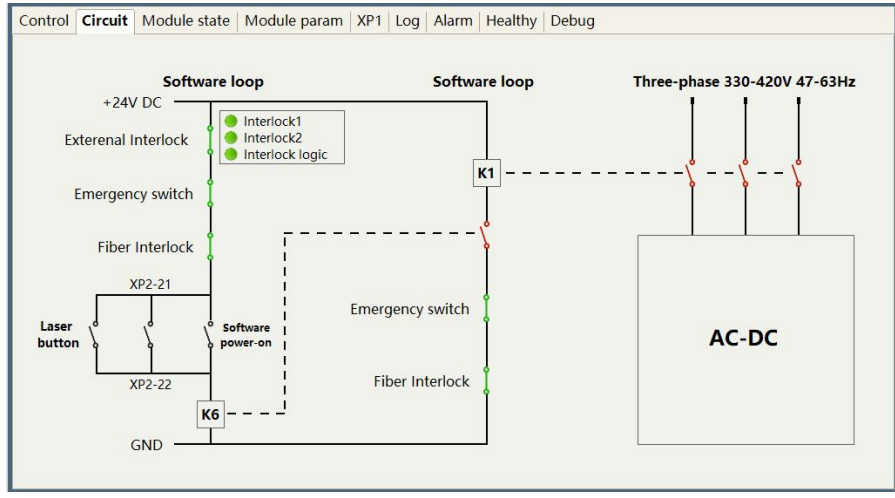

Figure 47 Laser Circuit Status Display menu

The laser circuit display area is shown in Figure 47. According to this state diagram, the laser safety circuit status can be checked.

## 4.7.9 Laser module enable display area

The display menu of the laser module enabling display area is shown in Figure 48. The green indicator light indicates that the "ON" check box is selected, indicating the module actually running in the current laser.

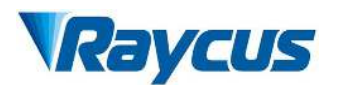

| Contro | ol Circuit           | Mod   | lule sta | ate    | Modul              | e par | am   X | P1 Log | Alarm | Health | y Debu | ıg                  |       |       |        |       |       |
|--------|----------------------|-------|----------|--------|--------------------|-------|--------|--------|-------|--------|--------|---------------------|-------|-------|--------|-------|-------|
|        | Module               | State | Alarm    | N      | Nodule             | State | Alarm  | Enable | Temp1 | Temp2  |        | Module              | State | Alarm | Enable | Temp1 | Temp2 |
|        | Master<br>module     |       |          | (<br>m | Optical<br>nodule1 | ۲     |        | ONO    | 20.0  | 20.0   |        | Optical<br>module11 |       |       | OFF    | -     | -     |
|        | Bundle<br>module     |       |          | (<br>m | Optical<br>nodule2 | ۲     |        | ONO    | 20.0  | 20.0   |        | Optical<br>module12 | ۲     |       | OFF    | -     | -     |
|        | Dehumidity<br>module | ۲     |          | (<br>m | Optical<br>nodule3 | ۲     |        | ONO    | -5.0  | -5.0   |        | Optical<br>module13 | ۲     |       | OFF    | -     | -     |
|        |                      |       |          | m      | Optical<br>odule10 | ۲     |        | OFF    | -     | -      |        | Optical<br>module14 | ۲     |       | OFF    | -     | -     |
|        |                      |       |          | (<br>m | Optical<br>nodule9 |       |        | OFF    | -     | -      |        | Optical<br>module15 |       |       | OFF    | -     | -     |
|        |                      |       |          | (<br>m | Optical<br>nodule8 |       |        | OFF    | -     | -      |        | Optical<br>module16 |       |       | OFF    | -     | -     |
|        |                      |       |          | (<br>m | Optical<br>nodule7 |       |        | OFF    | -     | -      |        |                     |       |       |        |       |       |
|        |                      |       |          | (<br>m | Optical<br>nodule6 |       |        | OFF    | -     | -      |        |                     |       |       |        |       |       |
|        |                      |       |          | (<br>m | Optical<br>nodule5 |       |        | OFF    | -     | -      |        |                     |       |       |        |       |       |
|        |                      |       |          | m      | Optical<br>nodule4 |       |        | OFF    | -     | -      |        |                     |       |       |        |       |       |
|        |                      |       |          |        |                    |       |        | Rea    | d     | Set    |        |                     |       |       |        |       |       |

Figure 48 Display menu of laser parameter display area

# 4.7.10 XP1 Interface Status Indication

The laser interface status indication menu is shown in Figure 49, which displays the input and output status of the XP1 interface on the rear panel for easy viewing of interface status information.

| Wuhan Rayc                                                                                                    | us Fiber Laser 👰 S<br><b>/1901</b>                                                                                                    | elect laser                                                | 🍄 Mode 🛅 I                                                                                                    | Language 🥝 I                                                                                                    | License   | About 🔫 N                                                                                                    | linimize 💈 Exit                                                                                                    |
|----------------------------------------------------------------------------------------------------|----------------------------------------------------------------------------------------------------|------------------------------------------------------------|----------------------------------------------------------------------------------------------------|----------------------------------------------------------------------------------------------------|-----------|----------------------------------------------------------------------------------------------------|----------------------------------------------------------------------------------------------------|
| <b>20</b> %                                                                                                    | 0.00 kW                                                                                                    | 25                                                         | 5.0 ℃                                                                                                    | Power                                                                                                    | Ready     | Alarm                                                                                                    | Emission                                                                                                    |
| Control Circuit VD1 Alarm                                                                                                    | rower[kw]                                                                                                    | Tempe                                                      | inture[ c]                                                                                                    |                                                                                                    |           |                                                                                                    |                                                                                                    |
|                                                                                                    |                                                                                                    |                                                            |                                                                                                    |                                                                                                    |           |                                                                                                    |                                                                                                    |
| <ul> <li>A1-Laser request</li> <li>A2-Execute program</li> <li>A3-Enable comm control</li> <li>A4-Reset signal</li> <li>A5-Red light indication</li> <li>A6-Analog control enabled</li> <li>A7-Stop the program</li> <li>A8-Program number Bit0(LSI)</li> <li>A9-Program number Bit1</li> <li>A10-Program number Bit2</li> <li>A11-Program number Bit3</li> <li>A12-Program number Bit4</li> </ul> | C1-Laser power on<br>C3-Select shutter cha<br>C4-Select shutter cha<br>C5-Select shutter cha<br>C6-Select shutter cha<br>C7-QCW mode enab | annel Bit0<br>annel Bit1<br>annel Bit2<br>annel Bit3<br>le | B1-Laser<br>B2-Laser<br>B3-Com<br>B4-Laser<br>B5-Red I<br>B6-Anald<br>B7-Requ<br>B8-Main<br>B9-Prog<br>B10-Prog<br>B11-Prog<br>B11-Prog<br>B12-Syn | ready<br>emissioning<br>m control mode<br>alarm<br>ight indication<br>ogue mode<br>test signal receiv<br>power on<br>ram execut<br>gram complete<br>gram exception<br>chronous signal | ed output | D1-Current shu<br>D2-Current shu<br>D3-Current shu<br>D4-Current shu<br>D5-Water cool<br>D6-Water cool<br>D6-Water cool<br>D7-QCW mode<br>D8-Hardware a<br>D9-Hardware a<br>D10-Hardware<br>D11-Hardware | itter channel Bit0<br>itter channel Bit1<br>itter channel Bit2<br>itter channel Bit3<br>er warn<br>er alarm<br>iddress0<br>iddress1<br>address2<br>address3 |
| A13-Program number Bit5                                                                                                    |                                                                                                    |                                                            | B13-Lase                                                                                                    | er warn                                                                                                    |           |                                                                                                    |                                                                                                    |
| A14-Program number Bit6(N                                                                                                    | 1SB)                                                                                                    |                                                            | B15-Exte                                                                                                    | ernal 24V                                                                                                    |           |                                                                                                    |                                                                                                    |
| A15-Synchronous input                                                                                                    |                                                                                                    |                                                            |                                                                                                    |                                                                                                    |           |                                                                                                    |                                                                                                    |
| Laser IP: 192.168.0.10 Sta                                                                                                    | ate: Connected                                                                                                    | Monit                                                      | or Softwa                                                                                                    | are version: \                                                                                                    | V4.0 H    | ardware ver                                                                                                    | sion: V4.3                                                                                                    |

Figure 49 Interface Status Indication menu in Diagnostic Mode

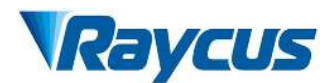

## 4.7.11 Alarm Type Display Area

The display menu of the laser alarm type display area is shown in Figure 50. This menu displays the current laser alarm reason.

| Raycus               | Wuhan Raycus Fiber Laser<br><b>LCM901</b>                                                 | 💱 Select laser 🖁 | 🖁 Mode 🛅  | Language 🧲 | 🕽 License 💿 . | About 🐨 M | inimize 😫 Exit |
|----------------------|-------------------------------------------------------------------------------------------|------------------|-----------|------------|---------------|-----------|----------------|
| <b>50</b><br>Power[% | % 0.02  <br>] Power[kW]                                                                   | kW 17.           | 0 °C      | Power      | ()<br>Ready   | Alarm     | Emission       |
| Control Circuit      | Module state   Module para                                                                | am XP1 Log Alar  | m Healthy | Debug      |               |           |                |
| Master module        | <ul> <li>LaserWaterFlow1Invalid1</li> <li>LaserAlarm</li> <li>SlaveModuleAlarm</li> </ul> |                  |           |            |               |           |                |
| Dehumidity           | CommTimeout                                                                               |                  |           |            |               |           |                |

Figure 50 Display menu of laser alarm type display area

### 4.7.12 Module parameters (in diagnostic mode)

The laser enters diagnostic mode to activate the module parameter menu. The laser module parameter query menu is shown in Figure 51. This menu is for parameter query in diagnostic mode, and its data is convenient for our technical personnel to analyze the cause of laser abnormalities.

| Module list                                                                            | Basic Optical Temp                                                                                                    | erature |                                                                                                    |                                                                                                    |
|----------------------------------------------------------------------------------------|----------------------------------------------------------------------------------------------------|---------|----------------------------------------------------------------------------------------------------|----------------------------------------------------------------------------------------------------|
| BeamCombinatic     GricalModule1     GricalModule2     GricalModule2     MasterControl | State<br>State<br>Ready<br>Alarm<br>Alert<br>Guide light<br>Luminous state<br>Main power on TX<br>Main power on RX<br>MOD TX<br>MOD RX<br>Fiber interlock | erature | Alarm<br>Communication alarm<br>MOD bus alarm<br>QD monitor alamr<br>Light enable bus alarm<br>Read success<br>课程 | Parameter         Cutting resistance[Ω]         0         Red light current[mA]         80         CAN comm interval[ms]         50         QD Slave control enable |
|                                                                                        | MCU version                                                                                                    | 4.5     | Re                                                                                                    | ead Set                                                                                                    |
|                                                                                        | Power DA[V]                                                                                                    | 0.004   |                                                                                                    |                                                                                                    |

Figure 51 Module Parameter Query menu in Diagnostic Mode

## 4.7.13 Programming mode (waveform editing)

When selecting the laser operation mode, tick "Display Programming Mode" in any mode, as shown in Figure 52. The "Program Settings" interface can be activated. The laser conversion setting menu is shown in Figure 53.

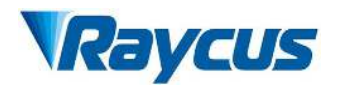

| Cor | trol | Circ    | uit    | Mod  | ule st | ate | Mod     | lule <mark> </mark> | param | XP  | 1   Log   <i>1</i> | Alarm P | rogram | Healthy   | Debug    |      |        |        |
|-----|------|---------|--------|------|--------|-----|---------|---------------------|-------|-----|--------------------|---------|--------|-----------|----------|------|--------|--------|
|     |      |         |        |      |        | -   |         |                     |       | No  | Parar              | meter   |        |           | Туре     |      |        |        |
| 1   | 2    | 3       | 4      | 5    | 6      | (   | 8       | 9                   | 10    |     |                    |         |        |           |          |      |        |        |
| 11  | 12   | 13      | 14     | 15   | 16     | 17  | 18      | 19                  | 20    |     |                    |         |        |           |          |      |        |        |
| 21  | 22   | 23      | 24     | 25   | 26     | 27  | 28      | 29                  | 30    |     |                    |         |        |           |          |      |        |        |
| 31  | 32   | 33      | 34     | 35   | 36     | 37  | 38      | 39                  | 40    |     |                    |         |        |           |          |      |        |        |
| 41  | 42   | 43      | 44     | 45   | 46     | 47  | 48      | 49                  | 50    |     |                    |         |        |           |          |      |        |        |
| 51  | 52   | 53      | 54     | 55   | 56     | 57  | 58      | 59                  | 60    |     |                    |         |        |           |          |      |        |        |
| 61  | 62   | 63      | 64     | 65   | 66     | 67  | 68      | 69                  | 70    |     | Up                 | Down    | Delete | Clear     | Сору     | aste | Writ   | :e     |
| 71  | 72   | 72      | 74     | 75   | 76     | 77  | 70      | 70                  |       | 1   | STOP               |         |        | No parame | ter      | Add  | Insert | Update |
| 11  | 12   |         | / -+   |      | 10     | 11  |         | 1.5                 |       | 2   | SPT                | Tim     | e[ms]  | Pow       | er[W]    | Add  | Insert | Update |
| 81  | 82   | 83      | 84     | 85   | 86     | 87  | 88      | 89                  | 90    | 3   | SPR                | Speed   | W/ms   | Pow       | ver[W]   | Add  | Insert | Update |
| 91  | 92   | 93      | 94     | 95   | 96     | 97  | 98      | 99                  | 100   | 4   | WAIT               | Туре    |        | ~         | Time[ms] | Add  | Insert | Update |
|     | R    | Refresh | n list |      |        | С   | lear li | st                  |       | 5   | GOTO               | Line    | Тур    | e         | ~ Num    | Add  | Insert | Update |
|     | No   | prog    | ram    | sele | ted    |     |         |                     |       | 6   | OUT                | Ту      | be     |           | ~        | Add  | Insert | Update |
|     | Con  |         |        |      |        | -   |         |                     |       | 7 F | XTPOWER            | D M     | de     |           | 0        | Add  | Incert | Update |

Figure 52 Programming menu in waveform editing mode

### 4.7.13.1 Viewing the number of waveform bars inside the current laser

The operation menu for viewing the number of waveform bars stored inside the current laser is shown in Figure 53. Click the "Refresh Program List" button, and the software will automatically list the number of saved waveform bars. Green indicates that this bar already has programs, and white indicates that this bar is empty.

| Con | trol | Circ   | uit   I | Modu | ule st | ate | Moc     | lule p | oaram | n   X | P1   Log   A | larm P | rogram | Healthy Debug      |     |        |        |
|-----|------|--------|---------|------|--------|-----|---------|--------|-------|-------|--------------|--------|--------|--------------------|-----|--------|--------|
|     |      |        |         |      |        |     |         |        | 1     | No    | Param        | neter  |        | Туре               |     |        |        |
| 1   | 2    | 3      | 4       | 5    | 6      | 7   | 8       | 9      | 10    |       |              |        |        |                    |     |        |        |
| 11  | 12   | 13     | 14      | 15   | 16     | 17  | 18      | 19     | 20    | -     |              |        |        |                    |     |        |        |
| 21  | 22   | 23     | 24      | 25   | 26     | 27  | 28      | 29     | 30    |       |              |        |        |                    |     |        |        |
| 31  | 32   | 33     | 34      | 35   | 36     | 37  | 38      | 39     | 40    | -     |              |        |        |                    |     |        |        |
| 41  | 42   | 43     | 44      | 45   | 46     | 47  | 48      | 49     | 50    |       |              |        |        |                    |     |        |        |
| 51  | 52   | 53     | 54      | 55   | 56     | 57  | 58      | 59     | 60    |       | Up.          | Down   | Delete | Clear Conv Pa      | to  | \\/rit |        |
| 61  | 62   | 63     | 64      | 65   | 66     | 67  | 68      | 69     | 70    |       |              |        | Delete | Сору               |     | with   |        |
| 71  | 72   | 72     | 74      | 75   | 76     | 77  | 70      | 70     |       | 1     | STOP         |        | No     | parameter          | Add | Insert | Update |
|     |      | 13     | /4      |      | 10     |     | 10      | 15     |       | 2     | SPT          | Tim    | ne[ms] | Power[W]           | Add | Insert | Update |
| 81  | 82   | 83     | 84      | 85   | 86     | 87  | 88      | 89     | 90    | 3     | SPR          | Speed[ | W/ms   | Power[W]           | Add | Insert | Update |
| 91  | 92   | 93     | 94      | 95   | 96     | 97  | 98      | 99     | 100   | 4     | WAIT         | Туре   |        | ~                  | Add | Insert | Update |
|     | R    | efresh | n list  |      |        | С   | lear li | st     |       | 5     | GOTO         | Line   | Туре   | ∼ <mark>Num</mark> | Add | Insert | Update |
|     | Pro  | ograi  | n nu    | mbe  | r:1    |     |         |        |       | 6     | OUT          | Тур    | be     | ~                  | Add | Insert | Update |
|     | Con  | nmar   | id lei  | ngth |        | D   |         |        |       | 7     | EXTPOWER     | Mo     | ode    | ~                  | Add | Insert | Update |

Figure 53 Operation menu for viewing the number of waveform stored inside the current laser

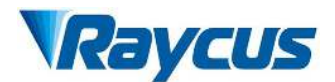

## 4.7.13.2 Viewing Waveform Content

The operation menu for viewing the waveform content in the current laser waveform mode is shown in Figure 54. With the left mouse button, click the waveform number to be read, and the program will automatically list the original waveform list.

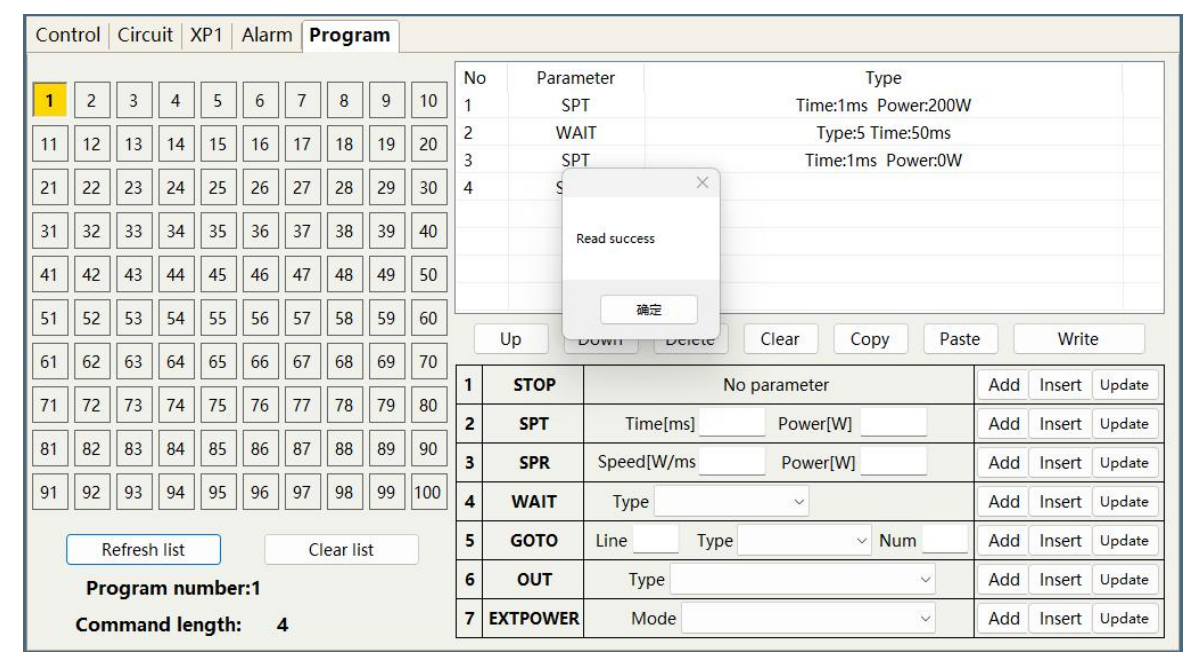

Figure 54 Operation menu for viewing the waveform content in the current laser waveform mode

### 4.7.13.3 Clear All Waveforms

The operation menu for clearing all waveforms stored in the current laser waveform mode is shown in Figure 55. Click "Clear Program List" and the software will clear all waveforms stored inside the current laser.

| Cor | trol | Circ   | uit    | Modu  | ule st | ate | Mod     | lule p | baram | n   X   | (P1 Log A   | Alarm Pro     | ogram  | Healthy   | Debu       | g             |          |    |        |        |
|-----|------|--------|--------|-------|--------|-----|---------|--------|-------|---------|-------------|---------------|--------|-----------|------------|---------------|----------|----|--------|--------|
| 1   | 2    | 3      | 4      | 5     | 6      | 7   | 8       | 9      | 10    | No<br>1 | Param<br>SP | neter<br>T    |        | Time      | ٦<br>1000m | ype<br>s Powe | er:2000W |    |        |        |
| 11  | 12   | 13     | 14     | 15    | 16     | 17  | 18      | 19     | 20    | 2       | WA          | IT            |        | Ţ         | ype:5 T    | ime:10        | 00ms     |    |        |        |
| 21  | 22   | 23     | 24     | 25    | 26     | 27  | 28      | 29     | 30    | 4       | S           |               | ×      | 10        | le:2000    | Ins Por       | wer.ovv  |    |        |        |
| 31  | 32   | 33     | 34     | 35    | 36     | 37  | 38      | 39     | 40    |         | _           | Write success |        |           |            |               |          |    |        |        |
| 41  | 42   | 43     | 44     | 45    | 46     | 47  | 48      | 49     | 50    |         |             |               | _      |           |            |               |          |    |        |        |
| 51  | 52   | 53     | 54     | 55    | 56     | 57  | 58      | 59     | 60    | -       |             |               |        | Class     | 6          |               | Dente    | ř  | 144.54 |        |
| 61  | 62   | 63     | 64     | 65    | 66     | 67  | 68      | 69     | 70    |         |             | Down          | Delete | Clear     |            | ру            | Paste    |    | writ   | e      |
| 71  | 72   | 73     | 74     | 75    | 76     | 77  | 78      | 79     | 80    | 1       | STOP        |               | N      | o paramet | er         |               | A        | bb | Insert | Update |
| 81  | 82   | 83     | 84     | 85    | 86     | 87  | 88      | 89     | 90    | 2       | SPT         | SpeedIW       | msj    | Powe      | er[W]      |               | A        | bh | Insert | Update |
| 91  | 92   | 93     | 94     | 95    | 96     | 97  | 98      | 99     | 100   | 4       | WAIT        | Туре          |        | ~         |            |               | A        | bb | Insert | Update |
|     | R    | efresh | n list |       | Г      | c   | lear li | st     | T     | 5       | GOTO        | Line          | Туре   |           | ×          | Num           | A        | bb | Insert | Update |
|     | No   | prog   | ram    | selec | ted    |     |         |        |       | 6       | OUT         | Туре          |        |           |            | ,             | ~ A      | dd | Insert | Update |
|     | Con  | nmar   | nd le  | ngth  | : (    | 0   |         |        |       | 7       | EXTPOWER    | Mod           | e      |           |            |               | ~ A      | bb | Insert | Update |

Figure 55 Operation menu for clearing all waveforms stored in the current laser waveform mode

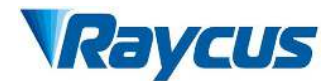

## 4.7.13.4 Editing Waveforms

The steps of waveform editing when the laser is operating in waveform mode are shown in Figure 49. Step 1: Left click on the pre edited waveform number; Step 2: Select a command under the command type, enter the parameters of the command, and click "Add". The previous command immediately appears in the program list on the left; Step 3: After editing all the commands, click "Write to Laser"; Step 4: Click "Refresh Program List" again, and the new waveform number will turn green, indicating successful writing. Note: The last command of the program must be STOP.

|    |     |        |        |     |     |    |         |    |     | r  | n I sain come | and the second second s |       | in a standard   |     |        | -      |
|----|-----|--------|--------|-----|-----|----|---------|----|-----|----|---------------|----------------------------------------------------------------------------------------------------|-------|-----------------|-----|--------|--------|
| 1  | 2   | 3      | 4      | 5   | 6   | 7  | 8       | 9  | 10  | No | o Paran       | neter                                                                                                    |       | Туре            |     |        |        |
| 11 | 12  | 13     | 14     | 15  | 16  | 17 | 18      | 19 | 20  |    |               |                                                                                                    |       |                 |     |        |        |
| 21 | 22  | 23     | 24     | 25  | 26  | 27 | 28      | 29 | 30  | -  | ſ             |                                                                                                    | ×     |                 |     |        |        |
| 31 | 32  | 33     | 34     | 35  | 36  | 37 | 38      | 39 | 40  | -  |               | Read success                                                                                                    |       |                 |     |        |        |
| 41 | 42  | 43     | 44     | 45  | 46  | 47 | 48      | 49 | 50  |    |               |                                                                                                    |       |                 |     |        |        |
| 51 | 52  | 53     | 54     | 55  | 56  | 57 | 58      | 59 | 60  | -  |               | 确定                                                                                                    |       |                 |     |        | _      |
| 61 | 62  | 63     | 64     | 65  | 66  | 67 | 68      | 69 | 70  |    | Up            |                                                                                                    | ciete | Clear Copy Past | te  | Writ   | e      |
| 74 |     | 72     | 7.     | 75  | 70  |    | 70      | 70 |     | 1  | STOP          |                                                                                                    | No    | parameter       | Add | Insert | Update |
| /1 | 12  | 73     | 14     | 75  | 76  | 11 | /8      | 19 | 80  | 2  | SPT           | Time[m                                                                                                    | is]   | Power[W]        | Add | Insert | Update |
| 81 | 82  | 83     | 84     | 85  | 86  | 87 | 88      | 89 | 90  | 3  | SPR           | Speed[W/r                                                                                                    | ns    | Power[W]        | Add | Insert | Update |
| 91 | 92  | 93     | 94     | 95  | 96  | 97 | 98      | 99 | 100 | 4  | WAIT          | Туре                                                                                                    |       | ~               | Add | Insert | Update |
| j  | R   | efresł | n list |     |     | С  | ear lis | st |     | 5  | GOTO          | Line                                                                                                    | Туре  | ~ Num           | Add | Insert | Update |
|    | Pro | ograi  | n nu   | mbe | r:3 |    |         |    |     | 6  | OUT           | Туре                                                                                                    |       | ~               | Add | Insert | Update |
|    | -   | -      |        |     |     | -  |         |    |     | 7  | EXTROWER      | Mode                                                                                                    |       | ~               | Add | Incort | Undate |

a) Select a pre edited waveform number

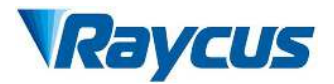

| No | Parameter |        |       | Туре |       |       |
|----|-----------|--------|-------|------|-------|-------|
|    |           |        |       |      |       |       |
|    |           |        |       |      |       |       |
|    |           |        |       |      |       |       |
|    |           |        |       |      |       |       |
|    | n Down    | Delete | Clear | Copy | Dacte | Write |

| 1 | STOP     |           | No p                        | Add | Insert   | Update |        |        |
|---|----------|-----------|-----------------------------|-----|----------|--------|--------|--------|
| 2 | SPT      | Time[m    | Time[ms] 1000 Power[W] 2000 |     |          | Add    | Insert | Update |
| 3 | SPR      | Speed[W/m | ns                          | Pow | ver[W]   | Add    | Insert | Update |
| 4 | WAIT     | Туре      |                             | ~   | Time[ms] | Add    | Insert | Update |
| 5 | GOTO     | Line      | Туре                        |     | ~ Num    | Add    | Insert | Update |
| 6 | OUT      | Туре      |                             |     | ~        | Add    | Insert | Update |
| 7 | EXTPOWER | Mode      | (                           |     | ~        | Add    | Insert | Update |

| 1 SPT Time:1000ms Power:2000W | 1 SPT Time:1000ms Power:2000W |           | Type       | 1231 1 | Parameter | 0 |
|-------------------------------|-------------------------------|-----------|------------|--------|-----------|---|
|                               |                               | wer:2000W | 1000ms Pov | Time:1 | SPT       |   |
|                               |                               |           |            |        |           |   |
|                               |                               |           |            |        |           |   |
|                               |                               |           |            |        |           |   |
|                               |                               |           |            |        |           |   |
|                               |                               |           |            |        |           |   |
|                               |                               |           |            |        |           |   |
|                               |                               |           |            |        |           |   |

| 1 | STOP     | No parameter |            |     |       | Add | Insert | Update |        |
|---|----------|--------------|------------|-----|-------|-----|--------|--------|--------|
| 2 | SPT      | Time[m       | ] Power[W] |     |       |     | Add    | Insert | Update |
| 3 | SPR      | Speed[W/m    | ns         | Pow | er[W] |     | Add    | Insert | Update |
| 4 | WAIT     | Туре         |            | ~   | Time[ | ms] | Add    | Insert | Update |
| 5 | GOTO     | Line         | Туре       |     | ~     | Num | Add    | Insert | Update |
| 6 | OUT      | Туре         |            |     |       | ~   | Add    | Insert | Update |
| 7 | EXTPOWER | Mode         |            |     |       | ~   | Add    | Insert | Update |

b) Add Command Type

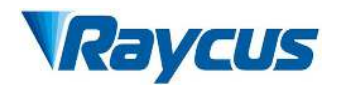

| Co        | ontrol Circuit Module state Module p |              |        |        |        | baram | X          | P1 Log A | larm P | rogram | Healthy   | Debug  |        |             |               |          |         |        |        |
|-----------|--------------------------------------|--------------|--------|--------|--------|-------|------------|----------|--------|--------|-----------|--------|--------|-------------|---------------|----------|---------|--------|--------|
|           |                                      |              |        |        |        | ] [ _ |            |          |        | No     | Param     | eter   |        | 1111        | Туре          |          |         |        |        |
|           | 2                                    | 3            | 4      | 5      | 0      |       | 8          | 9        | 10     | 1      | SPT       | Г<br>  |        | Time:       | 1000ms Pow    | er:2000\ | N       |        |        |
| 11        | 12                                   | 13           | 14     | 15     | 16     | 17    | 18         | 19       | 20     | 2      | WA<br>SD1 | r      |        | Time        | pe:5 Time:10  | 00ms     |         | ×      |        |
| 21        | 22                                   | 23           | 24     | 25     | 26     | 27    | 28         | 29       | 30     | 4      | STO       | P      |        | 1111        | 2.20001113 PO |          |         |        |        |
| 31        | 32                                   | 33           | 34     | 35     | 36     | 37    | 38         | 39       | 40     |        |           |        |        |             |               | Write s  | uccess  |        |        |
| 41        | 42                                   | 43           | 44     | 45     | 46     | 47    | 48         | 49       | 50     | -      |           |        |        |             |               | -        | -       | _      |        |
| <b>51</b> | 52                                   | [ <u>5</u> 2 | 54     |        | 56     | 57    | ι.ο<br>Γερ | 50       | 60     |        |           |        |        |             |               |          | 備定      |        |        |
|           |                                      |              | 54     |        | 30     |       |            | 55       | 70     |        | Up        | own    | Delete | Clear       | Сору          | Paste    |         | Writ   | e      |
| 01        | 02                                   | 03           | 04     | 05     | 00     | 07    | 08         | 69       | 70     | 1      | STOP      |        | N      | lo paramete | r             |          | Add     | Insert | Update |
| 71        | 72                                   | 73           | 74     | 75     | 76     |       | 78         | 79       | 80     | 2      | SPT       | Tim    | e[ms]  | Power       | [W]           |          | Add     | Insert | Update |
| 81        | 82                                   | 83           | 84     | 85     | 86     | 87    | 88         | 89       | 90     | 3      | SPR       | Speed[ | W/ms   | Powe        | r[W]          |          | Add     | Insert | Update |
| 91        | 92                                   | 93           | 94     | 95     | 96     | 97    | 98         | 99       | 100    | 4      | WAIT      | Туре   |        | ~           |               |          | Add     | Insert | Update |
|           | F                                    | Refres       | h list |        |        | C     | lear li    | st       |        | 5      | GOTO      | Line   | Туре   |             | ~ Num         |          | Add     | Insert | Update |
|           | No                                   | prog         | gran   | ı sele | cted   |       |            |          |        | 6      | OUT       | Тур    | be     |             |               | ~        | Add     | Insert | Update |
|           | Cor                                  | nma          | nd le  | ength  | :      | 0     |            |          |        | 7      | EXTPOWER  | Mo     | ode    |             |               | ~        | Add     | Insert | Update |
| Con       | trol                                 | Circu        | ıit    | Modu   | ile st | ate   | Mod        | ule p    | aram   | X      | P1 Log A  | larm P | rogram | Healthy     | Debug         |          |         |        |        |
|           |                                      | _            | _      |        |        |       |            |          |        | No     | Param     | eter   |        |             | Туре          |          |         |        |        |
| 1         | 2                                    | 3            | 4      | 5      | 6      | 7     | 8          | 9        | 10     | 1      | SPT       | Г      |        | Time:       | 1000ms Pov    | ver:2000 | W       |        |        |
| 11        | 12                                   | 13           | 14     | 15     | 16     | 17    | 18         | 19       | 20     | 2      | WA        | IT     |        | T           | ype:5 Time:10 | 000ms    |         | ~      |        |
| 21        | 22                                   | 23           | 24     | 25     | 26     | 27    | 28         | 29       | 30     | 3      | SP        | D      |        | Tim         | e:2000ms Po   | DV.      |         | ~      |        |
| 21        | 22                                   | 22           | 24     |        | 26     | 27    | 20         | 20       | 40     | 114    | 510       |        |        |             |               | Write    | success |        |        |
|           | 32                                   | 33           | 34     |        | 30     | 37    | 58         | 39       | 40     |        |           |        |        |             |               | -        |         |        |        |
| 41        | 42                                   | 43           | 44     | 45     | 46     | 47    | 48         | 49       | 50     |        |           |        |        |             |               |          | 确定      |        |        |
| 51        | 52                                   | 53           | 54     | 55     | 56     | 57    | 58         | 59       | 60     | Γ      | Up E      | Down   | Delete | Clear       | Сору          | Past     | e       | Wri    | te     |
| 61        | 62                                   | 63           | 64     | 65     | 66     | 67    | 68         | 69       | 70     | 1      | STOP      |        | N      | lo paramete | er            |          | Add     | Insert | Update |
| 71        | 72                                   | 73           | 74     | 75     | 76     | 77    | 78         | 79       | 80     | 2      | SPT       | Tim    | nefms] | Powe        | r[W]          |          | Add     | Insert | Update |
| 81        | 82                                   | 83           | 84     | 85     | 86     | 87    | 88         | 89       | 90     | 3      | SPR       | Speed  | W/ms   | Powe        | er[W]         |          | Add     | Insert | Update |
| 91        | 92                                   | 93           | 94     | 95     | 96     | 97    | 98         | 99       | 100    | 4      | WAIT      | Туре   |        | ~           |               | _        | Add     | Insert | Update |
|           | P                                    | frech        | list   |        |        | 0     | lear lie   | +        |        | 5      | GOTO      | Line   | Туре   | 9           | ~ Num         | 1        | Add     | Insert | Update |
|           | No                                   | aroa         | ram    | seler  | ted    | U     | ear 115    |          |        | 6      | OUT       | Тур    | be     |             | h             | ~        | Add     | Insert | Update |
|           | Com                                  | man          | d le   | ngth   | . (    | D     |            |          |        | 7      | EXTPOWER  | M      | ode    |             |               | ~        | Add     | Insert | Update |
|           | Command length: 0                    |              |        |        |        |       |            |          | 4      |        |           |        |        |             |               |          |         |        |        |

c) Write commands to the laser

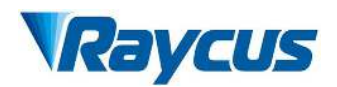

| Con              | trol                    | Circ | uit   | Mod   | ule st | ate | Moc | dule p | baram | XP      | P1 Log Alarm Program Healthy Debug               |         |        |                 |              |        |        |
|------------------|-------------------------|------|-------|-------|--------|-----|-----|--------|-------|---------|--------------------------------------------------|---------|--------|-----------------|--------------|--------|--------|
| 1                | 2                       | 3    | 4     | 5     | 6      | 7   | 8   | 9      | 10    | No<br>1 | No Parameter Type<br>1 SPT Time:1000ms Power:200 |         |        | r:2000W         |              |        |        |
| 11               | 12                      | 13   | 14    | 15    | 16     | 17  | 18  | 19     | 20    | 2       | WA                                               | IT      |        | Type:5 Time:100 | Oms          | ×      |        |
| 21               | 22                      | 22   | 24    | 25    | 26     | 27  | 28  | 20     | 20    | 3       | SP"                                              | T       |        | Time:2000ms Pov |              | ^      |        |
| 31               | 32                      | 33   | 34    | 35    | 36     | 37  | 38  | 39     | 40    | 4       | 310                                              |         |        |                 | Read success |        |        |
| 41               | 42                      | 43   | 44    | 45    | 46     | 47  | 48  | 49     | 50    |         |                                                  |         |        |                 | 确定           |        |        |
| 51               | 52                      | 53   | 54    | 55    | 56     | 57  | 58  | 59     | 60    | 0.0     |                                                  |         |        |                 |              |        |        |
| 61               | 62                      | 63   | 64    | 65    | 66     | 67  | 68  | 69     | 70    |         | Up L                                             | Jown    | Delete | Clear           | Paste        | vvrit  | e      |
| 71               | 72                      | 73   | 74    | 75    | 76     | 77  | 78  | 70     | 80    | 1       | STOP                                             |         | Ν      | No parameter    | Add          | Insert | Update |
|                  | 12                      |      |       |       |        |     |     |        |       | 2       | SPT                                              | Time[   | ms]    | Power[W]        | Add          | Insert | Update |
| 81               | 82                      | 83   | 84    | 85    | 86     | 87  | 88  | 89     | 90    | 3       | SPR                                              | Speed[W | /ms    | Power[W]        | Add          | Insert | Update |
| 91               | 92                      | 93   | 94    | 95    | 96     | 97  | 98  | 99     | 100   | 4       | WAIT                                             | Type    |        | ~               | Add          | Insert | Update |
|                  | Refresh list Clear list |      |       |       |        |     |     | 5      | GOTO  | Line    | Туре                                             | • Vum   | Add    | Insert          | Update       |        |        |
| Program number:3 |                         |      |       |       |        |     | 6   | OUT    | Туре  |         |                                                  | Add     | Insert | Update          |              |        |        |
|                  | Con                     | nmai | nd le | ength | : 4    | 4   |     |        |       | 7 E     | XTPOWER                                          | Mod     | e      |                 | Add          | Insert | Update |

d) Check whether the command was successfully written

Figure 56 Schematic diagram of waveform editing operation in waveform mode

### 4.7.13.5 Command Interpretation

The meaning of all commands and commands during laser operation is shown in Table 19.

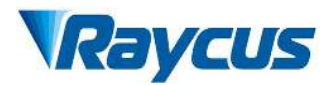

| Con<br>Co | mmand<br>ode (1<br>oyte) | Pa         | rameter 1 (2 bytes)                                                  | Parame        | eter 2 (4 bytes)                                     | Description                                                                |
|-----------|--------------------------|------------|----------------------------------------------------------------------|---------------|------------------------------------------------------|----------------------------------------------------------------------------|
| 1         | Stop                     |            | /                                                                    |               | /                                                    | Stop has no<br>command to end<br>without a program,<br>and the last        |
| 2         | SPT                      | (          | $0\sim 65000 \text{ (ms)}$ $0\sim 65000(\text{W})$                   |               |                                                      | takes time for<br>parameter 1 to<br>change power to<br>parameter 2         |
| 3         | SPR                      | 0~         | ~65000 (W/ms)                                                        | 0~            | -65000(W)                                            | Change the power<br>to parameter 2 at<br>the power change                  |
|           |                          | 1          | WAIT 1 waiting for<br>synchronization<br>signal low level            |               | /                                                    |                                                                            |
|           |                          | 2          | Wait for synchronization                                             |               | /                                                    |                                                                            |
| 4         | WAIT                     | 3          | Waiting for the rising<br>edge of the<br>synchronization<br>signal   |               | /                                                    |                                                                            |
|           |                          | 4          | Wait for the<br>synchronization<br>signal to fall along<br>the space |               | /                                                    |                                                                            |
|           |                          | 5          | Waiting time                                                         | 0~6           | 5000ms(int)                                          |                                                                            |
|           |                          | $0\sim$ 99 | line                                                                 | -1            | When the<br>synchronization<br>signal is low         | the jump condition<br>is met, and the<br>jump is to another<br>line number |
| 5         | GOTO                     | $0\sim$ 99 | line                                                                 | -2            | Jump when<br>sync signal is<br>high                  | Jump to other line<br>numbers when<br>conditions are met                   |
|           |                          | $0\sim$ 99 | line                                                                 | 0~<br>1000000 | Number of<br>times to jump<br>to this line<br>number | Number of times to<br>cycle to this line<br>number                         |
| 6         | OUT                      | 1          | SO                                                                   | 1             | Output<br>synchronization<br>signal low level        |                                                                            |

Table 19 Commands and their meanings during laser operation

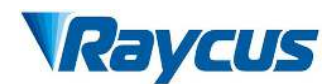

|   |       |   |       | 2 | Output<br>synchronization<br>signal high<br>level |  |
|---|-------|---|-------|---|---------------------------------------------------|--|
| 7 | EXT   | 1 | 0~10V |   |                                                   |  |
| ′ | Power | 2 |       |   |                                                   |  |

### 4.7.14 Log

### 4.7.14.1 Search for fault records

The interface for displaying the laser's operation log is shown in Figure 57. To query the laser's operation log, simply select the time period you wish to query and click "Search".

|    | Time | Туре | Infomation             |  |
|----|------|------|------------------------|--|
| NO | Time | Туре | internation            |  |
|    |      |      | X                      |  |
|    |      |      |                        |  |
|    |      |      | Read success, no falut |  |
|    |      |      |                        |  |
|    |      |      | · 确定                   |  |
|    |      |      |                        |  |
|    |      |      |                        |  |
|    |      |      |                        |  |
|    |      |      |                        |  |
|    |      |      |                        |  |
|    |      |      |                        |  |
|    |      |      |                        |  |
|    |      |      |                        |  |

Figure 57: Laser Work Log Display Interface

### 4.7.14.2 Download Historical Fault Records

The download interface for historical fault records is shown in Figure 58. The saved path for the fault information file is  $/Raycus > FiberLaerManagement > Log_LCM800 > Alarm.$ 

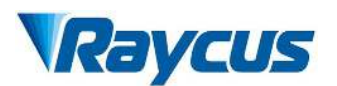

| Control   | Circuit   Module state                            | Module param   | XP1 Log Alarm Heal | thy Debug      |      |  |
|-----------|---------------------------------------------------|----------------|--------------------|----------------|------|--|
| Alarm log |                                                   |                |                    |                |      |  |
| No        | Time                                              | Туре           | Infomation         |                |      |  |
|           | Alarm                                             |                |                    | .—             |      |  |
|           | ⊕ 新建 ∨ 从                                          | 0 6 8          | ] 🖻 🗻 🚺 排序,        | 查看 →           |      |  |
|           | $\leftrightarrow \rightarrow \checkmark \uparrow$ | 늘 « Lo > Alarm | ~ C へ 在 Alar       | m 中搜索          |      |  |
|           | ✓                                                 | 1              | 名称 ^               | 修改日期           | 类型   |  |
|           | <u>■</u> 桌面                                       | *              | 20230302 172944    | 2023/3/2 17:29 | 文本文档 |  |
|           | ↓ 下载                                              | *              | 20230309 194746    | 2023/3/9 19:47 | 文本文档 |  |
|           |                                                   | *              | 20230406 113626    | 2023/4/6 11:36 | 文本文档 |  |
|           | 图片                                                | *              | 20230406 113700    | 2023/4/6 11:37 | 文本文档 |  |
|           | 200kW高功率源                                         | 光器             |                    |                |      |  |
|           | noftware                                          |                | -                  |                |      |  |
|           | 4 个项目                                             | - proof of the |                    |                |      |  |
|           |                                                   | Read           | Download           | Clear          |      |  |

Figure 58 Download menu of laser history fault record

### 4.8 Control Mode Selection

The Raycus high-power CW laser has two control modes: namely ON mode and REM mode. Users can select the mode to be entered through the key on the front panel.

|                     | AD<br>Mode                                 | External control      | programmi<br>ng mode | Power                             | Laser ON and OFF                                                                                             | Red laser                  |
|---------------------|--------------------------------------------|-----------------------|----------------------|-----------------------------------|----------------------------------------------------------------------------------------------------|----------------------------|
|                     | close(1)                                   | close2                | -                    | communicatio<br>n <sup>(13)</sup> | communication (11)                                                                                           | communicati<br>on (12)     |
| ON<br>Mod           | Enable<br>③                                | close2                | -                    | XP4-1/2 pin<br>pressure           | communication (11)                                                                                           | communicati<br>on (12)     |
| C                   | close(1)                                   | Enable <sup>(4)</sup> | -                    | communicatio<br>n <sup>(]3)</sup> | XP2-1/2 pin level                                                                                            | communicati<br>on (12)     |
|                     | Enable<br>③                                | Enable <sup>(4)</sup> | -                    | XP4-1/2 pin<br>pressure           | XP2-1/2 pin level                                                                                            | communicati<br>on (12)     |
|                     | close <sup>(5)</sup>                       | close6                | close(7)             | communicatio<br>n (13)            | communication (11)                                                                                           | communicati<br>on (12)     |
|                     | Enable<br>⑧                                | close6                | close(7)             | XP4-1/2 pin<br>pressure           | communication (11)                                                                                           | XP1-A1/A5<br>is high level |
| RE<br>M<br>Mod<br>e | close <sup>(5)</sup> Enable <sup>(9)</sup> |                       | close⑦               | communicatio<br>n (13)            | XP1-A1 laser request<br>is high<br>XP1-A2 laser<br>emission enable is<br>high<br>XP2-1/2 input MOD<br>singal | XP1-A1/A5<br>is high level |
|                     | Enable<br>⑧                                | Enable(9)             | close(7)             | XP4-1/2 pin<br>pressure           | XP1-A1 laser request<br>is high<br>XP1-A2 laser<br>emission enable is                                        | XP1-A1/A5<br>is high level |

Table 20 Function of ON and REM mode

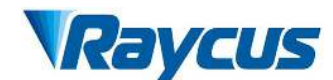

|          |           |                       |                                         | high<br>XP2-1/2 input MOD<br>signal                                                    |                            |
|----------|-----------|-----------------------|-----------------------------------------|----------------------------------------------------------------------------------------|----------------------------|
| close(5) | Enable(9) | Enable <sup>(1)</sup> | determined by<br>programming<br>command | XP1-A1 laser request<br>is high<br>XP1-A2 high level<br>indicates operating<br>program | XP1-A1/A5<br>is high level |

- ① Send "DEC" by communication, or click button of Analog Control on the PC software;
- ② Send "DLE" by communication, or click button of External Control on the PC software;
- ③ Send "EEC" by communication, or click button of Analog Control on the PC software;
- ④ Send "ELE" by communication, or click button of External Control on the PC software;
- (5) XP1-A1 is high level, XP1-A6 is low level or suspending;
- 6 XP1-A1 is high level, XP1-A3 is high level;
- ⑦ XP1-A1 is high level, XP1-A8~A14 is all low level or suspending;
- (8) XP1-A1is high level, XP1-A6 is high level;
- (9) XP1-A1is high level, XP1-A3 is low level or suspending;
- (1) XP1-A1 is high level, XP1-A8~A14 is not all low level;
- Emit laser: Send "EMON" by communication, or clickbutton of Emission "ON" on the PC software

Turn off the laser: Send "EMOFF" by communication, or clickbutton of Emission "OFF" on the PC software;

- Emit red light: Send "ABN" by communication, or click button Guide laser "ON" on the PC software
- Turn off red light: Send "ABF" by communication, or click button of Guide laser "OFF" on the PC software;
- (3) The communication sends "SDC XX" to set the power percentage, XX represents the power
- percentage, or click button Power\Duty cycle\Frequency\Pulse width and then click the button of Set on the PC software.

### 4.8.1 ON Mode

In the On mode, the user can send commands to set different working mode through PC software or direct communication. After the laser is powered on again, the mode before power failure will be memorized.

#### 4.8.1.1 AD Enable Mode

When AD mode is enabled, the laser power is determined by the analog voltage of pin 1 and pin 2 of XP4. If the AD mode is not enabled, the laser power can be set through the PC software or send the "SDC XX" command.

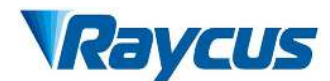

#### 4.8.1.2 Emission External Control Enable

When the emission external control is enabled, the laser emission is determined by the level difference between the pins of MOD+ and MOD- in the XP2 port; if the emission external control is not enabled, the laser emission or shutdown are determined by the emit button on the PC software. Also, you can send "EMON" command to turn laser emission on, and send "EMOFF" command to turn laser emission off.

#### 4.8.1.3 Guide Laser (Red Guide Beam) Control

ONIn "ON" mode guide laser can only be turned on/off by using PC software, or by sending command of "ABN" (on) / "ABF" (off).

The red light module inside the laser works through communication, so there is a time delay of at least 10ms for the opening and closing of red light;

When the red light is on, the laser cannot be set to "Ready". Only after the red light is turned off the laser can be set to "Ready". (This limit can be changed, please contact Raycus Engineer).

### 4.8.1.4 Programming Mode

In "ON" mode, when the current program number of the laser is not 0, the laser runs in the "Programming" mode. Please use the Raycus software to edit the waveform and select the pre-run program number.

When the laser is in the internal control mode:

Send the "EMON" command or press the button of Emission "ON" button, the laser will start to run the program,

Send the "EMOFF" command or press the button of Emission "OFF" button can terminate the laser emission at any time;

When the laser is in the external control mode, the rising edge of MOD starts to operate the program, and the falling edge of MOD can terminate the program at any time.

#### 4.8.2 **REM Mode**

#### 4.8.2.1 AD Enable Mode

When both A1 and A6 of XP1 are set high, A8~A14 are set low, the laser operates in AD mode, and the current laser power is determined by the analog voltage of pin 1 and pin 2 of XP4; When A6 of XP1 is set low or suspended, the current laser power is set by sending "SDC XX" command through PC software or communication

#### 4.8.2.2 Emission External Control

When both A1 and A3 of XP1 are set high, the laser is in the internal control mode, and the laser emission is controlled by the "light on button" by PC software or through communication

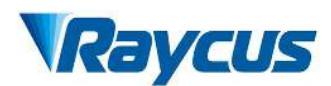

sending "EMON" to emit light, and "EMOFF" to control the light off; When A1 of XP1 is set high, A3 is suspended or set low, the laser is in the external control mode, the output light is determined by the TTL level of the MOD signals(pin1 and pin2 of XP2) and A2 of XP1.

## 4.8.2.3 Red Light Control

When both A1 and A3 of XP1 are set high, the laser is in the red light internal control mode, and the red light is controlled by the PC software red light button or through communication by sending "ABN" or "ABF" command to control the ON/OFF of the red light; When A1 of XP1 is set high, and A3 is suspended or set low, the laser is in external control mode, and the red light is controlled by A5 of XP1.

The red-light module in the laser works by means of communication, so there is a time delay of at least 10ms when the red light is turned on and off.

When the red light is on, the laser cannot be set to Ready. Only after the red light is turned off the laser can be set to "Ready". (This limit can be changed, please contact Raycus Engineer).

### 4.8.2.4 Programming Mode

When A1 of XP1 is set high and A8-A14 is not 0, the laser is in "Programming Mode". At this time, the laser emission is controlled by A2 of XP1, and the laser emission waveform is determined by the edited waveform.

## 4.9 Laser Wiring Diagram and Operation Steps

## 4.9.1 Internal Control in ON Mode

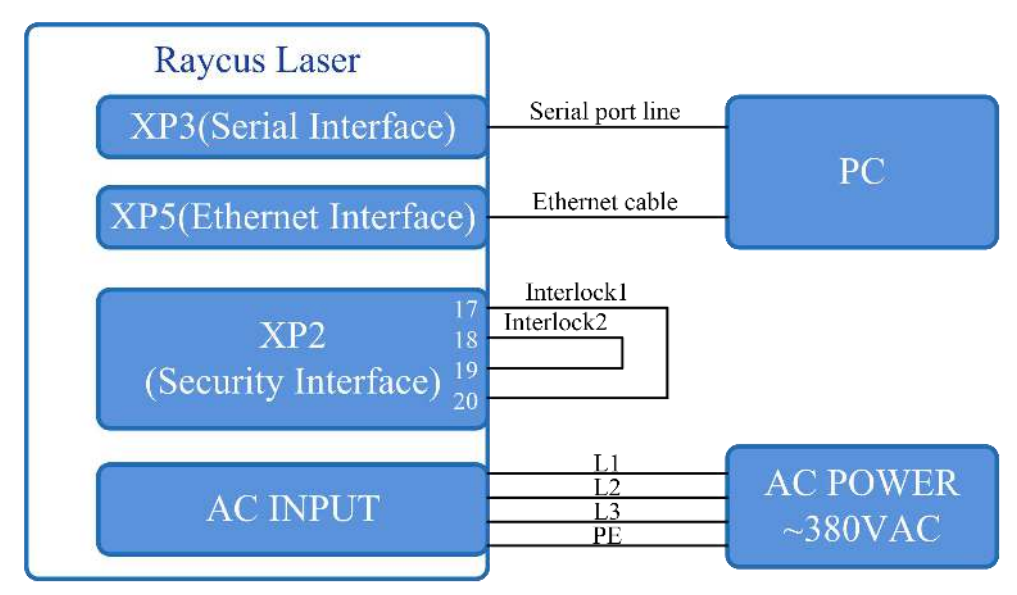

Figure 60 Software mode wiring diagram when key switch at "ON" position

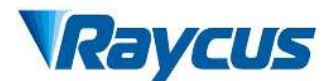

### **Operations Steps**

- a) Turn the knob switch on the rear panel to"ON"
- b) Turn the key switch to"ON"
- c) Open the Raycus software
- d) Click the guide laser "ON" button to view the guide laser
- e) Turn off "AD" mode and turn off external control mode (this mode can be memorized when power off)
- f) Click the main power "ON"
- g) Waiting for "Ready"
- h) Set laser emission parameters
- i) Click the laser "ON".

### 4.9.2 Laser Operating in External Control Mode

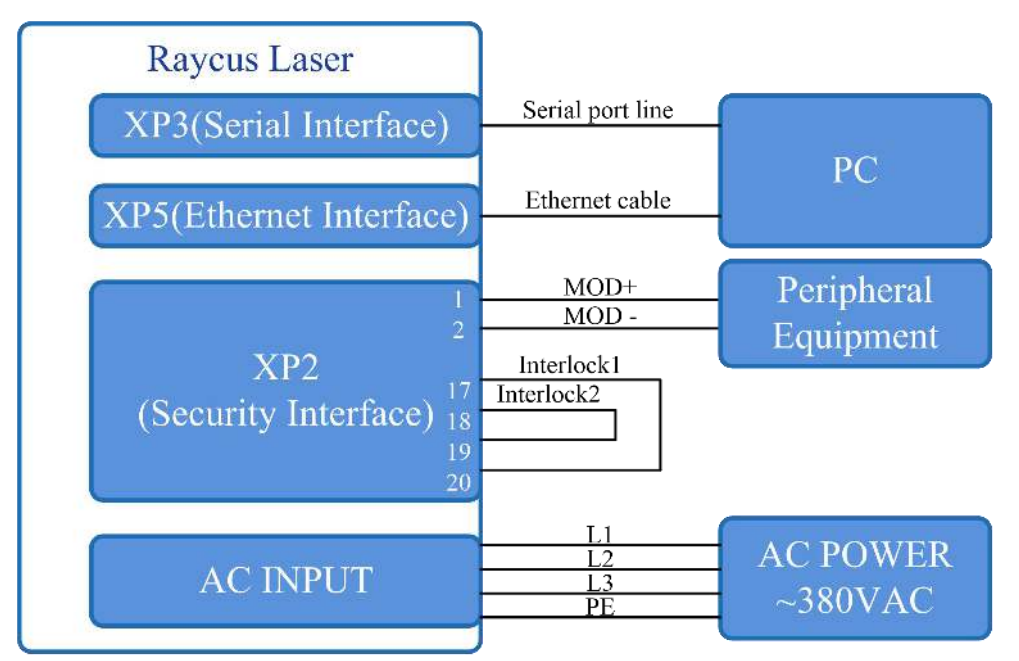

Figure 61 The wiring diagram of laser operating in external control mode

## **Operations Steps**

- a) Turn the knob switch on the rear panel to"ON"
- b) Turn the key switch to"ON"
- c) Open the Raycus software
- d) Click the guide laser "ON" button to view the guide laser
- e) Turn off "AD" mode and turn on "External Control" mode (this mode can be memorized after

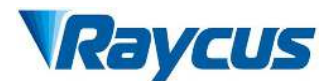

power off)

- f) Click the main power "ON"
- g) Waiting for "Ready"
- h) Set the percentage of laser emission power
- i) Turn on the laser through the high level output by MOD signal

## 4.9.3 In ON Mode, the Laser Emission Power is Externally Controlled by Analog Signal

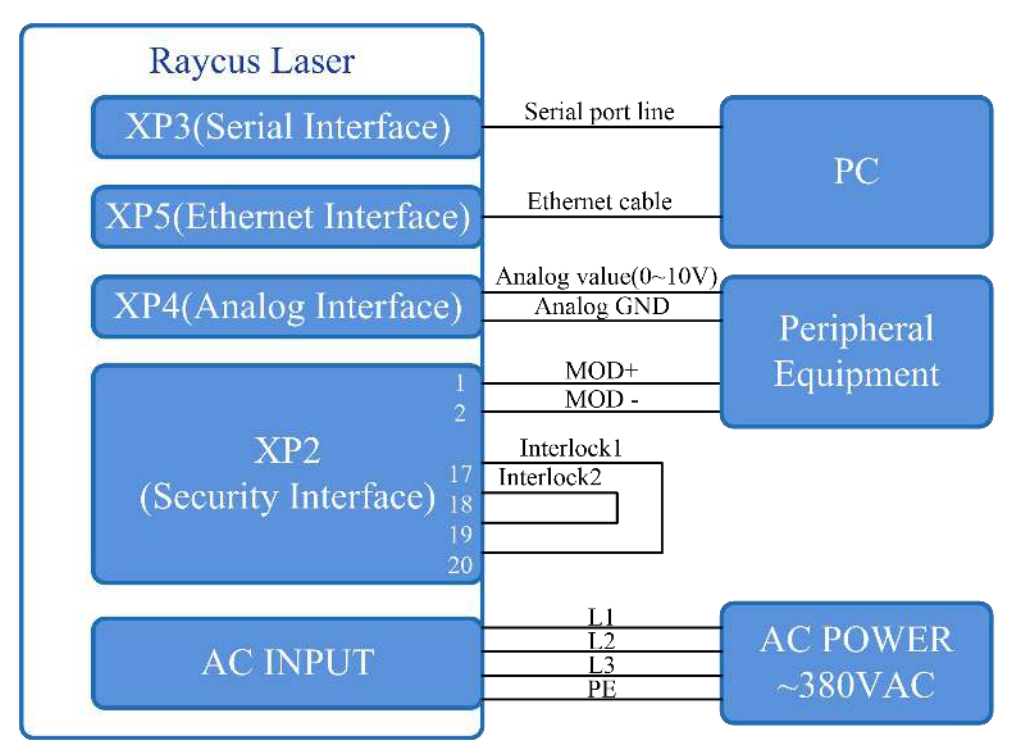

Figure 62 In ON mode, the wiring diagram of the power and laser emission controlled by analog signal

## **Operations Steps**

- a) Turn the knob switch on the rear panel to"ON"
- b) Turn the key switch to"ON"
- c) Open the Raycus software
- d) Click the guide laser "ON" button to view the guide laser
- e) Turn on the "AD" mode and turn on "External Control" mode (this mode can be memorized after power off)
- f) Click the main power "ON"
- g) Waiting for "Ready"
- h) The control board card outputs power analog and emit control signal.

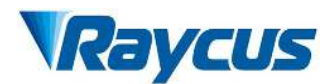

## 4.9.4 Laser Operating in External Control Programming Mode

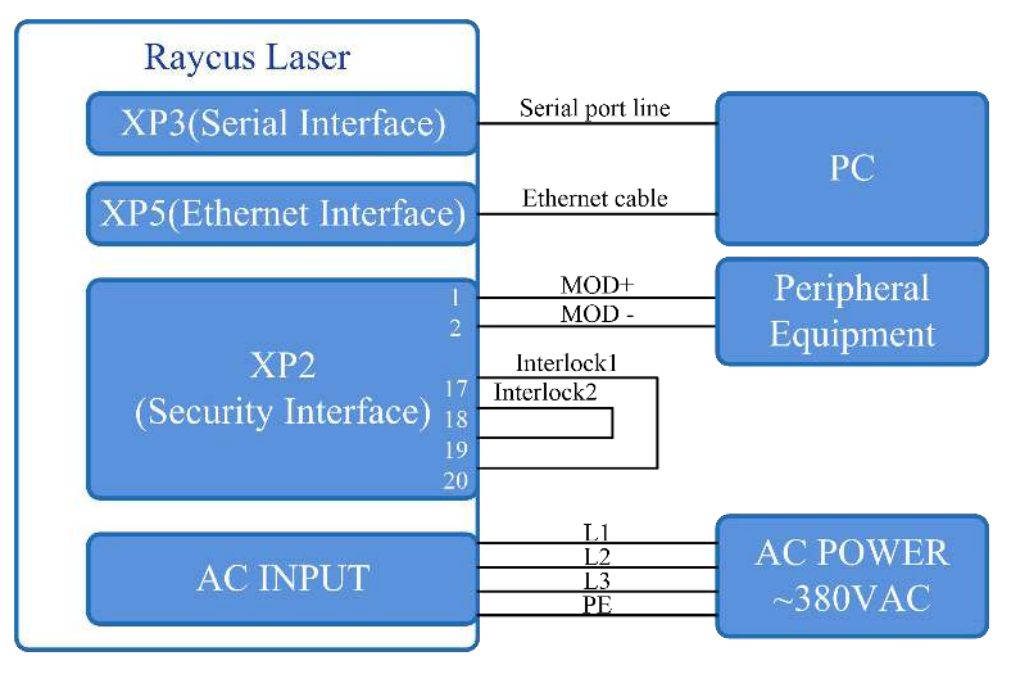

Figure 63 Wiring diagram of external control laser emission in programming mode, in ON mode

### **Operations Steps**

- a) Turn the knob switch on the rear panel to"ON"
- b) Turn the key switch to"ON"
- c) Open the Raycus software
- d) Click the guide laser "ON" button to view the guide laser
- e) Click the main power "ON"
- f) Waiting for "Ready"
- g) Set the pre-executed waveform number (the program number is greater than 0)
- a) Start waveform at the rising edge of MOD signal.

## NOTE:

The high-level time of MOD must be greater than the program running time. If MOD gives a falling edge in advance, the Raycus software will display that the laser program is abnormally terminated.

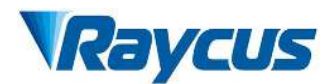

### 4.9.5 Set the Power Analog Quantity in REM Mode to Control the Laser Emission

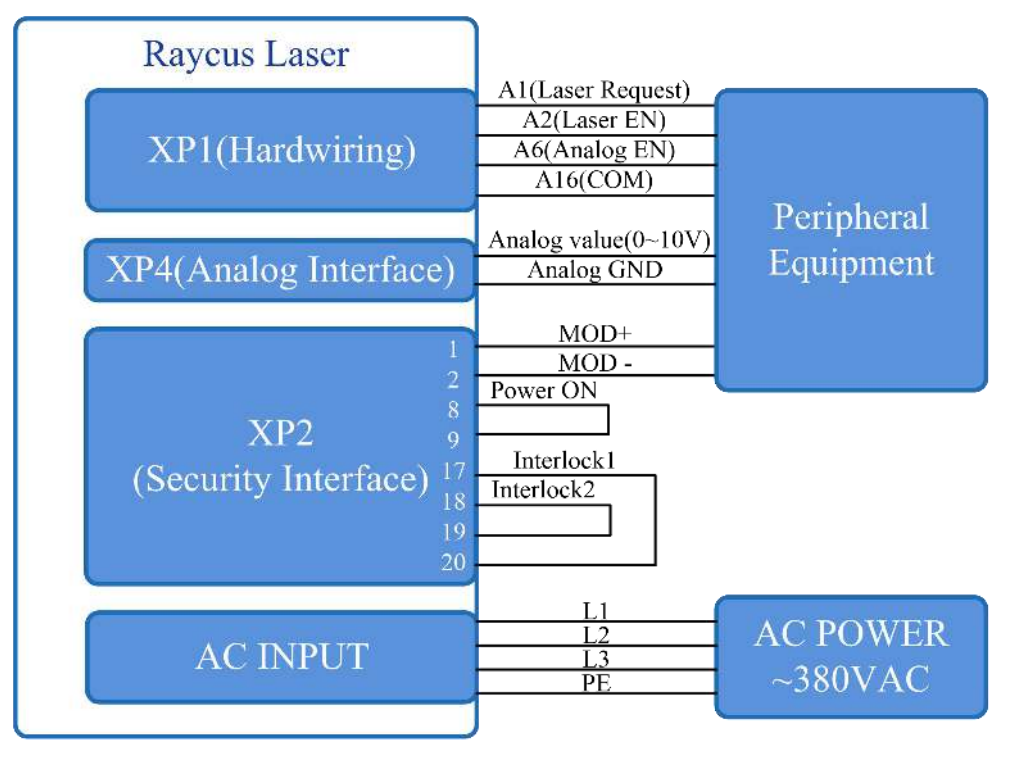

Figure 64 REM mode power and laser emission are externally controlled wiring diagram

### **Operations Steps**

- a) Turn the knob switch on the rear panel to"ON"
- b) Turn the key switch to"REM"
- c) Short-circuit pin 8/9 on XP2
- d) XP1-A1 connects to 24V, XP1-A6 connects to 24V
- e) Connect XP1-A5 to 24V and turn on the guide laser; after checking the optics, connect XP1-A5 to 0V and turn off the guide laser
- f) XP1-C1 is connected to 24V, and the main power is turned on (operator can also directly press the LASER button, or clicks the main power "ON" on the Raycus software)
- g) Waiting for "Ready"
- h) XP1-A2 connects to 24V, and the control board outputs analog and MOD signals

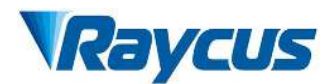

### 4.9.6 Power Communication Setting in REM

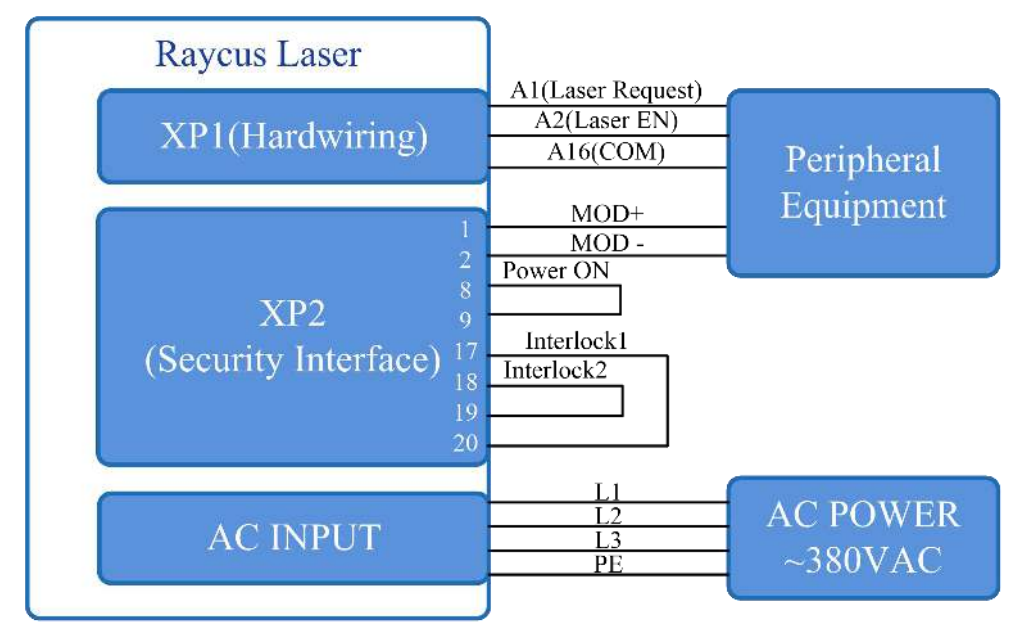

Figure 65 Wiring diagram of power internal control and laser emission external

## **Operations Steps:**

- a) Turn the knob switch on the rear panel to"ON"
- b) Turn the key switch to"REM"
- c) Short-circuit pin 8/9 on XP2
- d) XP1-A1 connects to 24V
- e) Connect XP1-A5 to 24V and turn on the guide laser; after checking the optics, connect XP1-A5 to 0V and turn off the guide laser
- f) XP1-C1 is connected to 24V, and the main power is turned on (users can also directly press the "LASER" button, or clicks the main power "ON" on the Raycus software)
- g) Waiting for "Ready"
- h) The Raycus software sets the power, XP1-A2 is connected to 24V, and the control board card outputs MOD signal

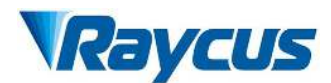

## 4.9.7 Programming Mode in REM Mode

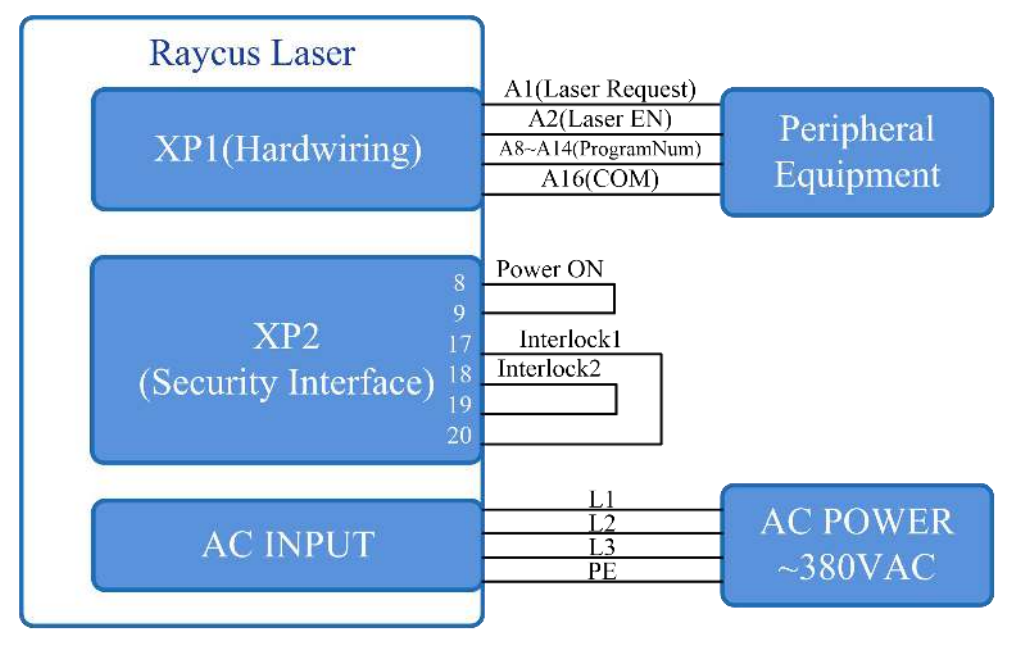

Figure 66 Wiring diagram of programming mode in REM Mode

### **Operations Steps:**

- a) Turn the knob switch on the rear panel to"ON"
- b) Turn the key switch to"REM"
- c) Short-circuit pin 8/9 on XP2
- d) XP1-A1 connects to 24V
- e) Connect XP1-A5 to 24V and turn on the guide laser; after checking the optics, connect XP1-A5 to 0V and turn off the guide laser
- f) XP1-C1 is connected to 24V, and the main power is turned on (users can also directly press the "LASER" button, or clicks the main power "ON" on the Raycus software)
- g) Waiting for "Ready"
- h) XP1-(A8-14) select the number of the pre-executed program, set XP1-A2 high to start executing the program.

### 4.10 Shut Down operation sequence

Please shut down the laser according to the following operational sequence:

- a) Shut off the laser emission;
- b) Disconnect the air switch;
- c) Shut down the chiller;
- d) Put on the protective cap of the output connector.

### 5 Alarm Solutions

The instructions and solutions of alarms are as follows::

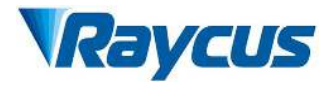

| Alarm name                                                                    | Alarm instructions and solutions                                                                                                    |
|-------------------------------------------------------------------------------|----------------------------------------------------------------------------------------------------|
| T1/T2 Alarm<br>(Low<br>temperature<br>alarm and high<br>temperature<br>alarm) | Alarm instructions:<br>The laser triggers low/high temperature alarms when the internal sensor detects<br>abnormal temperature within the laser. A high temperature alarm is triggered<br>when the temperature at the monitoring point exceeds the set upper limit, while<br>a low temperature alarm is triggered when it falls below the set lower limit.<br><b>Possible solutions:</b><br>In case of a high temperature alarm, please check whether the water cooling<br>system is properly turned on, whether the water temperature setting is correct,<br>whether the chiller is working normally, and whether there are any<br>abnormalities in the water circuit connection. When the water cooling system is<br>working normally and the water temperature drops below 30°C, restart the laser<br>and try again.<br>In case of a low temperature alarm, please check whether the actual water<br>temperature of the chiller is too low. Additionally, an excessively low ambient<br>temperature may also cause a low temperature alarm when the laser is started in<br>the cold state. If any of the above conditions exist, you need to wait until the<br>water temperature of the chiller rises above 10°C before restarting the laser for a<br>try. |
| Hum Alarm<br>(Dew<br>alarm)                                                   | <ul> <li>Alarm instructions:</li> <li>The laser has detected a dew point temperature inside the laser device that is below 22°C, indicating a risk of condensation.</li> <li>Possible solutions:</li> <li>Immediately stop using the laser. Keep the laser powered on and water flowing. At this time, the internal dehumidifier of the laser will work. Wait for 10-15 minutes and reset the laser status. Alternatively, improve the working environment of the laser to keep the ambient temperature lower than the internal temperature of the laser. It is recommended to configure an independent airconditioned room for the laser.</li> </ul>                                                                                                    |
| LaserWaterflo<br>w<br>(Laser water<br>flow alarm)                             | <ul> <li>Alarm instructions:</li> <li>The laser has triggered a water flow alarm, indicating that the internal detection system has detected that the current water flow rate is below the required value, posing a safety risk.</li> <li>Possible solutions:</li> <li>Immediately stop using the laser. Please follow the laser operation requirements in [Section 3.3: Installation and Requirements for the Cooling System], check the output model and working status of the laser water chiller, and clean the laser water inlet filter assembly. It is recommended to regularly clean the water chiller and water inlet filter assembly, and replace the cooling water.</li> </ul>                                                                                                    |
| ScatteredLight<br>Alarm<br>(Scattered<br>light alarm)                         | <ul> <li>Alarm instructions:</li> <li>Scattered light alarm: When the internal ambient light intensity of the laser exceeds the set value, a scattered light alarm is triggered, and the laser's light emission function is locked (unlockable). The scattered light alarm only occurs when the laser is emitting light</li> <li>Possible solutions:</li> <li>Restart the laser, check the status of the guide light indicator on the laser, read the scattered light monitoring voltage value through the "slave module" of the host computer, and contact Raycus.</li> </ul>                                                                                                    |

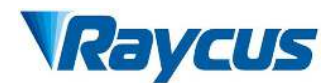

|                                | Alarm instructions:                                                              |  |  |  |  |
|--------------------------------|----------------------------------------------------------------------------------|--|--|--|--|
| Laser Power                    | Power alarm is triggered when the output power of the laser fails to reach the   |  |  |  |  |
| Alarm (Power                   | set value. The power alarm only occurs when the laser is emitting light.         |  |  |  |  |
| alarm)                         | Possible solutions:                                                              |  |  |  |  |
|                                | Check the guide light status indicated by the laser and contact Raycus.          |  |  |  |  |
| ACDC Alarm<br>(Power<br>alarm) | Alarm instructions:                                                              |  |  |  |  |
|                                | The laser power supply alarms may be triggered by the failure of the laser       |  |  |  |  |
|                                | power supply or sudden power outage and restart of the power supply system.      |  |  |  |  |
|                                | Possible solutions:                                                              |  |  |  |  |
|                                | Check whether the input AC voltage is normal. If it is normal, restart the laser |  |  |  |  |
|                                | to try. If the alarm continues to occur, please contact Raycus.                  |  |  |  |  |
|                                | Alarm instructions:                                                              |  |  |  |  |
| Current Driver                 | The current drive board alarms when the internal constant current drive board of |  |  |  |  |
| Alarm (Alarm                   | the laser is abnormal.                                                           |  |  |  |  |
| from current                   | Possible solutions:                                                              |  |  |  |  |
| drive board)                   | Restart the laser for a try. If the alarm continues to occur, please contact     |  |  |  |  |
|                                | Raycus.                                                                          |  |  |  |  |

### 6 Laser Maintenance

### 6.1 Air Conditioning Maintenance

Regularly check and clean the dust filter on the air conditioning panel to prevent the dust filter from blocking the air inlet and affecting the cooling effect of the air conditioner. The dust cover of the air conditioning panel is shown in Figure 67. Regularly check the condensation water drainage pipe at the bottom of the air conditioner to prevent blockage and affect the drainage of condensation water. The condensation water drainage pipe of the air conditioner is shown in Figure 68.

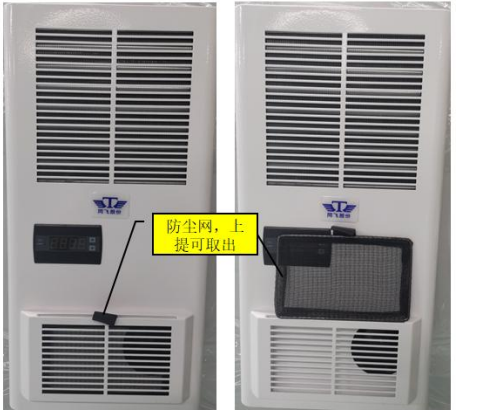

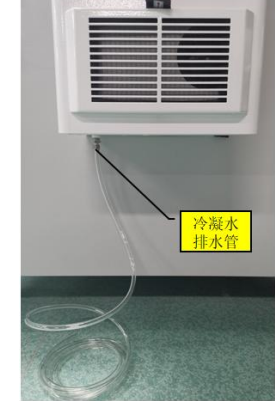

Figure 67: Dust Cover for Air Conditioner Panel

Figure 68: Condensate Drain Pipe of Air Conditioner

#### 6.2 Drainage of Laser

When storing/transporting/not using the laser for more than 1 week, the cooling water inside the laser should be drained. The specific operation is as follows:

a) Remove the connecting hose between the laser and the water chiller to naturally drain the internal cooling water from the laser;

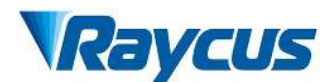

- b) Connect one end of the rubber hose to the water inlet of the laser (the hose should be clamped securely to the water inlet using a clamp), and connect the other end to the compressed air supply port, with a gas flow meter connected in series between them;
- c) Use a rubber hose to connect the water outlet of the laser to the sewage pool;
- d) Slowly open the ball valve at the compressed air supply port to introduce a sufficient flow rate (Q) of compressed air into the laser (A), and maintain the flow for (t) minutes. This can essentially drain the cooling water from the laser. Table 22 lists the compressed air flow rates for draining water corresponding to different lasers, as well as the dimensions of the connecting rubber hoses.

Table 22: Compressed Air Flow Demand for Drainage and Connection Rubber

| Laser Mode | Compressed air flow<br>rateQ(L/min) | Ventilation<br>timet(min) | Air supply<br>pressure(MPa) | Rubber hose size (mm)                  |
|------------|-------------------------------------|---------------------------|-----------------------------|----------------------------------------|
| 40000M     | ≥900                                | ≥5                        | ≤0.7                        | $\Phi$ 38 (Two inlets and two outlets) |
| 60000M     |                                     |                           |                             | $\Phi$ 45 (Two inlets and two outlets) |
| 80000M     |                                     |                           |                             | $\Phi$ 51 (Two inlets and two outlets) |

Hose Size for Different Lasers

### 7 Warranty, Repair and Return

#### 7.1 General Warranty

After all the lasers manufactured according to the standard or non-standard model production documents are shipped, Raycus guarantees the products with material and technical problems and guarantees that they meet the specifications under normal use.

Raycus has the right to selectively repair or replace any product that has a material or technical problem during the warranty period. All products repaired or replaced during the warranty period only provide free warranty services for products with special problems. Raycus reserves the right to collect payment for products that have problems under normal use.

### 7.2 Limitations of Warranty

The warranty does not cover the maintenance or reimbursement of our product of which the problem results from tampering, disassembling, misuse, accident, modification, unsuitable physical or operating environment, improper maintenance, damages due to excessive use or not following the instructions caused by those who are not from Raycus. The customer has the responsibility to understand and follow this instruction to use the device. Any damage caused by fault operating is not warranted. Accessories and fiber connectors are excluded from this warranty.
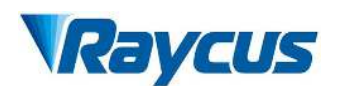

According to the warranty, client should inform us within 31days after the defect is discovered. This warranty does not involve any other party, including specified buyer, end-user or customer and any parts, equipment or other products produced by other companies.

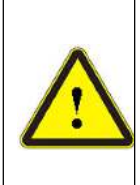

**WARNING:** It is the customer's responsibility to understand and follow operating instructions in this User Guide and specifications prior to operation-failure to do so may void this warranty. Accessories and fiber connectors are not covered by this warranty.

## 7.3 Technical support and product maintenance

- This product does not have any built-in components that can be maintained by the user, so all repairs should be carried out by Raycus technical personnel.
- If any alarms occur during the use of the product, promptly notify Raycus technical personnel and proceed with troubleshooting.
- All repaired or replaced products must be placed in the original packaging box provided by Raycus; otherwise, Raycus reserves the right not to provide free maintenance for any product damage caused by this.
- When you receive Raycus products, please promptly check whether the products are intact. If there are any abnormalities, please contact the carrier or Raycus company in a timely manner.

Raycus reserve the right to make changes in design or constructions of any of our products at any time without incurring any obligation to make changes or install the same on units previously purchased.

All the items within warranty and service above provided by Raycus are for uses' reference; formal contents about warranty and service are subject to the contract.

Information contained in this document is subject to change without notice.

0

©2024Wuhan Raycus Fiber Laser Technologies Co. Ltd., All Rights Reserved.